# **DVMChiller Training** Introduction & Basic Installation

# **SAMSUNG HVAC**

Rev 2.0

# **DVM** Chiller Training

Due to Samsung's policy of ongoing product development, specifications are subject to change without prior notice. Every effort has been made to insure that the information included in this presentation is as accurate as possible at the time of it's publication.

This presentation is provided as a guide to help HVAC field technicians understand the proper procedures for installing Samsung DVM Chiller systems. This training module is not intended to replace Samsung service manuals, technical data books, installation/operation manuals or other factory documents.

Only properly trained, HVAC professionals should attempt to install and start up any Samsung heating and airconditioning system.

#### **High Voltage Caution:**

Extra care must be taken when working on or around DVM & DVM S equipment due to numerous high voltage components. Whether installing or servicing DVM equipment in the field or while attending Samsung HVAC training classes which include powered simulators and equipment, be aware of the potential dangers of high voltage <u>USE CAUTION</u>

This presentation may only be used with authorization by Samsung HVAC. Unauthorized use, duplication or alteration of this presentation is prohibited.

For technical support issues, always contact your Samsung equipment provider.www.samsunghvac.comhttps://samsunghvac.learnernation.comwww.dvmdownload.com

# **DVM** Chiller Training

# **Training Topics**

SAMSUNG

*DVM* Chiller Introduction
Chiller System Components
Chiller Basic Installation
Basic System Commissioning
SNET Pro 2
Addendum

NOTE: Always refer to the DVM Chiller and Module Controller IOM's when installing any DVM Chiller system

# SAMSUNG DVM Chiller

# Introduction

### **DVM Pro Design Software**

- Every DVM Chiller project must be designed through DVM Pro
  - Insures all system components are compatible
    - Insures correct layout of all system components
      - Insures that system will perform as designed

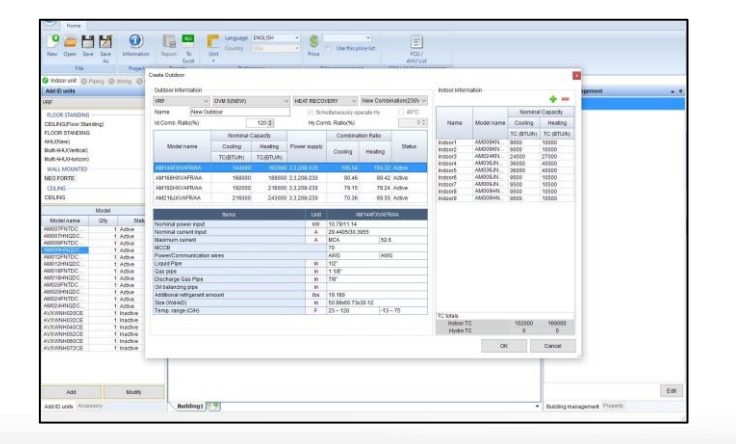

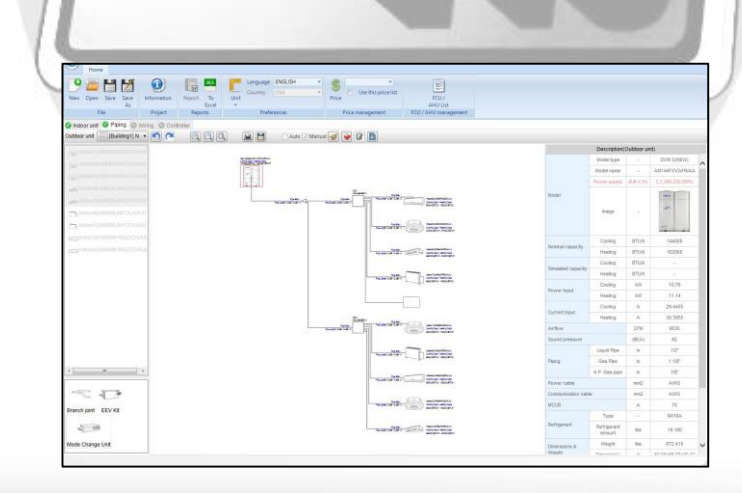

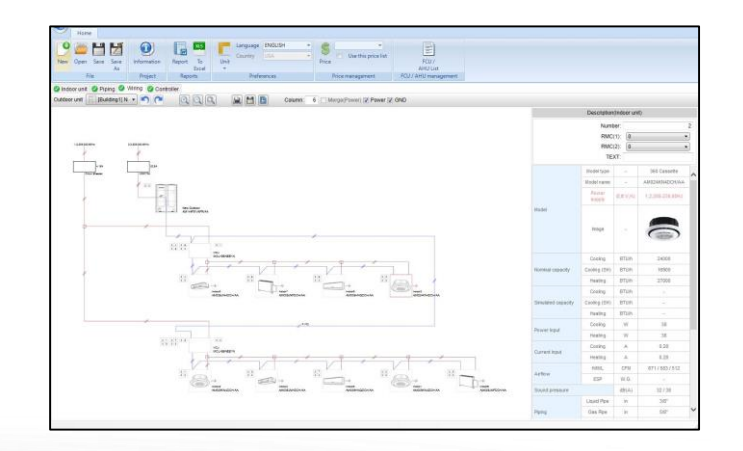

#### **DVM Chiller Overview**

#### The DVM Chiller is an air to water heat pump

- Chill water temperature range: 41°F to 77°F
  - Chill water temp down to 14°F with antifreeze
- Hot water temperature range: 77°F to 131°F
- Chiller ambient temperature operating range:
  - Cooling: 5°F to 118°F
  - Heating: -13°F to 109°F
- 10 ton and 15 ton nominal capacity models
  - 208/230vac 3Ø and 460vac 3Ø models
  - Modular combinations from 20 to 240 nominal tons
  - Up to 16 units can be combined in one control group
- Optional DMS 2.5 or Touch Central Controllers enable control of 3<sup>rd</sup> party air handlers
- No field installed refrigerant piping

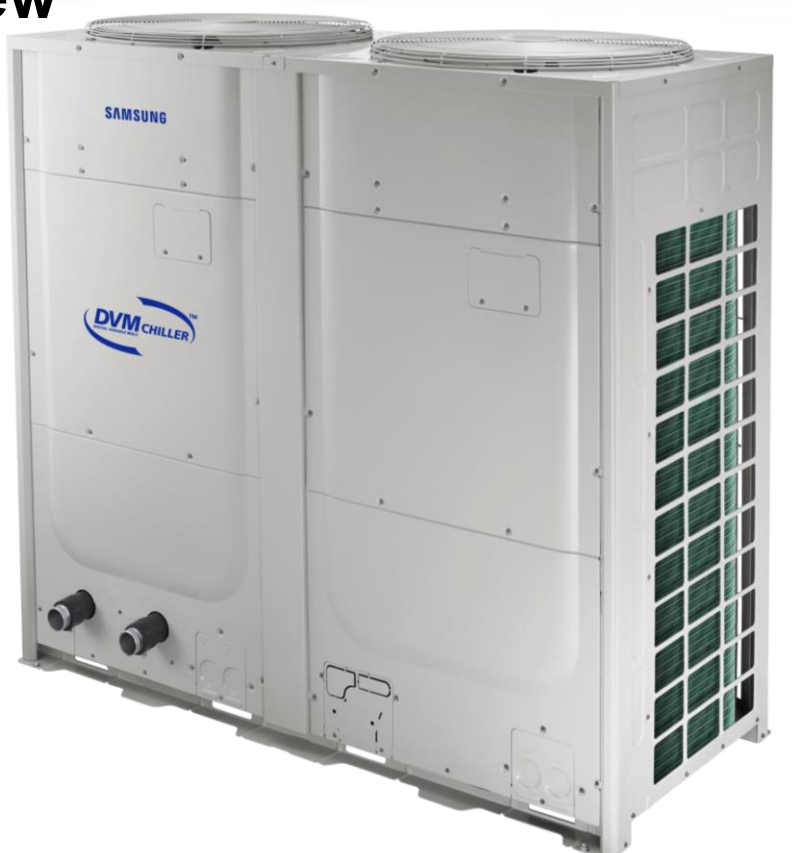

| Model            | AG010       | AG015       |
|------------------|-------------|-------------|
| Water flow Range | 16 ~ 48 gpm | 17 ~ 68 gpm |

### **DVM Chiller Overview**

#### **DVM Chiller Features**

- AG010(015)KSVAFH 208/230vac 3Ø AG010(015)KSVAJH 460vac 3Ø models
- Chiller unit consists of a VRF side including dual flash injected inverter scroll compressors and a Hydro side
- Dual outdoor fans
- Braze Plate heat exchanger
- Leaving water temperature reset option ("Water Law" setting)
- Water temperature & pressure sensors
- Intelligent defrost operation
  - Monitors outdoor coil temperature and air flow differential to initiate defrost
- Selectable snow accumulation removal setting
- Sound rating 60dB (A)
- Maximum operating water pressure: 145 psi
- Compatible with Samsung centralized controls
  - Touch Controller, DMS 2.5, BACnet & LonWorks Gateways
- Dedicated module remote controller MCM-A00N (required)

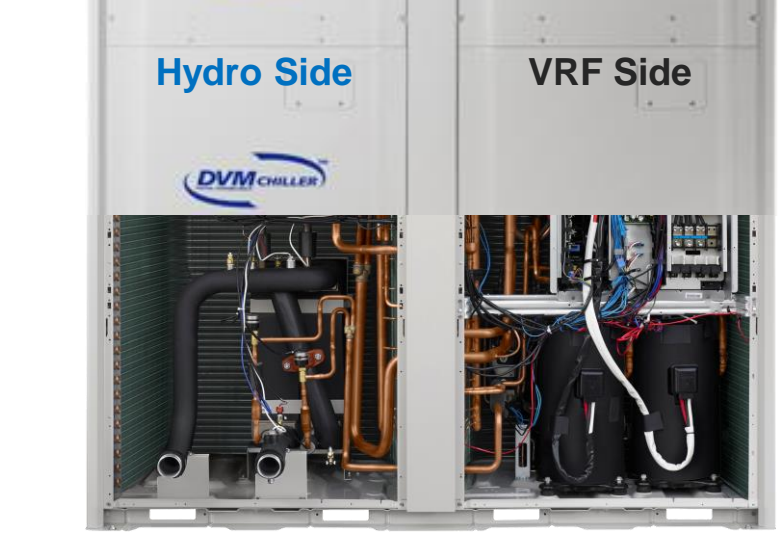

SAMSUNG

### **DVM Chiller Operation Patterns – System Design**

### **Chiller system hierarchy overview**

- Unit One DVM Chiller unit (10 or 15 ton)
- Module 1 to 8 units connected together (required configuration)

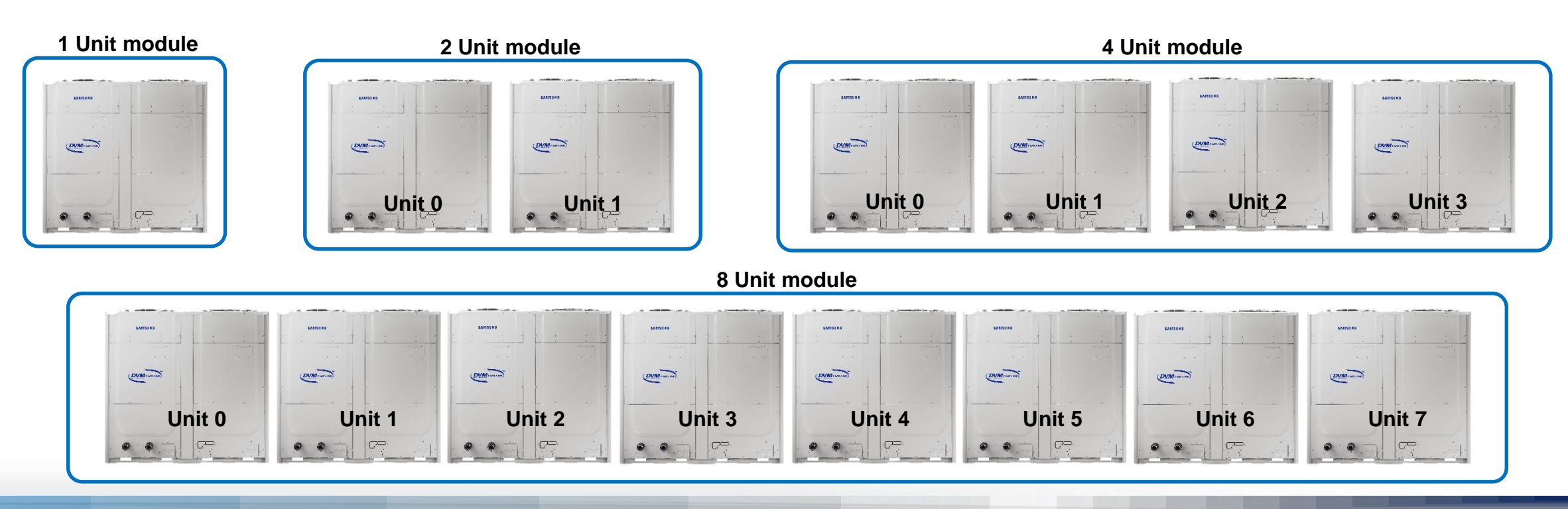

### **DVM Chiller Operation Patterns – System Design**

### **Chiller system hierarchy overview**

• **Group** – Consists of 2 to 8 modules with a maximum of 16 chiller units per group

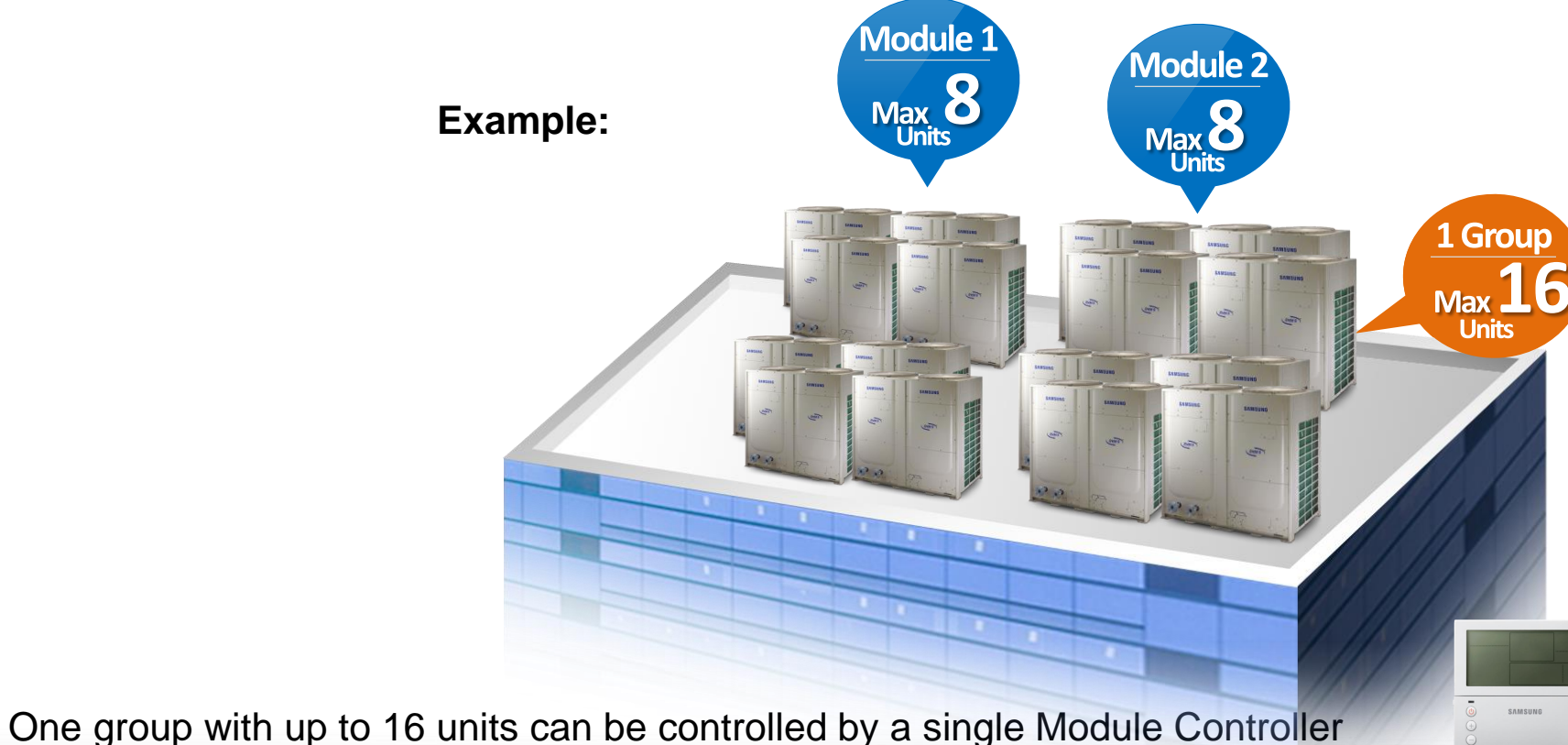

### **DVM Chiller Operation Control Patterns**

#### Selectable chiller group operation control patterns

**Standard Control** – Applications with high cooling/heating load factors

- All modules in the group start simultaneously
- Individual unit capacity control is based on the water outlet temperature sensor of each unit
- As individual units reach setpoint temperature, they go into thermo-off
- Factory default setting

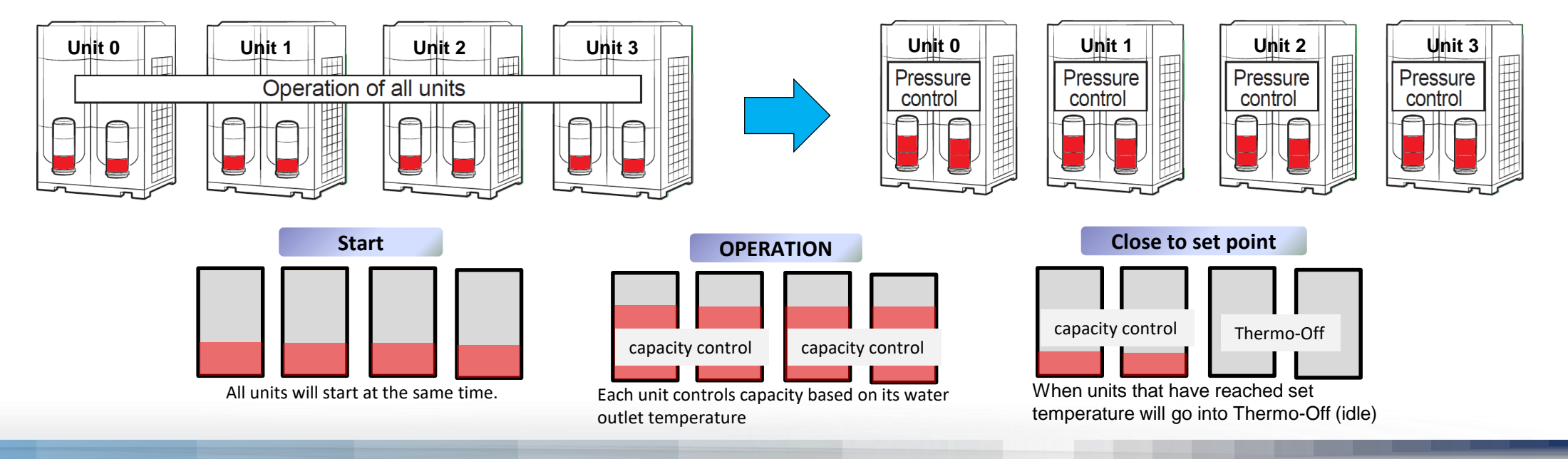

#### Selectable chiller group operation control patterns

Rotation Control – Applications with lower loads at system startup and with small load fluctuations

- Chiller's water outlet temperature is controlled based on the average temperature of all units in the module
- The module with the highest priority starts first. When the module reaches full load, the next module with the next priority starts
- When the module with the lowest priority operates at minimum capacity and the water outlet temperature approaches set temperature, compressors stop
- Setting is enabled during commissioning

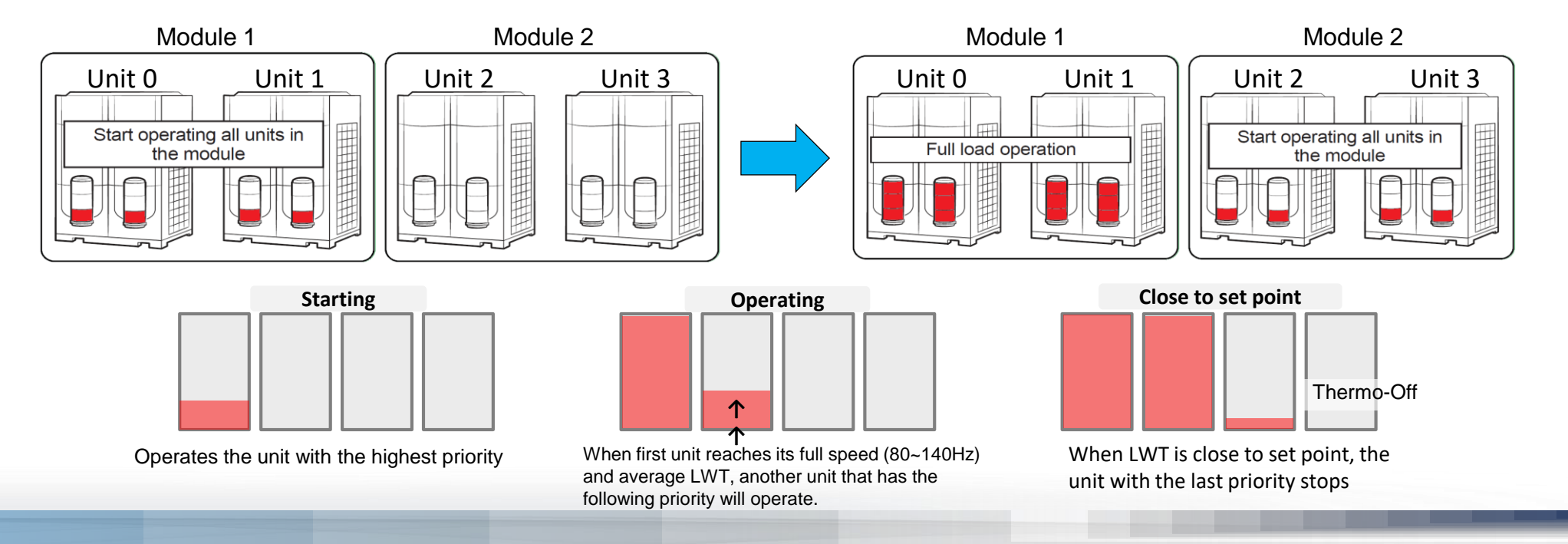

#### **DVM Chiller Operation Control Patterns**

#### Selectable chiller group operation control patterns

- Efficiency Control Applications where the controlled area has a low load
- System capacity control uses an average leaving water temperature of all operating units in a module
- Load response time is prioritized as system capacity is increased
- Efficiency Control maintains compressor operating frequencies in the mid range frequencies (50 80Hz)
- Setting is enabled during commissioning

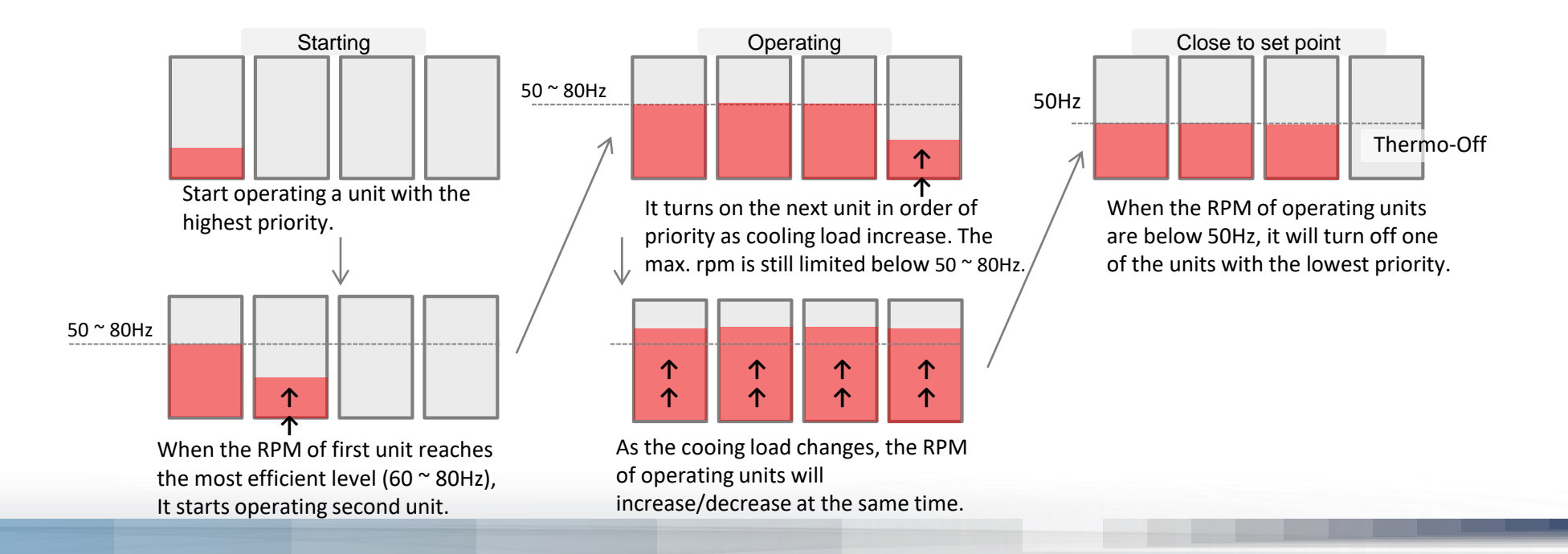

#### **DVM Chiller Operation Control Patterns**

**Water Law Control –** Applications where efficiency is increased by resetting the leaving water temperature based on outside ambient temperature or room temperature

- When chiller is configured for standard water temperature range (default) the operating water temperature range in cooling will not drop below 41°F
- When chiller leaving water temperature is controlled by room temperature, a field supplied TP100 external sensor must be used or a signal from a BMS control

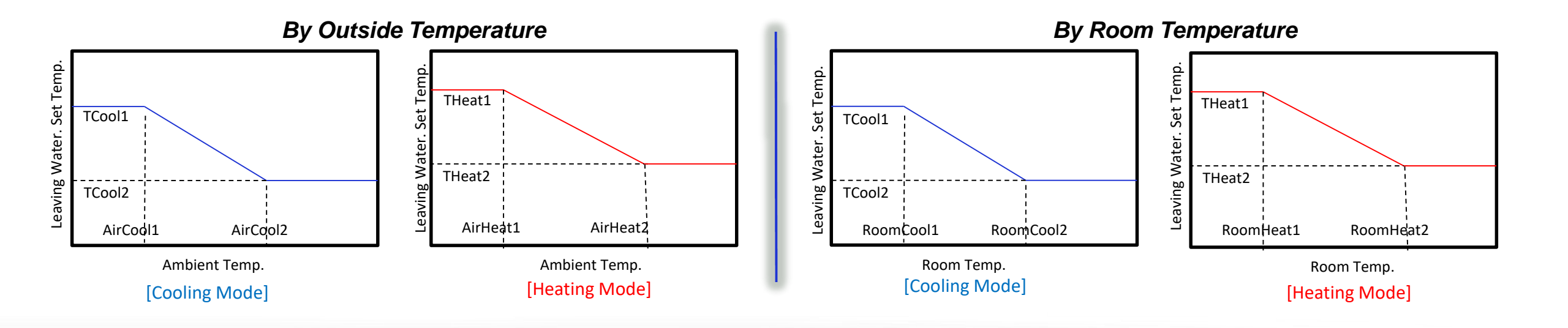

Water Law temperature setting ranges (°F)

| Option    | Range (°F) | Notes                        |
|-----------|------------|------------------------------|
| AirCool1  | 32 - 68    | OA temp. 1, cool mode        |
| AirCool2  | 86 – 104   | OA temp. 2, cool mode        |
| RoomCool1 | 59 – 75.2  | Room temp. 1, cool mode      |
| RoomCool2 | 77 – 98    | Room temp. 1, cool mode      |
| TCool1    | 14 - 77    | Water set temp. 1, cool mode |
| TCool2    | 14 - 77    | Water set temp. 2, cool mode |
| AirHeat1  | -4 - 41    | OA temp. 1, heat mode        |
| AirHeat2  | 50 - 60    | OA temp. 2, heat mode        |
| RoomHeat1 | 59 – 75.2  | Room temp. 1, heat mode      |
| RoomHeat2 | 77 - 95    | Room temp. 1, heat mode      |
| THeat1    | 91.4 - 131 | Water set temp. 1, heat mode |
| THeat2    | 91.4 - 131 | Water set temp. 2, heat mode |

#### Example

Water Law based on outside temperature – cool mode As outdoor temperature rises, the water set temperature decreases (TCool1 = 48°F, TCool2 = 40°F, AirCool1 = 60°F, AirCool2 = 90°F)

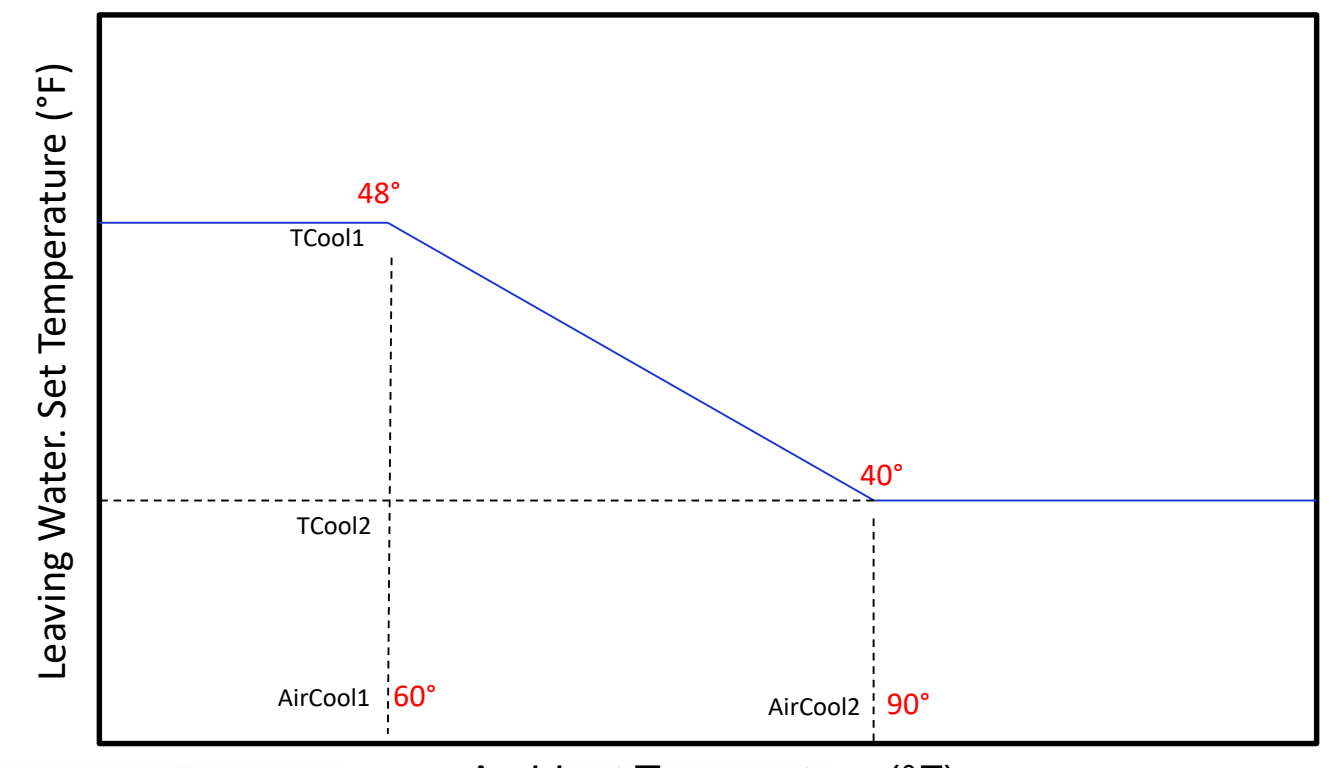

Ambient Temperature (°F)

# SAMSUNG DVM Chiller

# **Chiller System Components**

**DVM Chiller** 

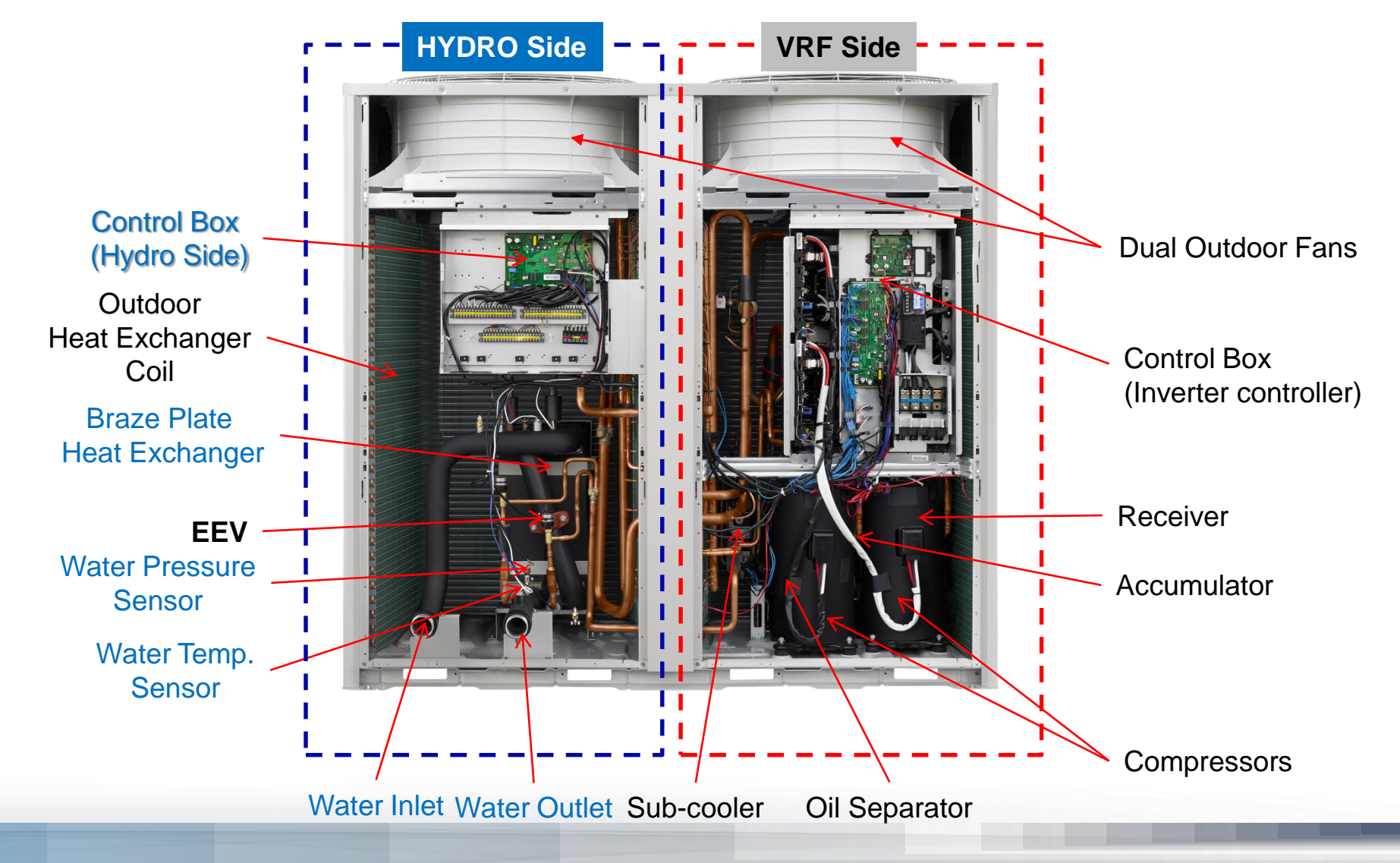

### **DVM Chiller – Refrigerant Cycle**

- PS = Pressure sensor
- V = Valve
- T = Temperature sensor
- AC = Accumulator
- RC = Receiver
- PW = Pressure switch
- OS = Oil separator
- PT = Service port
- E = EEV (Electronic Expansion Valve)
- HX = Heat exchanger
- HX PHE = Plate heat exchanger
- IPMC = Intelligent Power Module (inverter PCB cooler)
- V 4W = 4-way reversing valve

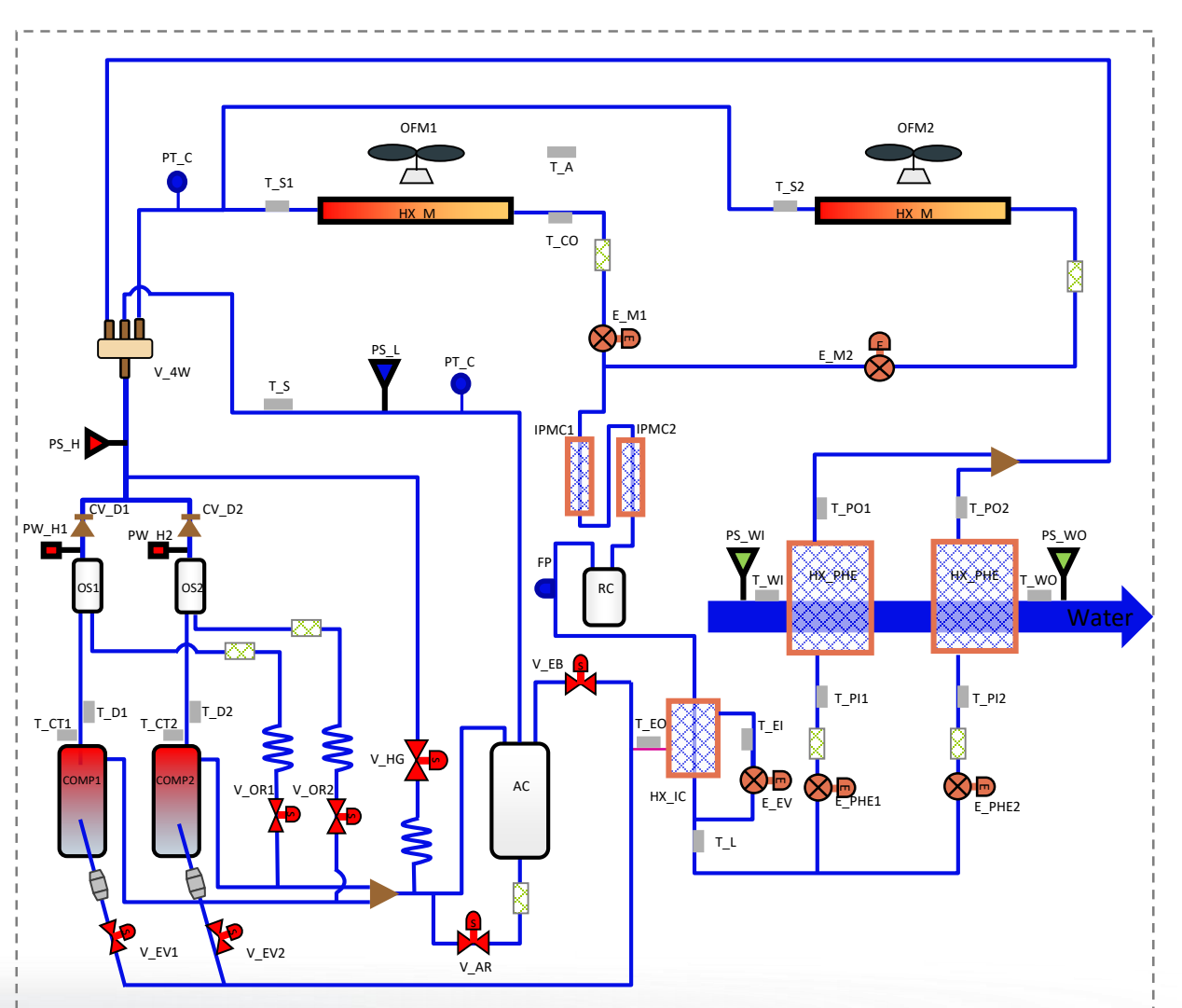

#### **DVM Chiller – Control**

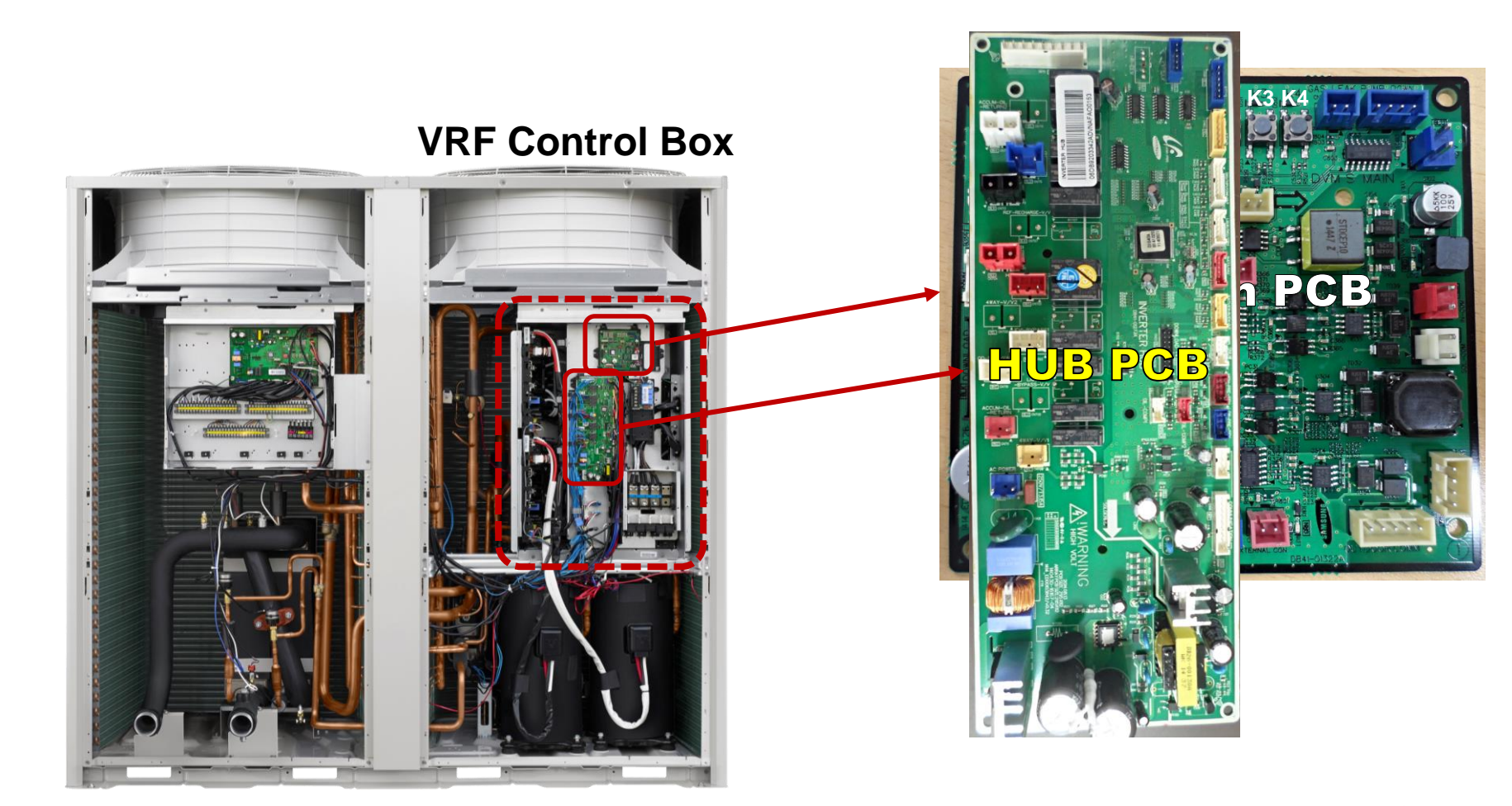

- HUB PCB communication
- Main RGR SARTHOGENION
- EEV'sHydrowaynmaallee oil return
- Eat Versolvbypass valves

- Beetsing rie verifierin posterros or ptions
- Auto & Manual Addressing
- VRF status display

#### **DVM Chiller – Control**

#### **VRF Control Box**

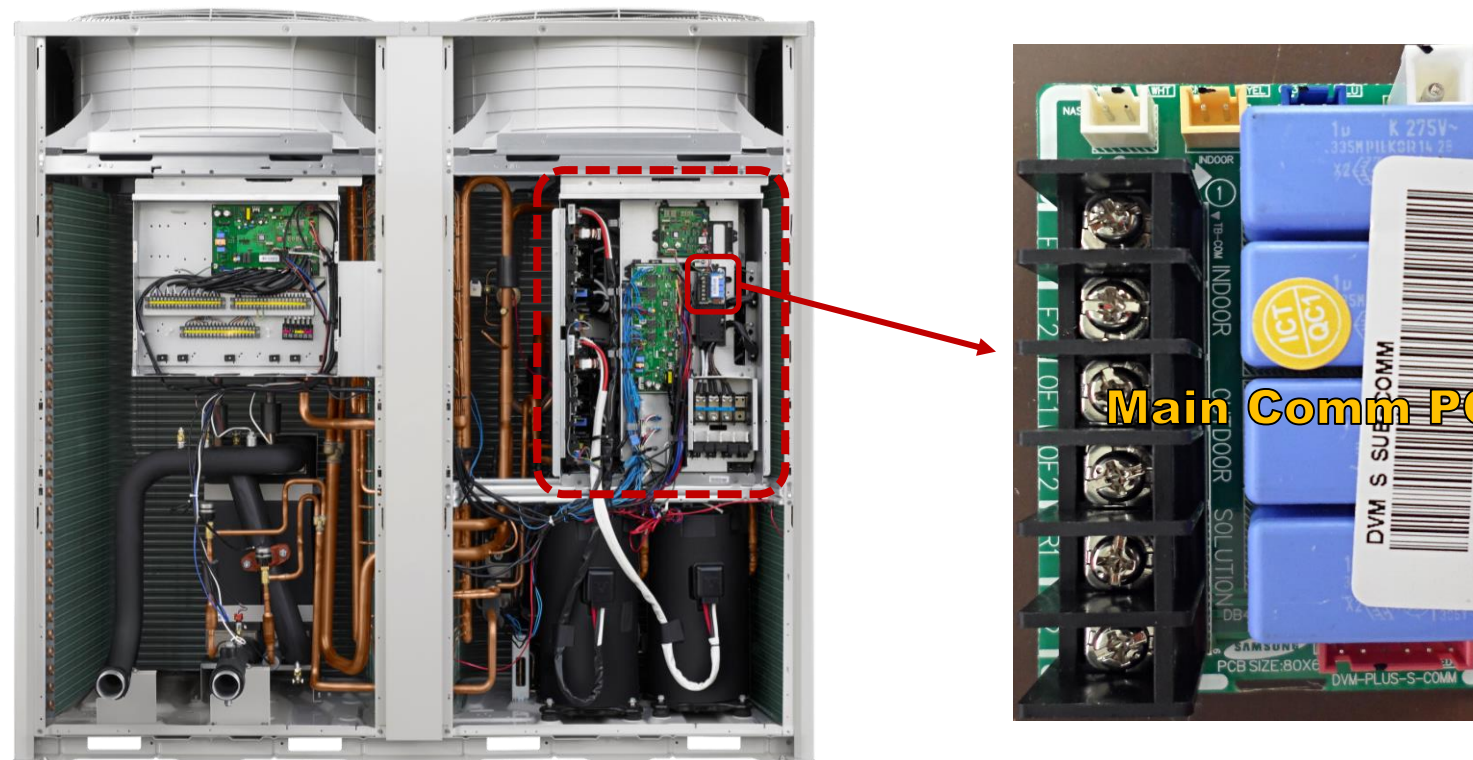

#### • VRF PCB communication

Hydro communication

F8K0439

NA

B931

- F1 F2 not used
- OF1 OF2 not used
- R1 R2 Centralized control

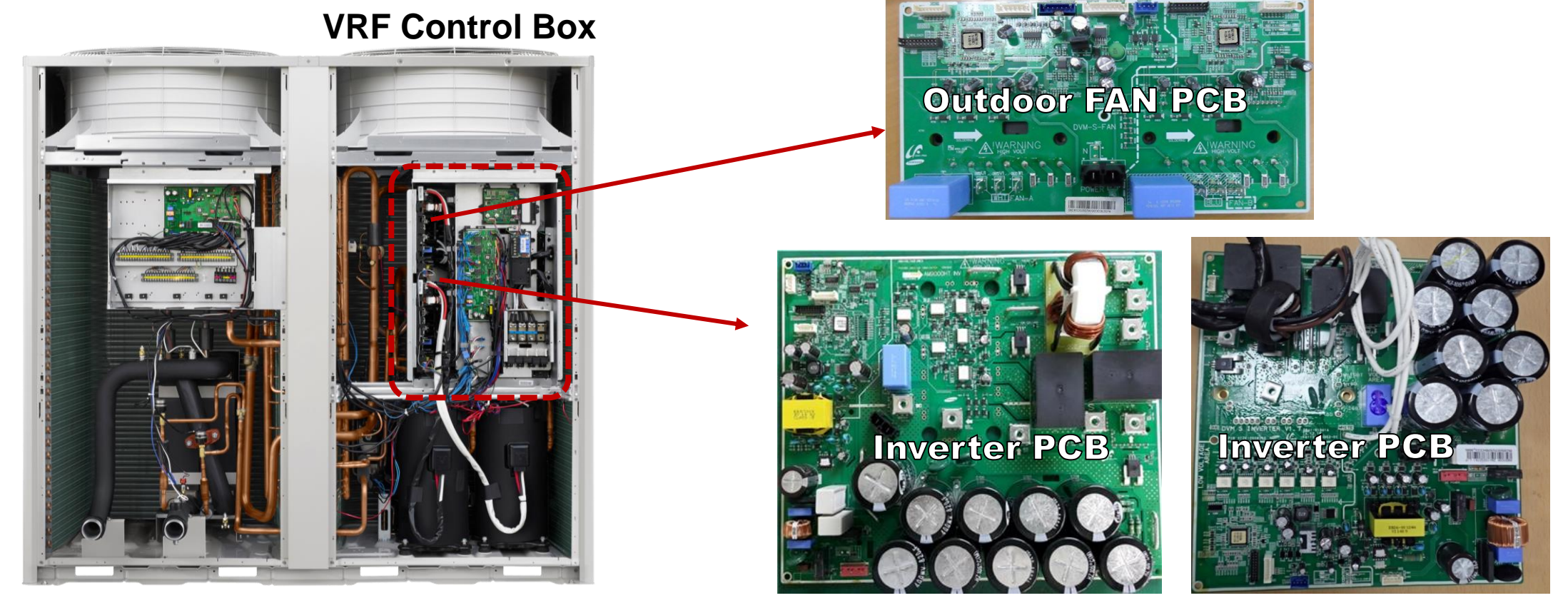

"F" Model 208/230vac

\_

"J" Model 460vac

#### **DVM Chiller – Control**

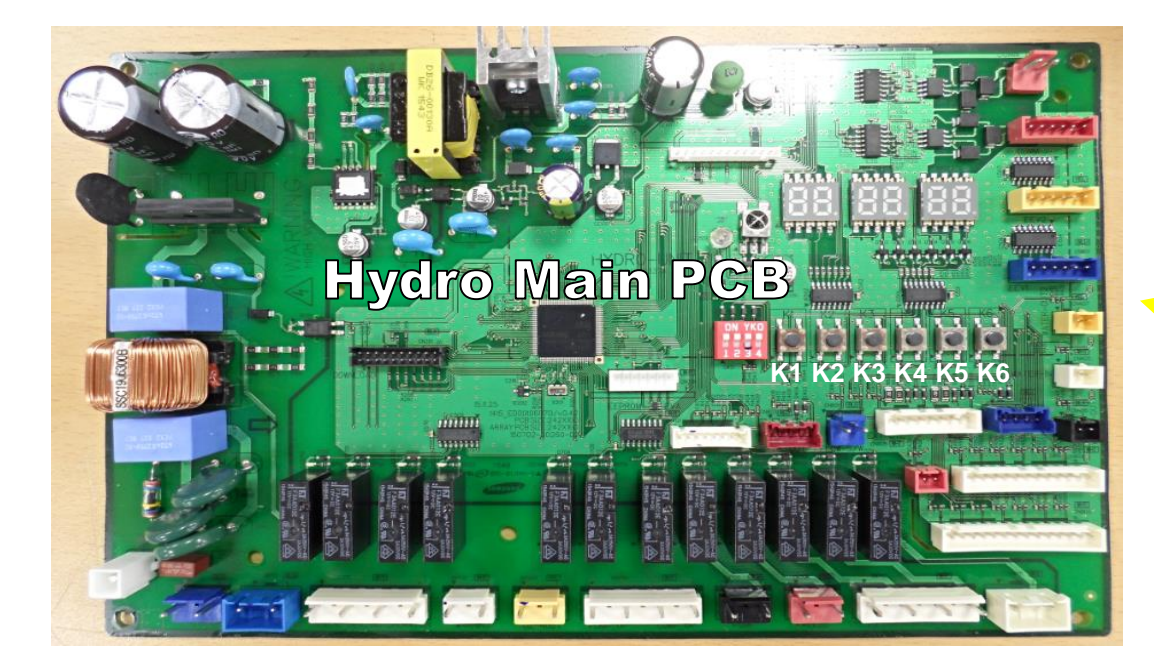

- Water temperature control
- Communication between outdoor units
- Communications between module units
- Module controller
- Operation and option settings

#### **Hydro Control Box**

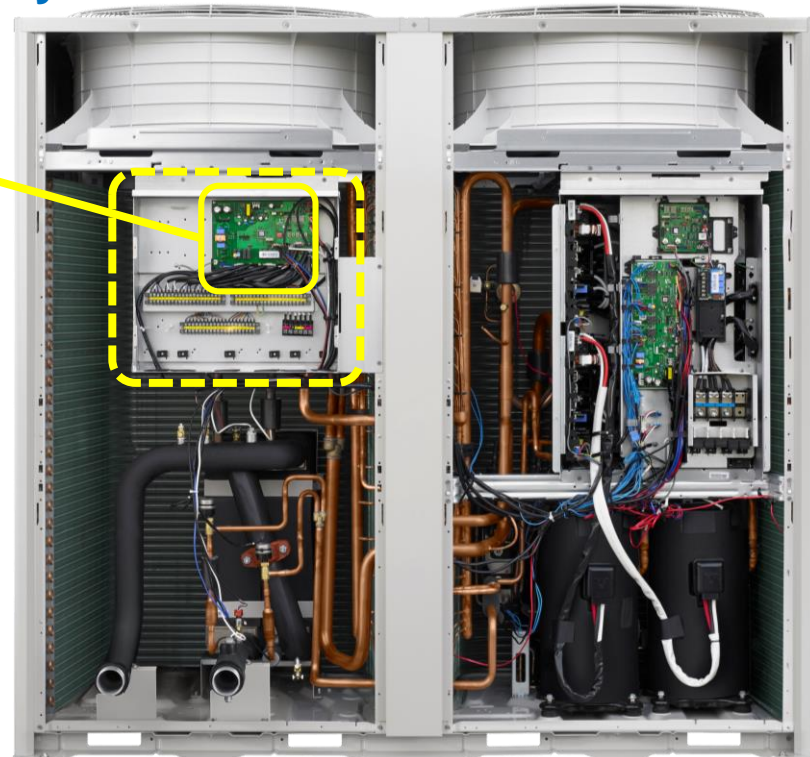

#### **DVM Chiller – Control**

#### **Hydro Terminal Blocks**

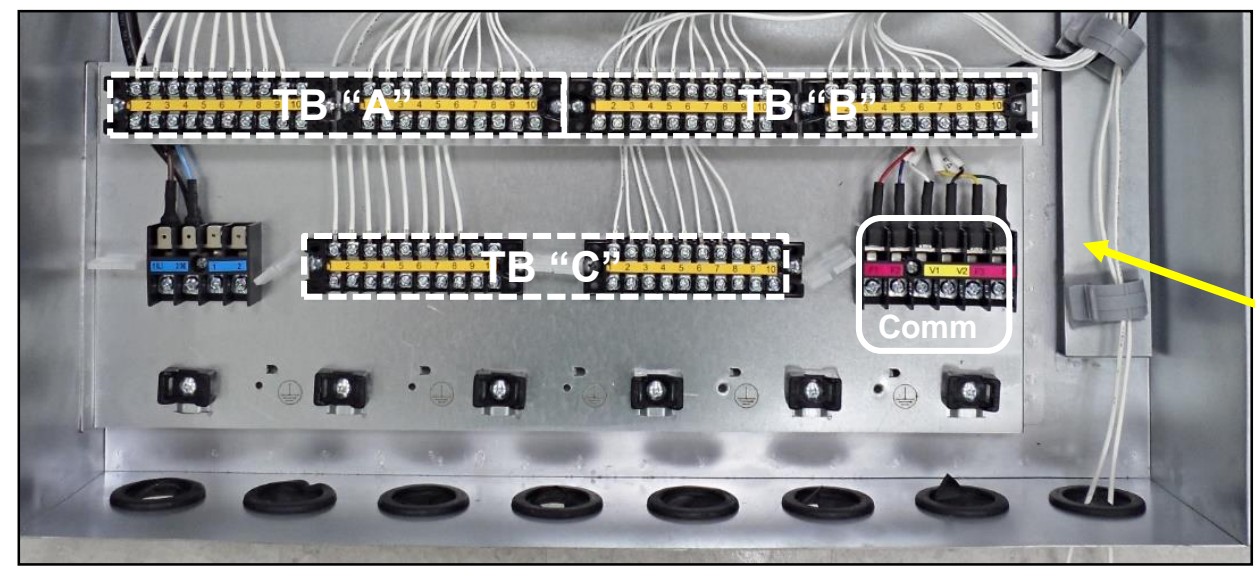

- TB "A" External Output Contact
- TB "B" & "C" External Input Contact
- Communication Terminal Block:
  - F1 F2 Factory connection
  - V1 V2 Not used
  - F3 F4 Module Controller

#### **Hydro Control Box**

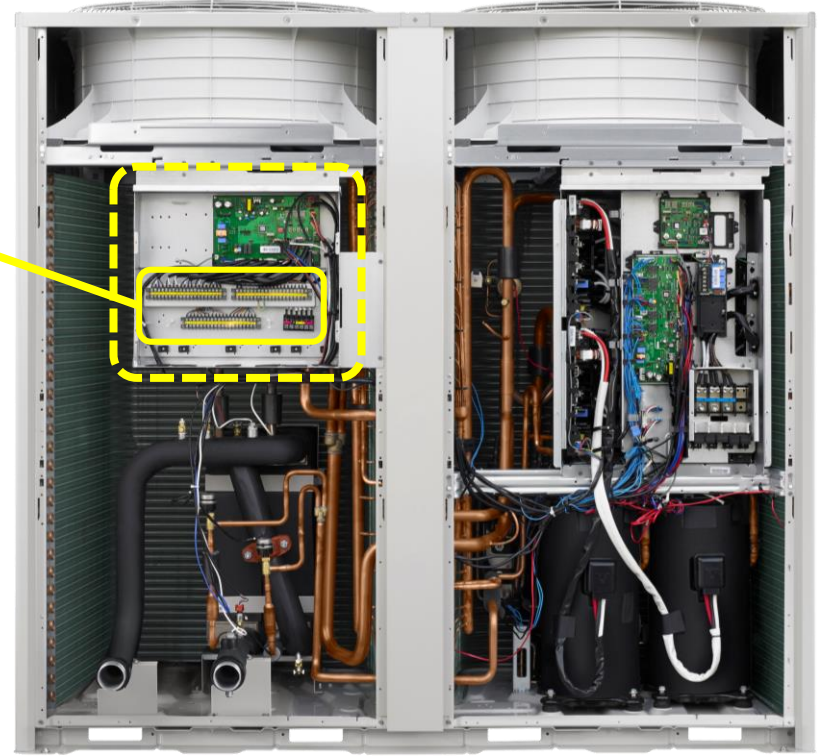

### **MCM-A00N – Module Controller**

- Same design as MWR-WE10N wired controller
- Can monitor and control up to 16 DVM Chiller units
- Connects to F3/F4 terminals at each DVM Chiller (same connection point as standard DVM S indoor unit wired controllers)
- Set Module or Group status
- System option settings
- 12 or 24 hour clock

#### **Chiller System Data Viewing**

- Water inlet and outlet temperature
- Outdoor ambient temperature
- Approximate water flow rate (+ 10%)

| Cool Storage Heat Hot water Restricted of<br>Water Water Outdoor High Low<br>Outlet Inlet Air Pressure Pressure<br>Set C F Quiet<br>Demand<br>Forced Fan<br>Water Law<br>Efficiency Rotation Standard<br>B B B B S A Standard<br>B B B B B B B Panel | Central $\mathcal{P}$ (M) $\mathcal{C}_{\Theta}$ $\mathcal{C}_{O}$ $\mathcal{C}_{O}$<br>Daily<br>Timer $\mathcal{C}_{O}$<br>Weekly Holiday<br>SUN MON TUE WED THU FRI SAT<br>$\mathcal{C}_{O}$ $\mathcal{C}_{O}$ $\mathcal{C}_{O}$ $\mathcal{C}_{O}$ $\mathcal{C}_{O}$<br>$\mathcal{C}_{O}$ $\mathcal{C}_{O}$ $\mathcal{C}_{O}$ $\mathcal{C}_{O}$ $\mathcal{C}_{O}$<br>$\mathcal{C}_{O}$ $\mathcal{C}_{O}$ $\mathcal{C}_{$ |
|----------------------------------------------------------------------------------------------------|----------------------------------------------------------------------------------------------------|
| (b)<br>(+)<br>(-)                                                                                                    | G                                                                                                    |

#### **MCM-A00N – Module Controller**

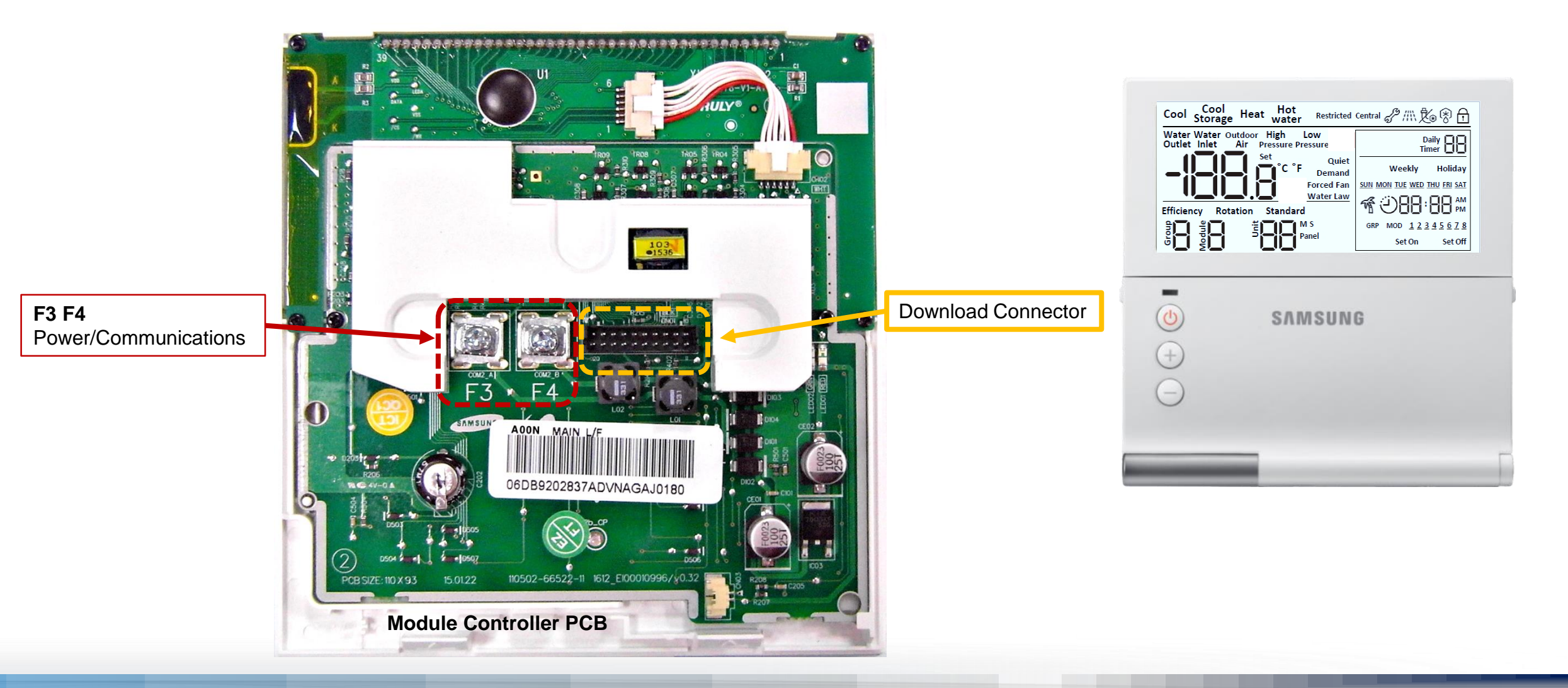

#### **MCM-A00N – Module Controller Display**

| No. | Function                                                                                         |
|-----|--------------------------------------------------------------------------------------------------|
| 1   | Operation mode                                                                                   |
| 2   | Set or current water outlet, inlet,<br>ODU air temp. high, low pressures                         |
| 3   | Selected operation                                                                               |
| 4   | The operation pattern by each module or group.                                                   |
| 5   | Group No.(1~4)                                                                                   |
| 6   | Module No. (1~8)                                                                                 |
| 7   | Unit No. (0~15), Master or Slave<br>When an unit operating by panel<br>control, displays "Panel" |
| 8   | When a button input is restricted.                                                               |
| 9   | When unit control by upper level controls (ex. DMS)                                              |
| 10  | When an error occurs in chiller or module controller itself                                      |
| 11  | When chiller operating anti freezing                                                             |
| 12  | When the defrost function operates                                                               |

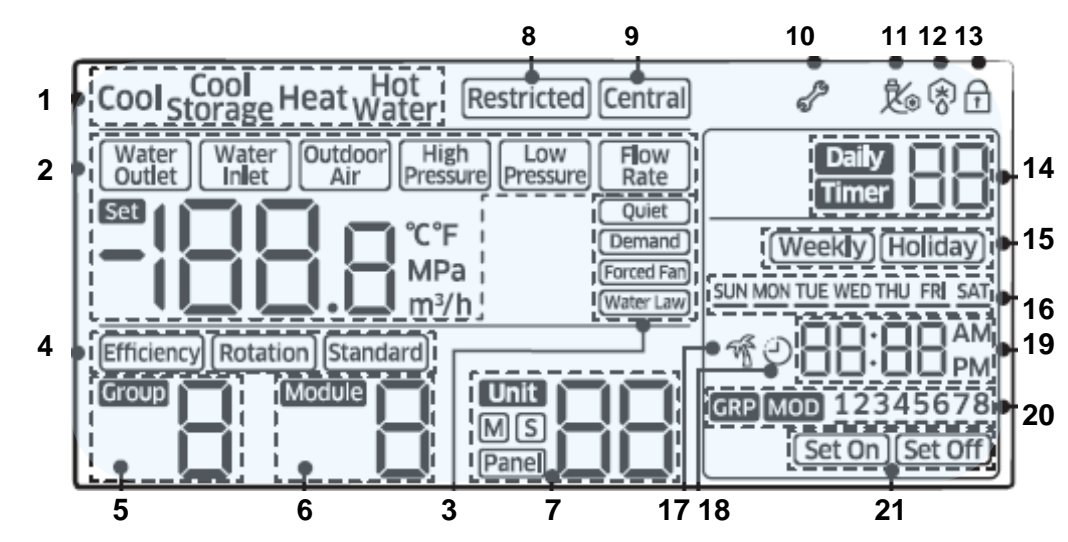

| No. | Function                                                                                |
|-----|-----------------------------------------------------------------------------------------|
| 13  | When buttons locked                                                                     |
| 14  | No. of scheduling by daily or entire                                                    |
| 15  | Scheduling / holiday                                                                    |
| 16  | Displayed days of week while setting weekly or daily timer or displaying the set timer. |
| 17  | When summer time (daylight saving) activated                                            |
| 18  | When set the off timer                                                                  |
| 19  | Current time or set time                                                                |
| 20  | When selecting a group or a module while setting the weekly timer                       |
| 21  | Timer setting On or Off                                                                 |

#### **MCM-A00N – Module Controller**

Module controller can be connected to a maximum of 16 DVM Chiller units

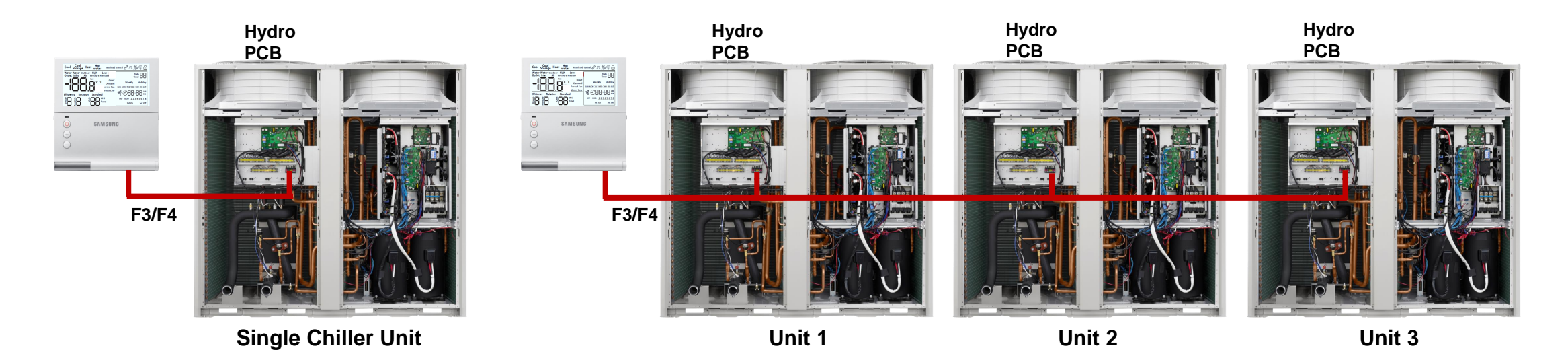

### **MIM-F00N – FCU Kit**

- FCU Kit is used to connect 3<sup>rd</sup> party fan coil units to the Samsung Chiller control system
  - DMS 2.5 Touch Centralized Controller Wired Remote Controllers
  - DMS 2.5 or Touch centralized controller is required
- FCU Kit can connect to 2 or 4 pipe fan coil units
- Provides external contact input
- Output control signals for fan coil unit
  - Not compatible with ECM style blower motors
- Output control signals for water valve

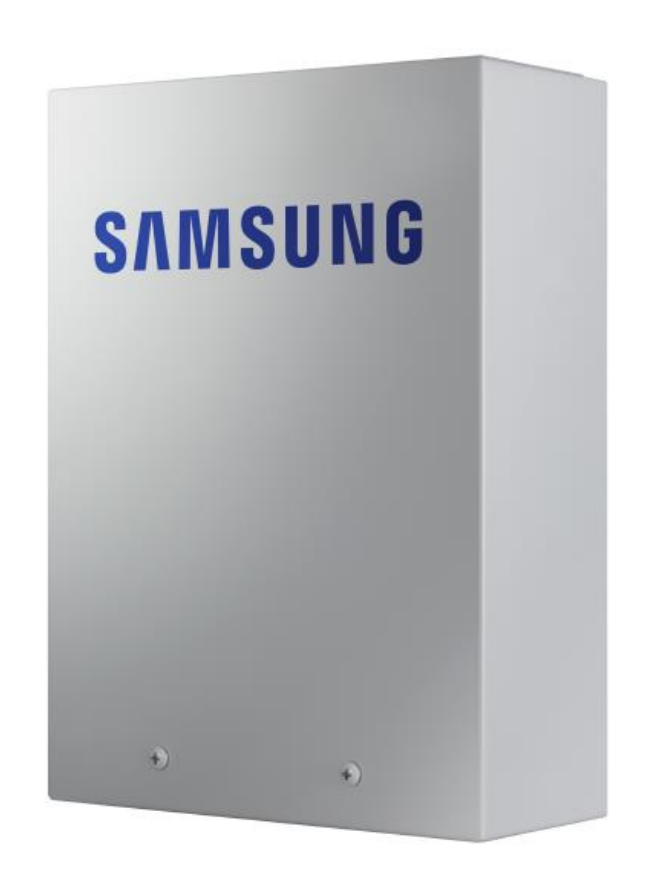

**MIM-F00N – FCU Kit Inputs & Outputs** 

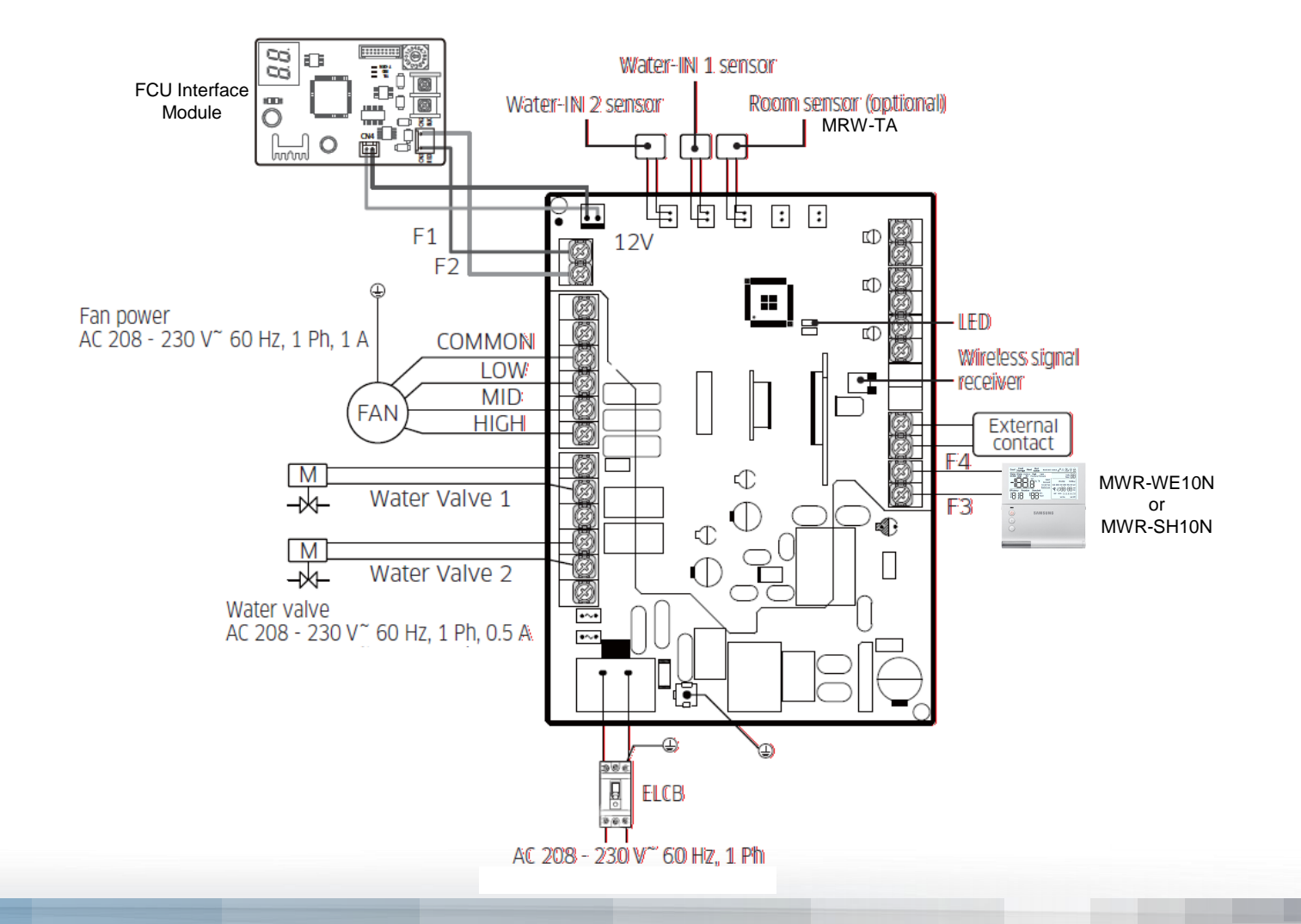

28

- Provides communication interface between the MIM-F00N FCU Kit and a high level controller
  - DMS 2.5 Gateways Touch Centralized Controller
- Controls up to 16 FCU Kits
- Maximum 16 Interface Modules per DMS 2.5
- Connects directly to the FCU Kit PCB

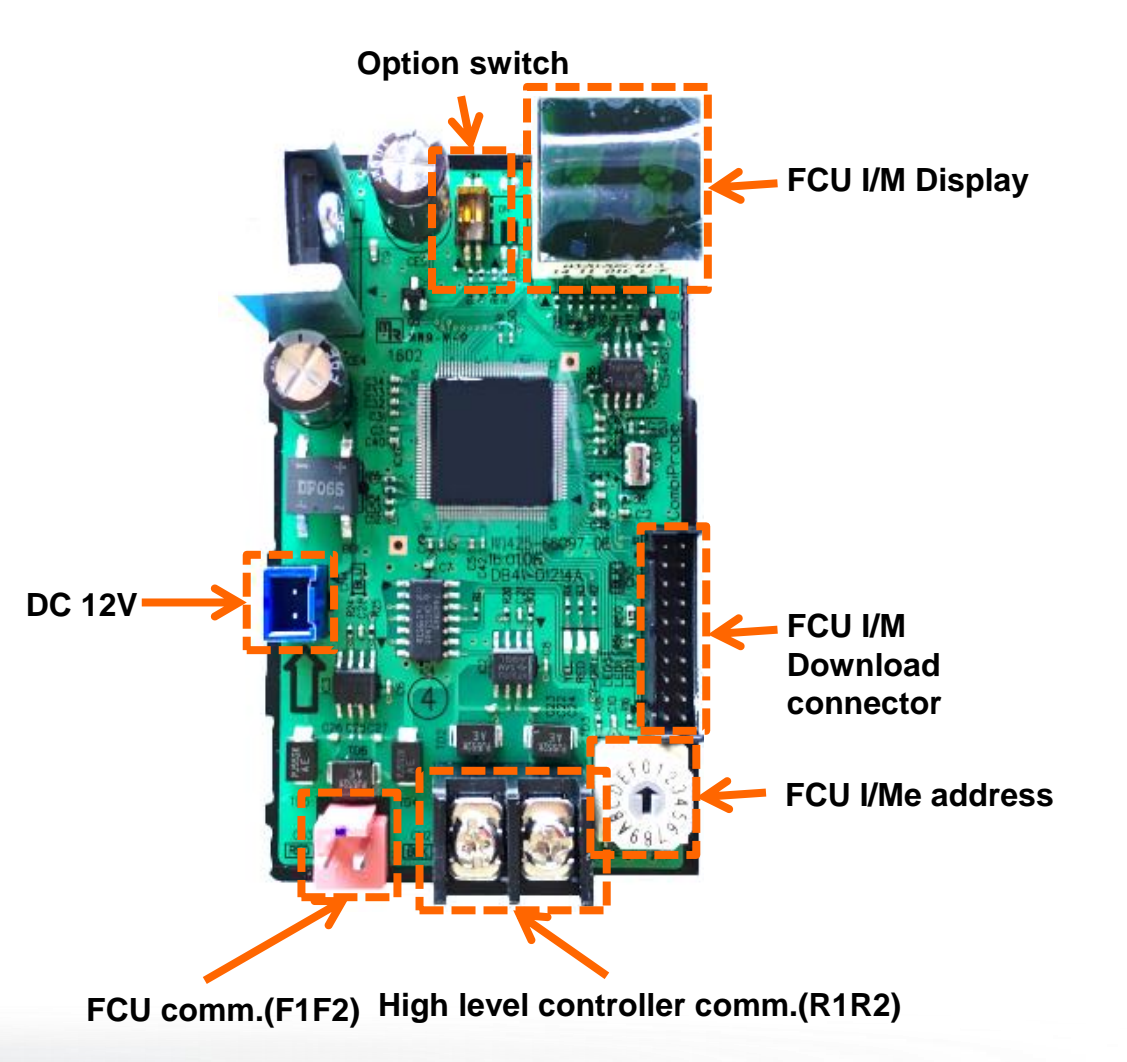

#### FCU Kit / Interface Module

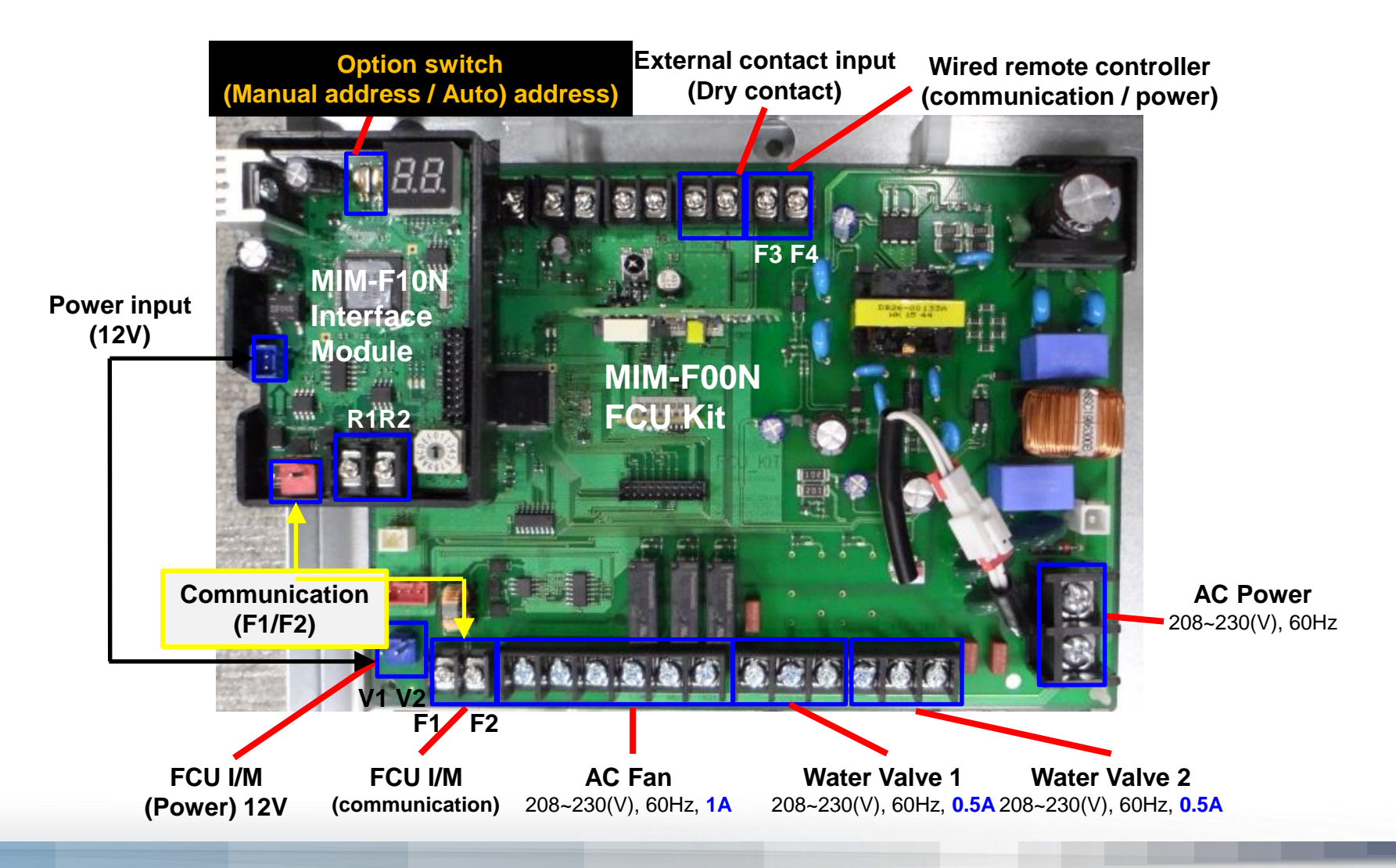

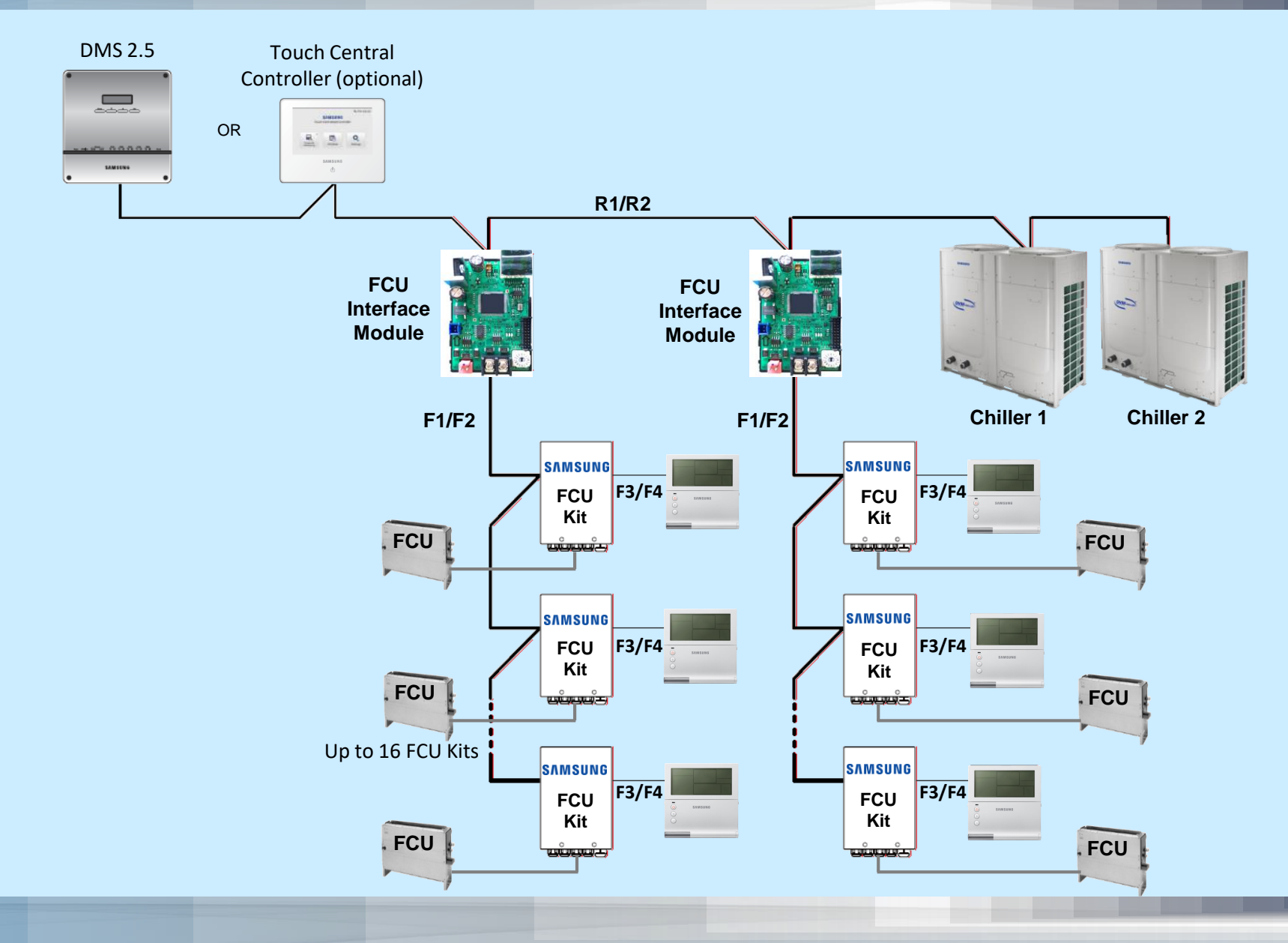

### Water Side System Components – Field Supplied

#### **Closed loop flow switch**

Prove water flow through the closed loop and plate heat exchanger

**Closed loop inlet strainer 50 Mesh – Mandatory** 

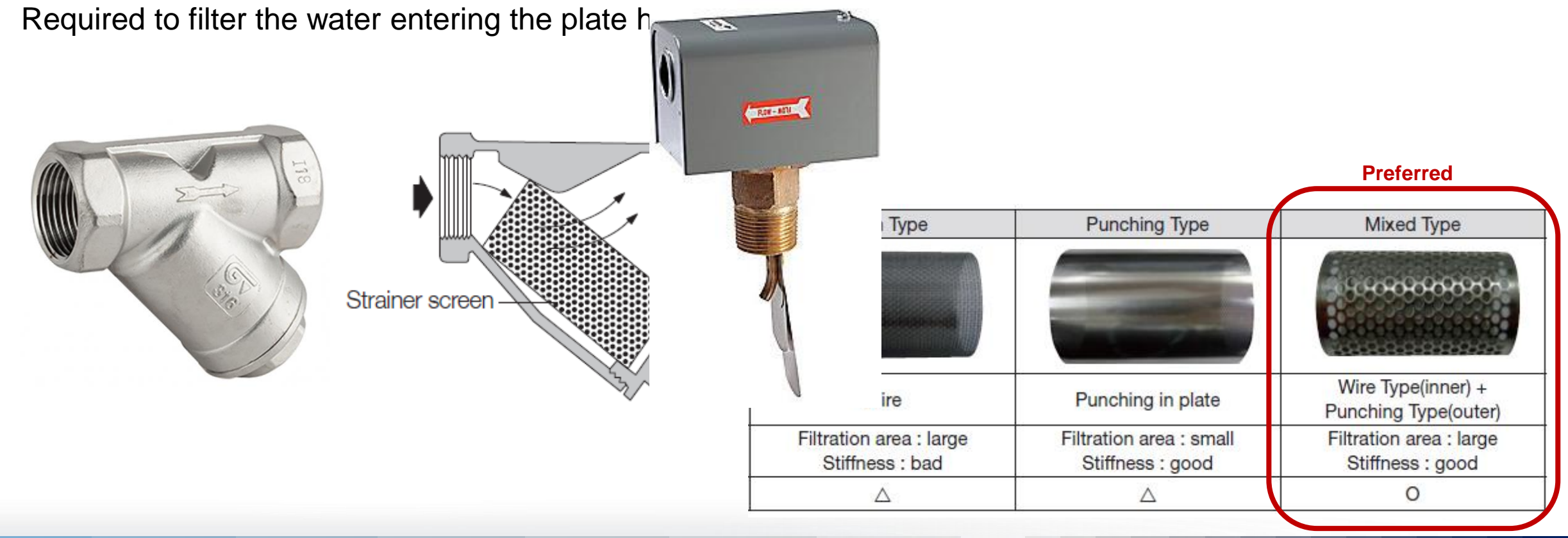

#### Water Side System Components – Field Supplied

#### **Closed loop expansion tank**

- Expansion tank must be installed on the inlet side of the circulating water pump above the highest point in the system
- Expansion tank sizing: 5% of the total amount of circulating water in the system

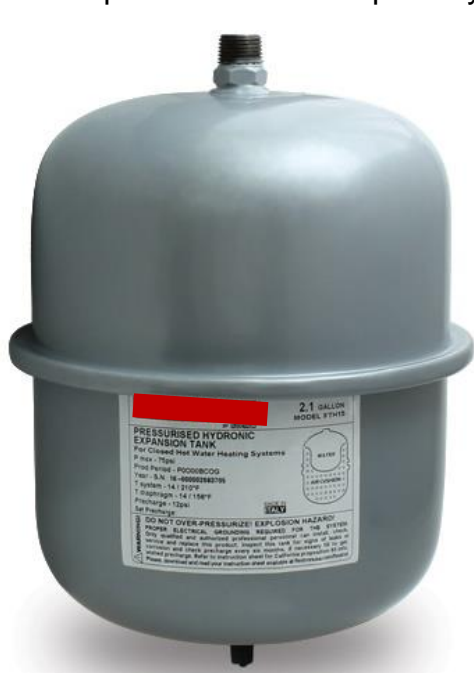

Expansion tank example only

# SAMSUNG DVM Chiller

# **Chiller Basic Installation**

#### **Outdoor Unit Placement – Coastal Installations**

- DVM Chiller units should never be installed in locations where direct sea/ocean breezes prevail
- In coastal locations, outdoor units should be installed behind the building, wall or other obstruction to protect against direct winds
- Refer to installation and technical guides for exact specifications

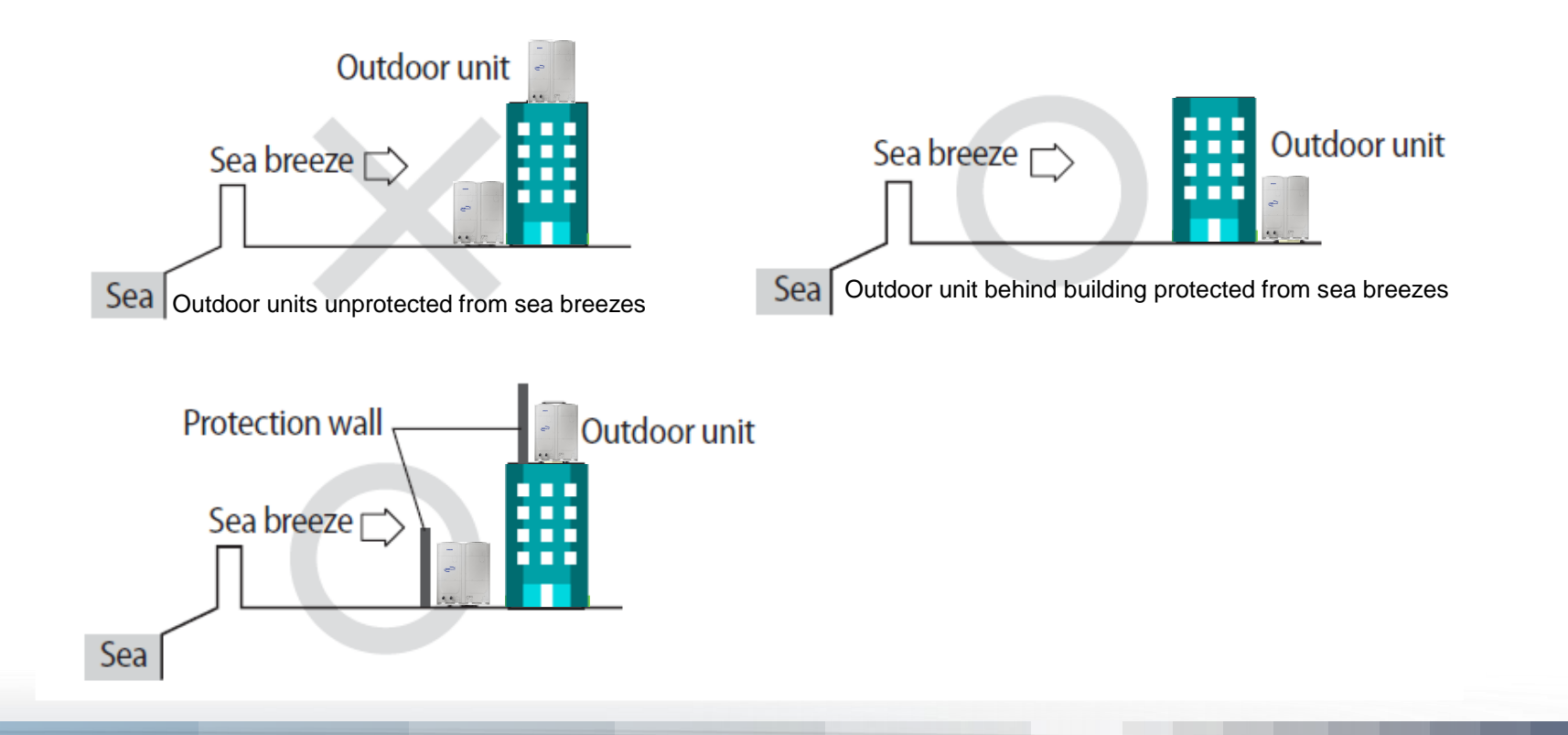

# **Chiller Basic Installation**

### **Outdoor Unit Placement**

 Support the outdoor unit above grade a minimum of 8 inches

C. Sala

 Unit should be installed above the normal snow line

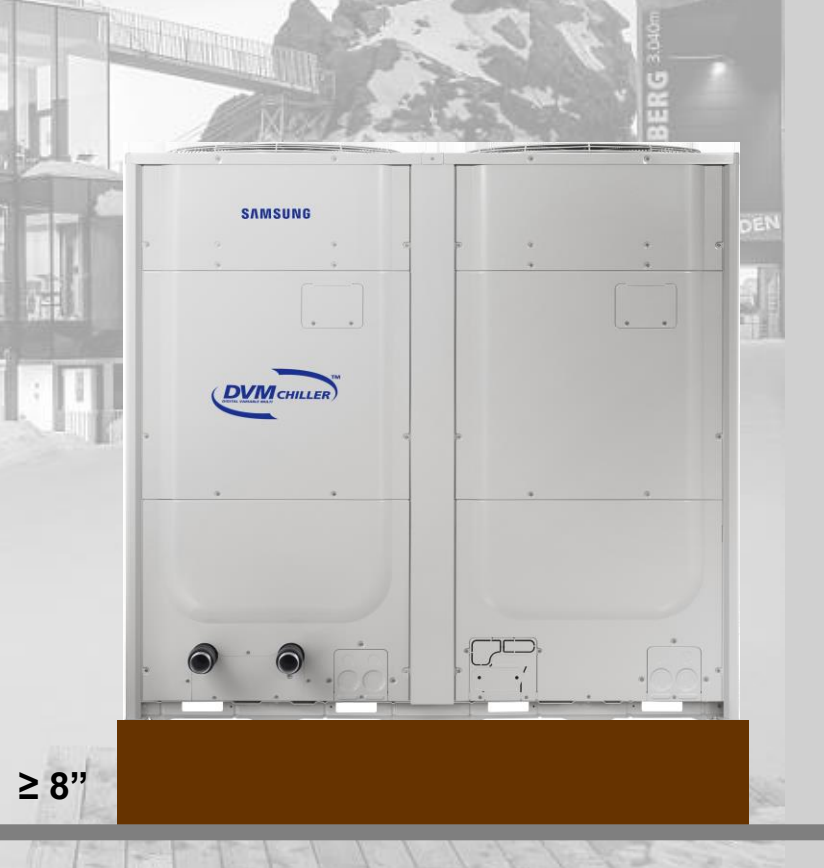
#### **Outdoor Unit Placement**

#### **Basic Installation Clearances**

- The minimum unit clearances are based on maximum outdoor ambient temperature of 95°F
  - Above 95°F the clearances should be increased
- Single or multiple units with no wall enclosure should have ≥4 inch clearance on sides and rear
- Single unit within a wall enclosure should have ≥12 inch clearance on the rear and ≥4 inches each side
- Multiple units within a wall enclosure should have ≥12 inches on rear ≥ 16 inches between units ≥4 inches
  on the side next to the wall

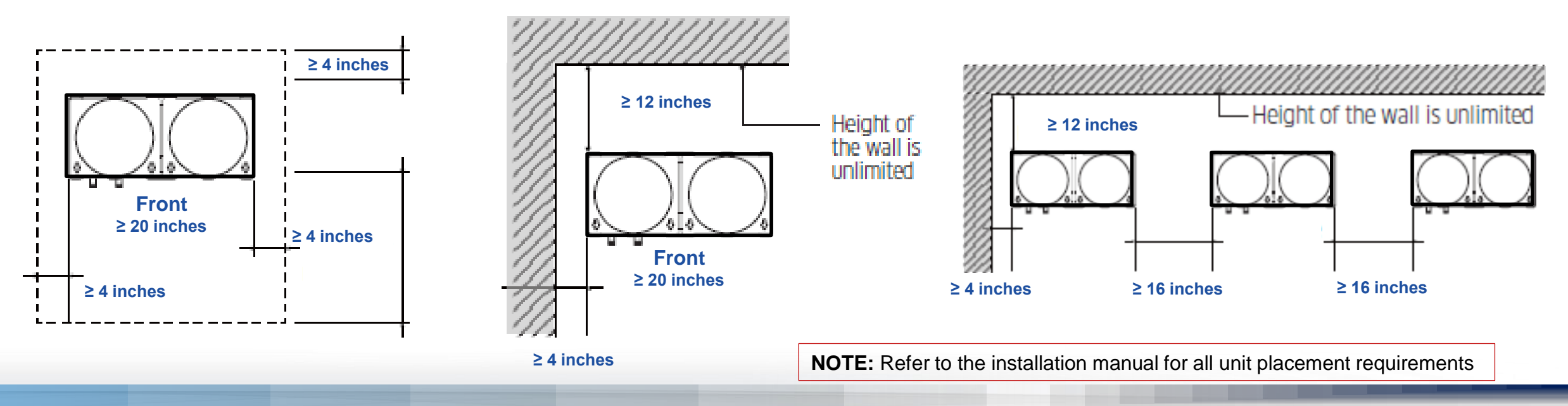

### **Outdoor Unit Hydro**

#### Water side connections

- The Hydro water inlet and outlet pipe connections require a "cut groove" coupling (2 inch cut groove)
- Water drain valve is provided on the water outlet pipe
- Air vents are provided to purge air from the PHE water loop to insure system reliability

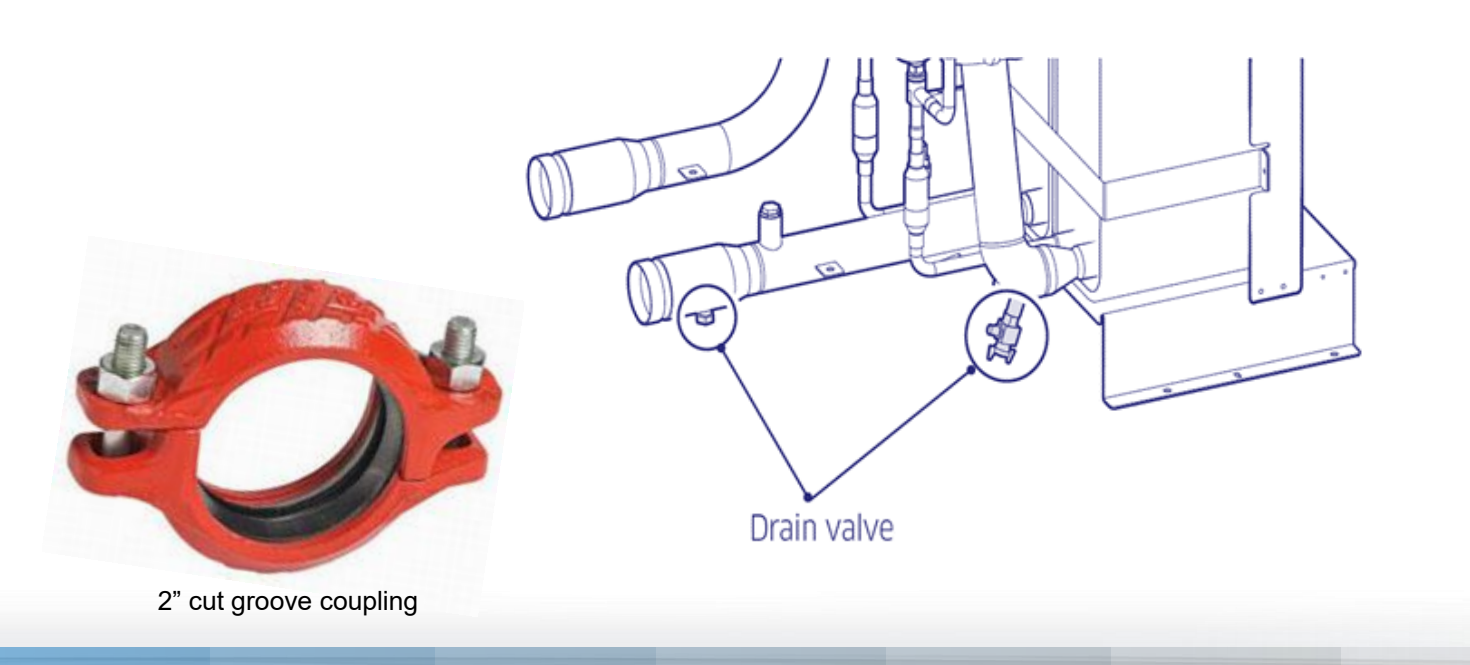

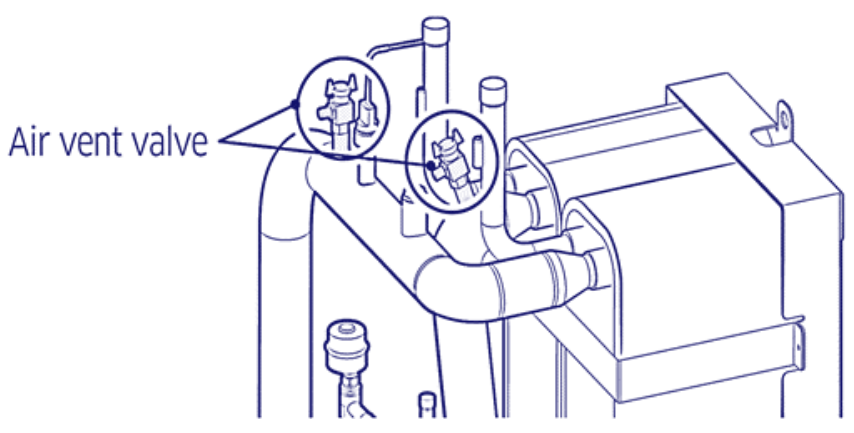

### **Outdoor Unit Hydro**

#### Water side overview

- 1. Drain plug (winter heat operation)
- 2. Cut groove couplings
- 3. Inlet strainer
- 4. Drain valve
- 5. Temperature gauge
- 6. Pressure gauge
- 7. Valve Balancing or maintenance
- 8. Automatic air vent
- 9. Check valve
- 10. Pump
- **11**. Flexible joint
- 12. Expansion tank

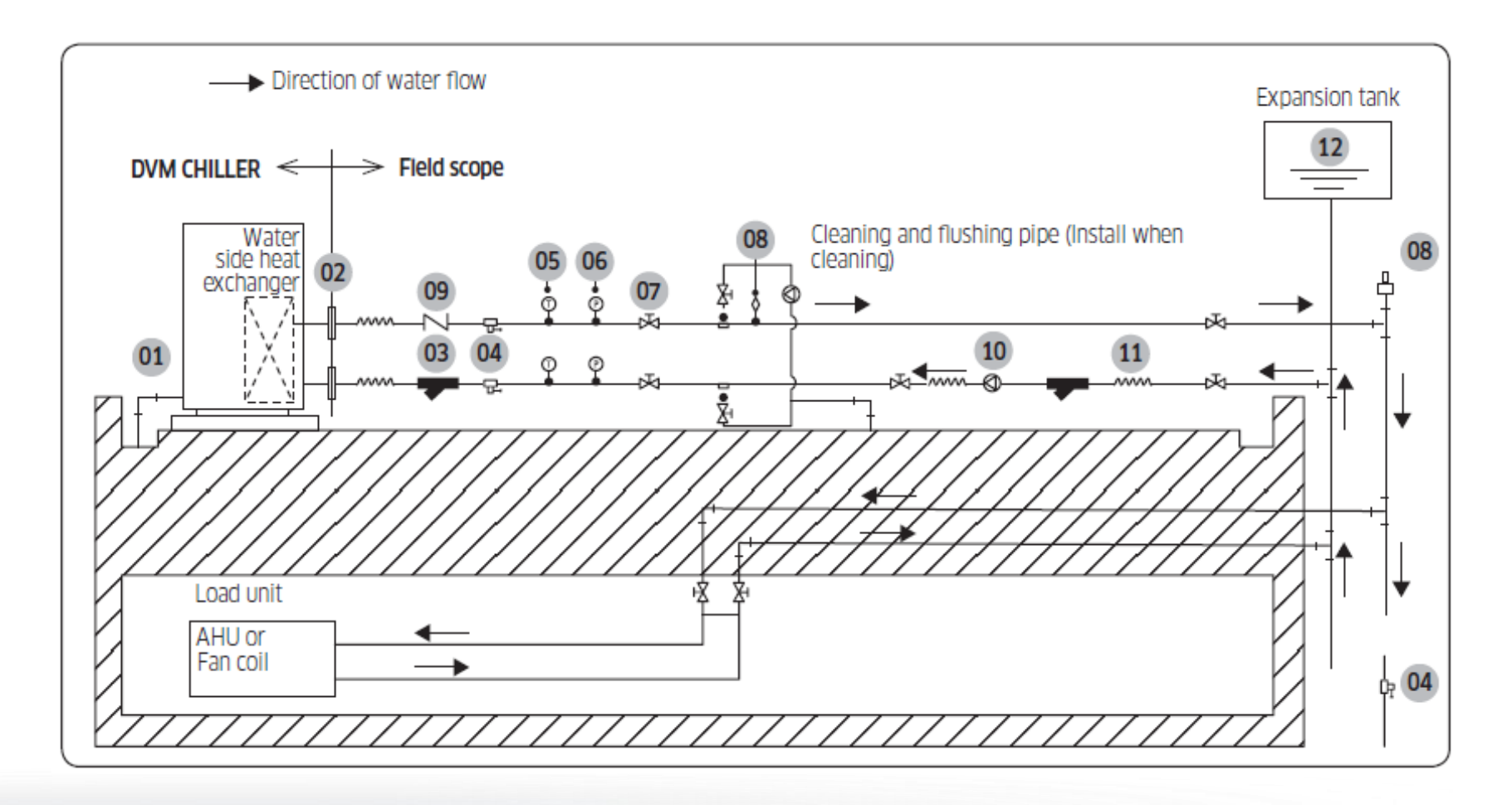

#### Water side considerations

- Chilled water/Hot water loop minimum capacity
  - 10 Ton: 72 gallons
  - 15 Ton: 103 gallons
  - Additional storage tank may be required
- Water loop flow rate
  - 10 Ton: 16 48 gpm
  - 15 Ton: 17 68 gpm
- Maximum water pressure: 145 psi

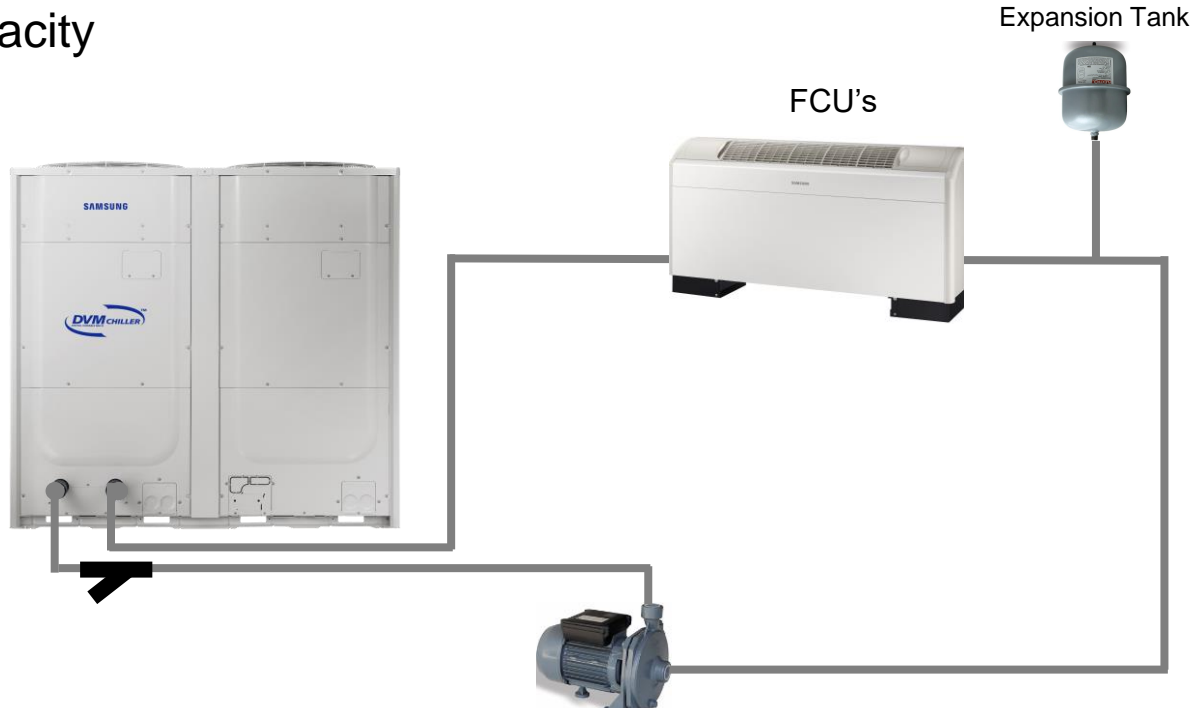

- Module remote controller is mandatory for chiller operation
- Each chiller unit requires a dedicated line voltage circuit
- State and local electrical codes must be followed

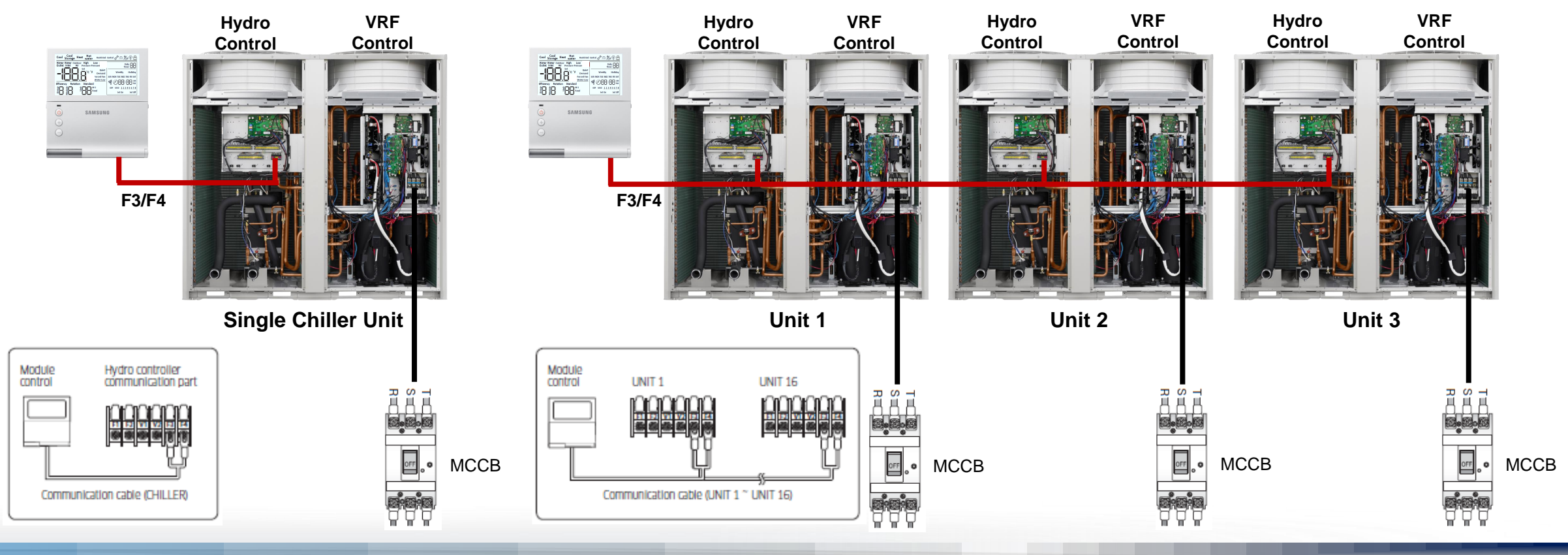

### **Outdoor Unit Wiring**

#### Hydro terminal block "A"

Output terminal designations

#### Hydro Terminal Blocks

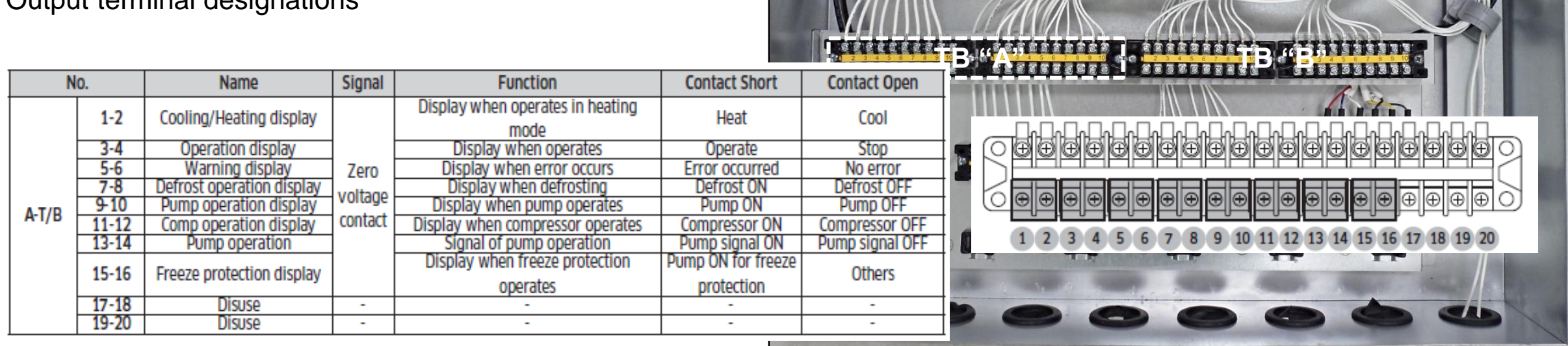

### **Outdoor Unit Wiring**

#### Hydro terminal block "B"

#### Input terminal designations

|       | 7-8           | Pump interlock                                   |                            | <ul> <li>Signal about pump operation</li> <li>Pump interlock error (E918)<br/>occurs if ON is not input when<br/>operating pump</li> </ul>                                                                | Pump ON                       | Pump OFF                 | Usual input             | Each unit                        |
|-------|---------------|--------------------------------------------------|----------------------------|----------------------------------------------------------------------------------------------------|-------------------------------|--------------------------|-------------------------|----------------------------------|
|       | 9-10<br>11-12 | Operation ON/<br>OFF                             |                            | Controlling operation ON/OFF Note 1)                                                                                                    | Note3                         | 0                        | Usual/<br>instant input | Main unit<br>of group<br>NOTE4)  |
| B-T/B | 13-14         | Operation mode                                   |                            | Selecting cool/heat mode Note2)                                                                                                    | Heat                          | Cool                     | Usual input             | Main unit<br>of group<br>NOTE4)  |
| 5.75  | 15-16         | Hot water<br>(Cool storage)<br>mode              | Zero<br>voltage<br>contact | Entering hot water (cool storage)<br>mode by external control<br>• Cool + ON: Cool storage<br>• Heat + ON: Hot water                                                                                      | Cool storage/<br>Hot water    | Cool/Heat                | Usual input             | Main unit<br>of group<br>NOTE4)  |
|       | 17-18         | Hot water<br>(Cool storage)<br>control standard  |                            | Control depending on set<br>temperature when ON<br>Control depending on external hot<br>water (cool storage) thermostat<br>when OFF                                                                       | Control by set<br>temperature | Control by<br>thermostat | Usual input             | Main unit<br>of group<br>NOTE4)  |
|       | 19-20         | Hot water<br>(Cool storage)<br>thermostat signal |                            | <ul> <li>When thermostat is set as standard<br/>for hot water (cool storage) mode</li> <li>Thermo ON when ON (Not<br/>over range of water outlet<br/>temperature)</li> <li>Thermo OFF when OFF</li> </ul> | Thermo ON                     | Thermo OFF               | Usual input             | Main unit<br>of group<br>NOTE-4) |

#### Hydro Terminal Blocks

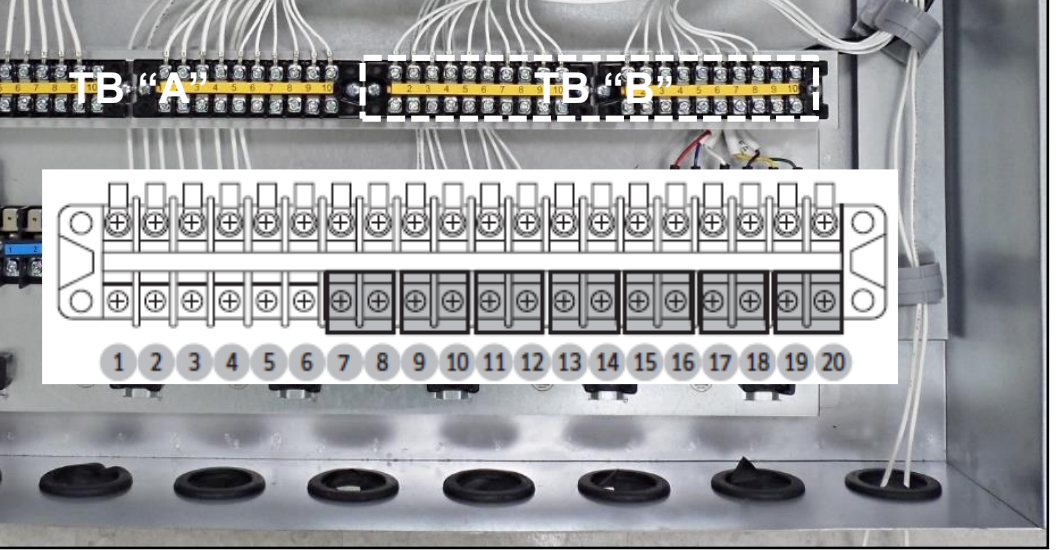

Note: "Usual Input" = Latched switch function "Instant Input" = Momentary switch function

### **Outdoor Unit Wiring**

#### Hydro terminal block "C"

#### Input terminal designations

|     | No.                                |                                   | Name                                              | Signal                     | Function                                                                                                    | Contact<br>Short                | Contact<br>Open                      | Signal<br>recognition | Setting<br>unit                 |   |
|-----|------------------------------------|-----------------------------------|---------------------------------------------------|----------------------------|----------------------------------------------------------------------------------------------------|---------------------------------|--------------------------------------|-----------------------|---------------------------------|---|
|     | 1                                  | -2                                | Quiet function                                    |                            | Operate quiet function in level set by<br>main option or module control Noted)                                                                                                    | Quiet<br>function               | -                                    | Usual input           | Main unit<br>of group<br>Note®) | 7 |
|     | 3                                  | }-4                               | Demand function                                   | Zero                       | Operate demand function (current<br>limit control) in level set by main<br>operation or module control Notes                                                                                             | Demand<br>function              | -                                    | Usual input           | Main unit<br>of group<br>Note®) |   |
|     | 5-6 Forced fan contact<br>function | Operate forced fan function NoteG | Forced fan<br>function                            | -                          | Usual input                                                                                                    | Main unit<br>of group<br>Note®) |                                      |                       |                                 |   |
| C-T | <sup>7/B</sup> 7                   | -8                                | Unusual<br>condition reset                        |                            | <ul> <li>Reset on error occurred status</li> <li>Operates only when remote error reset input function is set to use</li> </ul>                                                                           | Reset error                     | -                                    | Instant input         | Main unit<br>of module          |   |
|     | 11                                 | -12                               | Water law                                         | Zero<br>voltage<br>contact | Operate water law Noter)                                                                                                    | Water law<br>control            | outlet set<br>temperature<br>control | Usual input           | Main unit<br>of group<br>Note®) |   |
| C-T | 17 <sup>.</sup><br>/B              | -18                               | Set temperature/<br>room<br>temperature<br>sensor | Analog<br>current          | Recognize water outlet set<br>temperature by external input<br>(4 ~ 20 mA) Note1)<br>Recognize value of room temperature<br>sensor (4 ~ 20 mA) when standard for<br>water law is room temperautre Note2) | -                               | -                                    | Current input         | Main unit<br>of group<br>Note®) |   |
|     | 19                                 | -20                               | External<br>water outlet<br>temperature           | Analog<br>current          | Recognize external water outlet<br>temperature by external temperature<br>sensor (4 ~ 20 mA) Note3)                                                                                                    | -                               | -                                    | Current input         | Main unit<br>of group<br>Note8) |   |

#### Hydro Terminal Blocks

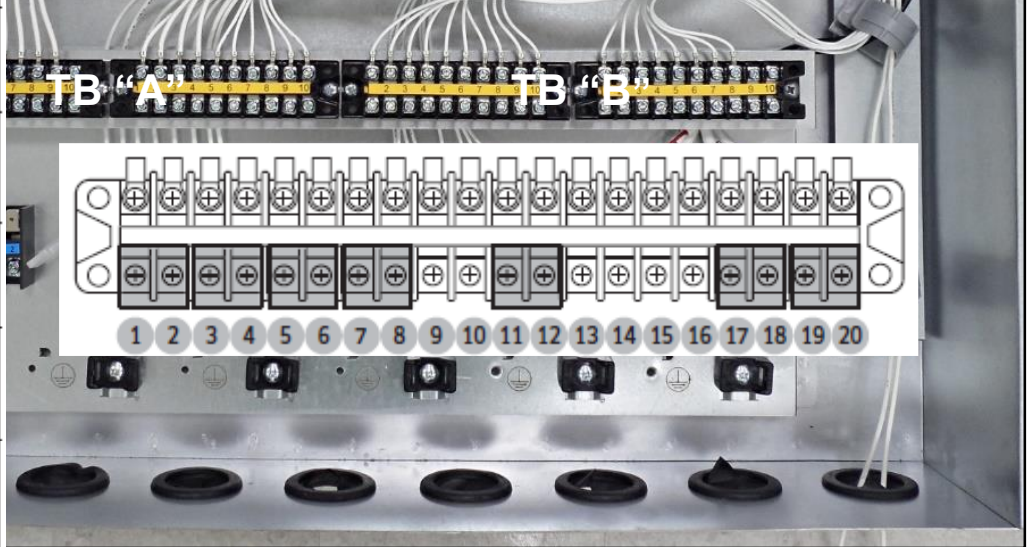

Note: "Usual Input" = Latched switch function "Instant Input" = Momentary switch function

# SAMSUNG DVM Chiller

## **Basic System Commissioning**

#### SAMSUNG HVAC

### **Basic System Commissioning**

#### Hydro Control – View Mode & Option Settings Mode

- View Mode Display System operating data
  - Chiller powered up
  - Press & hold K3 K4 for 3 sec. to enter
  - Press K3 to view mode selection from table
  - Press K4 to reverse mode selection
  - Press & hold K3 to leave view mode
  - Refer to the chiller Installation Manual for complete view mode listing
- Hydro Controller Option Settings Select chiller operation parameters
  - Chiller powered up
  - Press & hold K2 to enter option settings
  - Press K1 to display the number for option setting
  - Press K2 to display the number for set value of the option
  - Press & hold K2 to save selected option setting
  - Refer to chiller Installation Manual for option setting listing

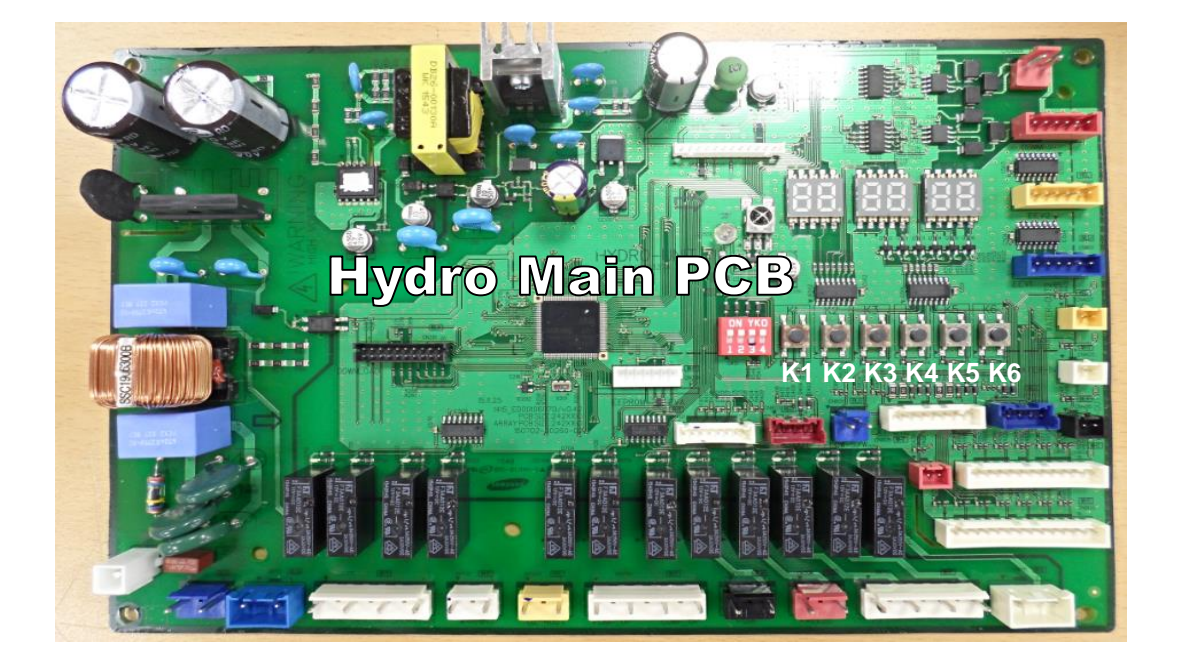

### **Setting Hydro Unit Options**

- On/Off operation input
  - Module Controller / DMS or External contact
- Water temperature setting input
  - Module Controller / DMS or External contact
- Operation mode (Cool/Heat, Normal/Hot water) input
  - Module Controller / DMS or External contact
- Demand control input
  - Module Controller / DMS or External contact
- Power Demand Level Default 100%
  - Selectable from 50% to 95%
- Quiet function input
  - Module Controller / DMS or External contact
- Quiet function level
  - 100% Default
  - Level 1 Level 2 Level 3
- Forced fan function input
  - Module Controller / DMS or External contact
- "Water Law" input
  - Module Controller / DMS or External contact
- "Water Law" control standard
  - Outdoor ambient/Room temperature

- "Water Law" Air Cool 1 Air Cool 2
- "Water Law" Room Cool 1 Room Cool 2
- "Water Law" set temp Tcool 1- Tcool 2
- "Water Law" OD temp for Heat AirHeat1 AirHeat2
- "Water Law" Room Heat1 Room Heat2
- "Water Law" set temp Theat1 Theat2
- Remote error reset input
  - Enable/Disable
- Setting unit address 0 to 15 each unit
- Confirm delay for unsecured water flow rate
  - 10 to 240 sec. (factory default 30 sec.)
- External water outlet temperature sensor
  - Enable/Disable (Default)
- Operation On/Off by external contact
- Low water temperature function (requires antifreeze)
  - Disable(Default)/Enable

#### **Mandatory Operation Settings**

#### **Trial Operation**

- With system off including pump, perform water pressure sensor calibration procedure
  - Press & hold K4 and K6 for 3 seconds to start calibration
  - Calibration will finish automatically within 30 seconds
- Verify water circulation and air purged
- Verify water flow rate
- Mode of operation function
- Complete all required Hydro Controller settings
- DIP Switch #1 is ON
  - DIP Switch #2 ON Cool OFF-Heat
- Operation control
  - Press K1 for ON then press K2 for off
- Set DIP Switches #1&2 to OFF
- Press & hold K5 and K6 for 3 seconds to reset hydro controller

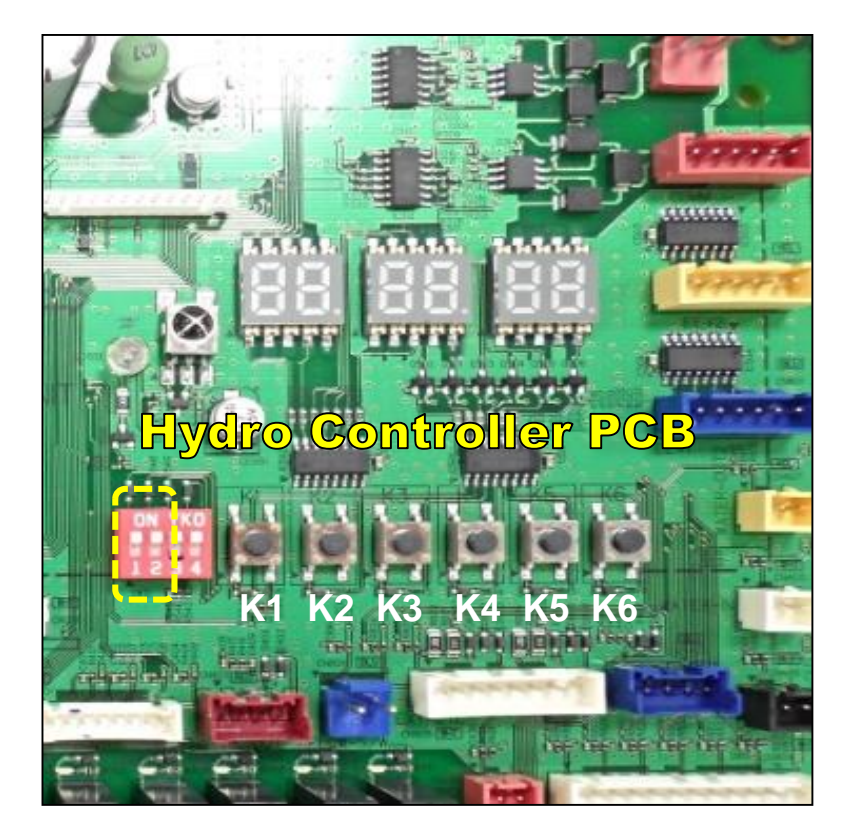

#### **VRF Control – Service Settings Mode**

- Inverter Controller Service Settings
  - Chiller powered up
  - Press & hold K2 to enter option settings
  - Press K1 to display the number for option setting
  - Press K2 to display the number for set value of the option
  - Press & hold K2 to save selected option setting
  - Refer to chiller Installation Manual for all service settings

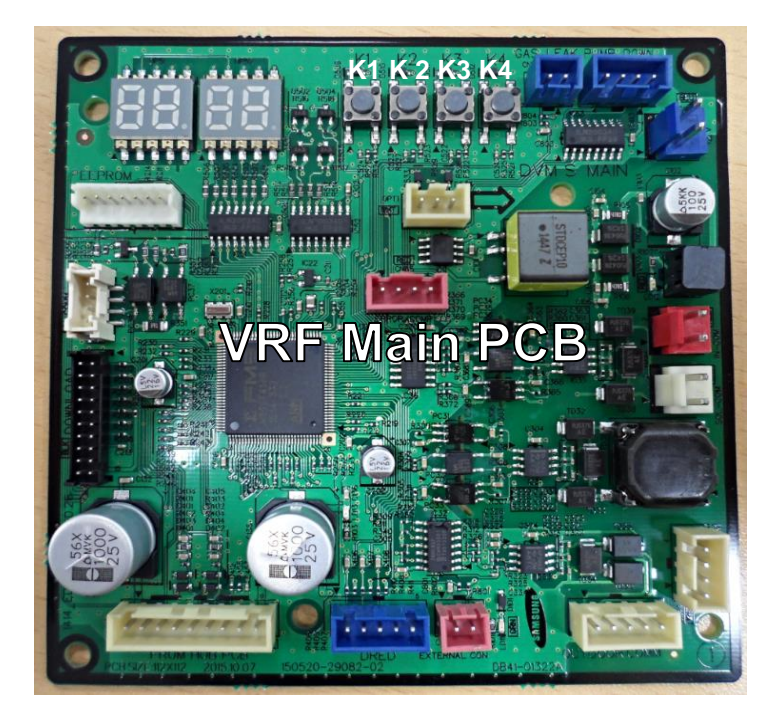

When the module controller is turned on, the "tracking" function is started to establish the connected Chiller unit(s) and indicate on the controller display

If there is an error on startup, the error code will be displayed along with the status LED blinking red

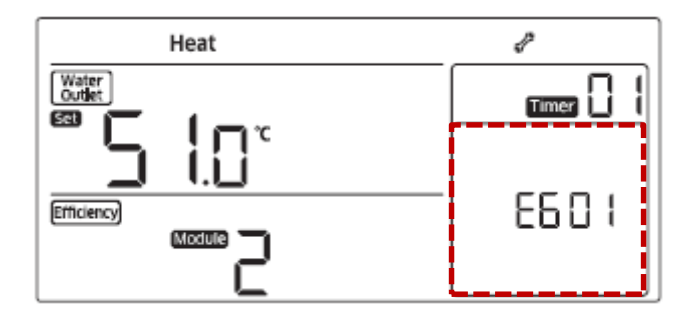

| Error<br>codes | Description                                                              |
|----------------|--------------------------------------------------------------------------|
| 604            | Communication tracking error between a module control and DVM CHILLERs   |
| 618            | The maximum number of DVM CHILLER Installation is exceeded. (Maximum:16) |
| 627            | Displayed when 2 or more module controls are installed.                  |
| 601            | Communication error between a module control and DVM CHILLERs            |
| 654            | Module control EEPROM Read/Wirte error                                   |

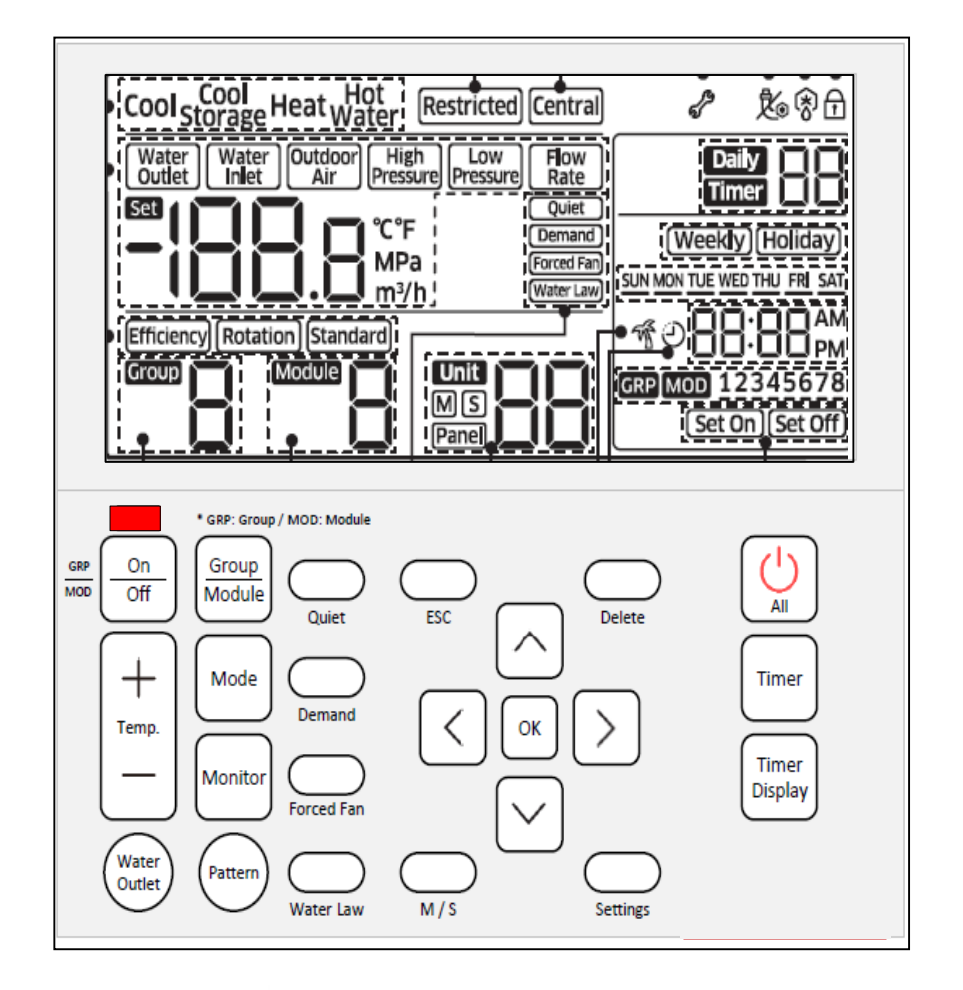

- Press the On/Off button to control a single unit
  - Select the target Group/Module with the arrow keys
- The "All" button controls all units On/Off operation in a group

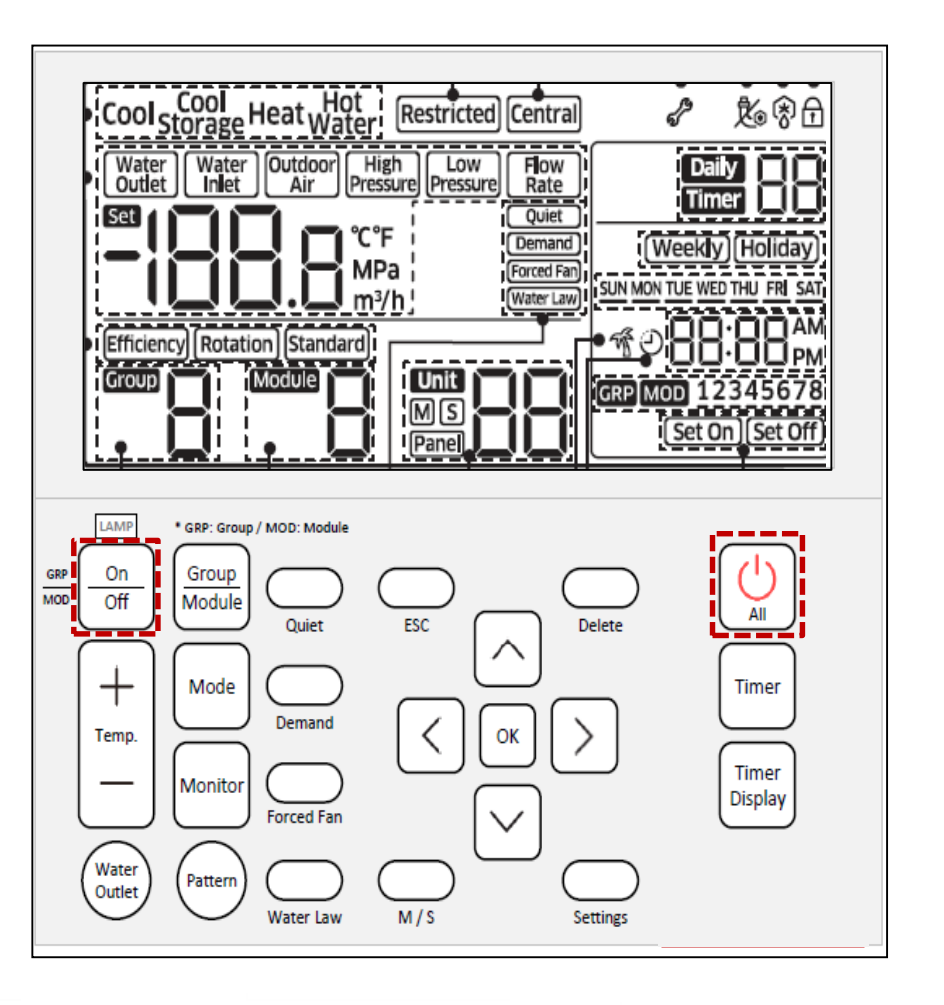

- Press the Temp + or to change the water target set temperature up or down
  - Select the target Group/Module with the arrow keys
- Press the "Water Outlet" button to display the current water outlet temperature

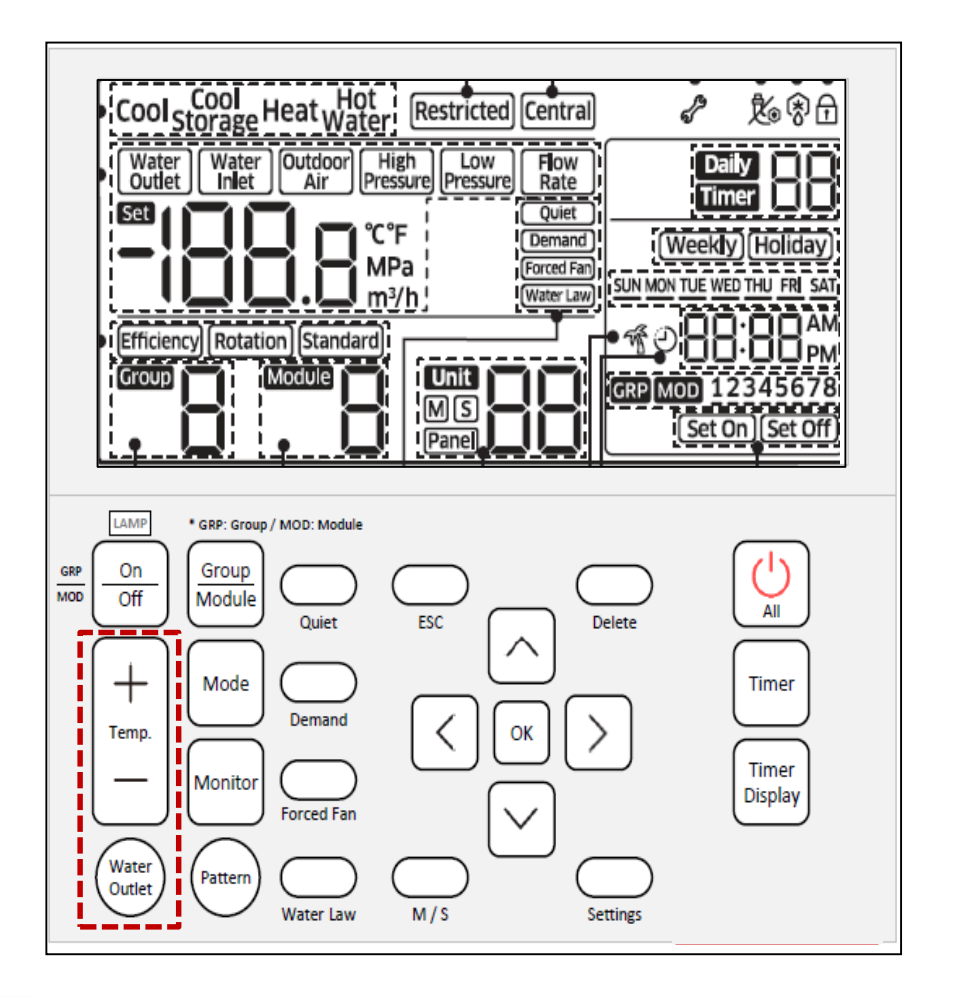

- Group/Module select button
- Mode: Cool/Cool storage Heat/Hot water
- Monitor: Sequentially displays Water inlet/outlet temperature
   Outside ambient temperature high/Low pressure and flow rate
- Pattern: Sets the operation pattern when controlling the chiller by groups or modules

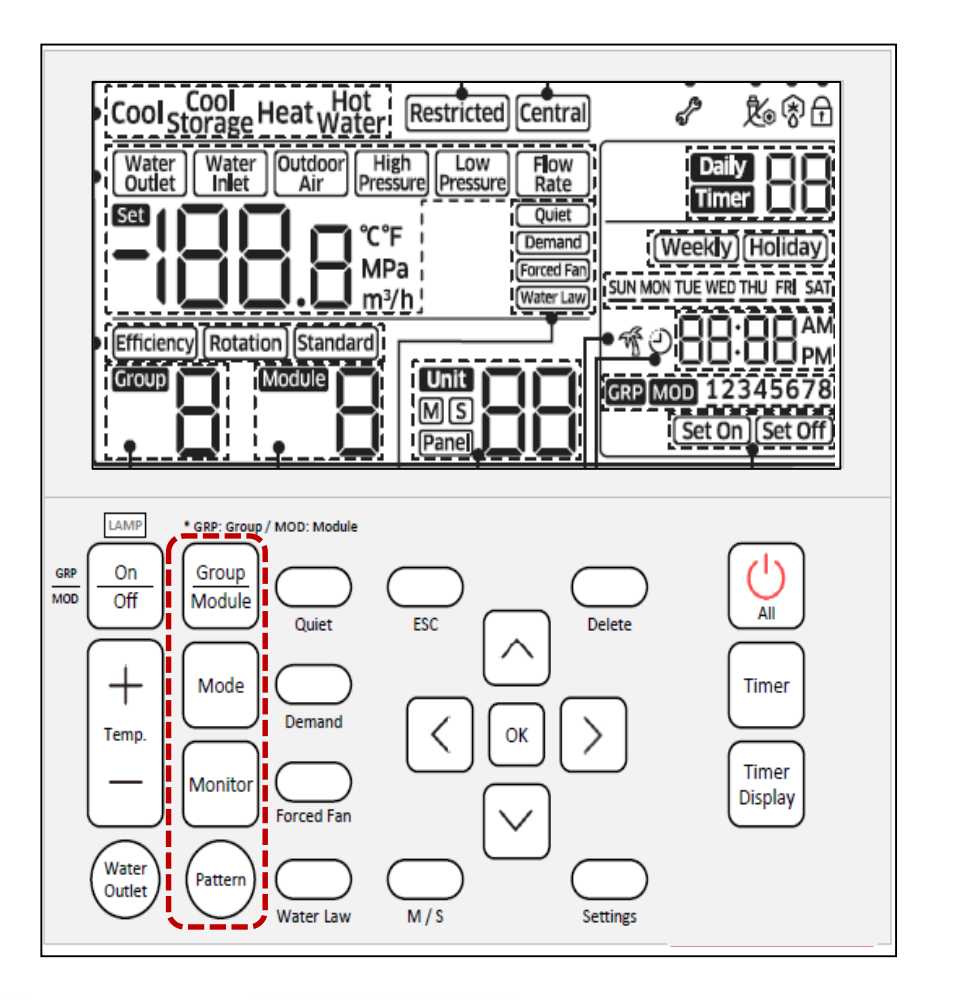

- Quiet: Selects the Night Quiet function
- Demand: Selects the Demand function
- Forced Fan: Selects the snow prevention function
- Water Law: Selects the water Law function
- Parameters for these functions have been set in the Hydro Option Settings

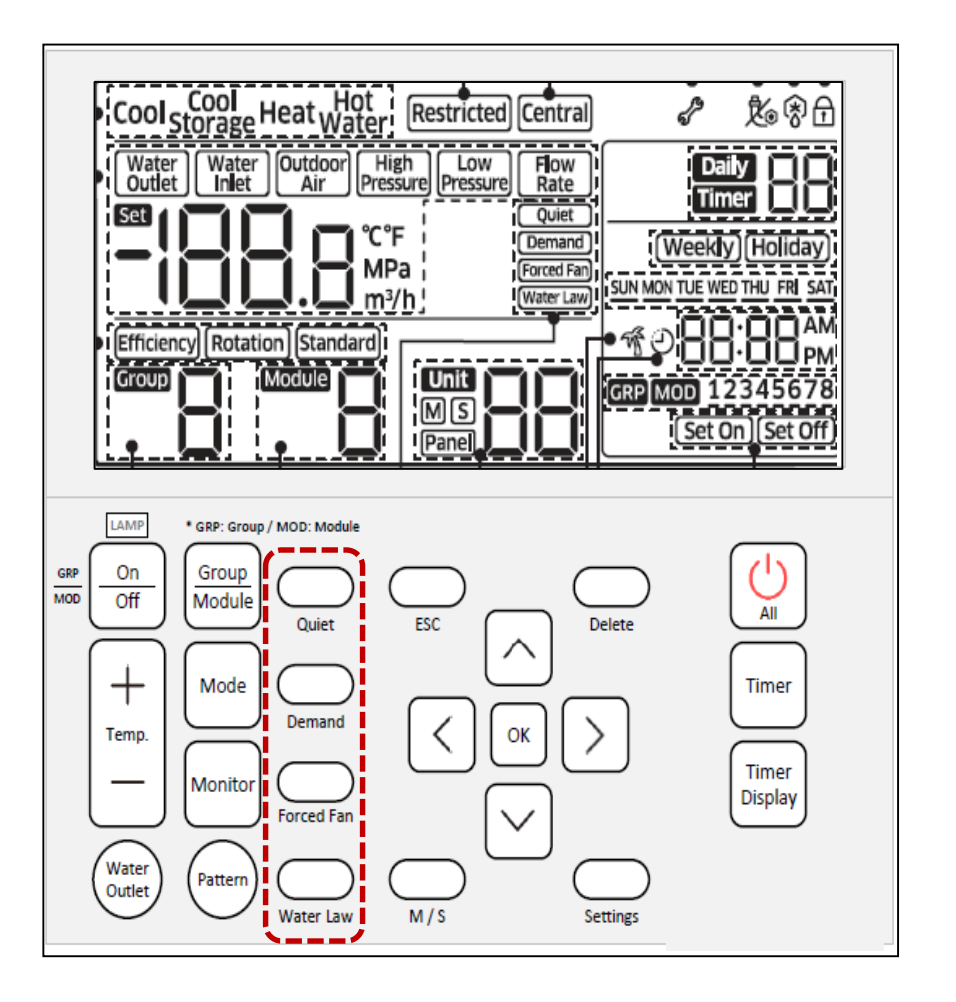

- Timer: Sets the weekly On/Off timer
- Timer Display: Shows the current timer setting

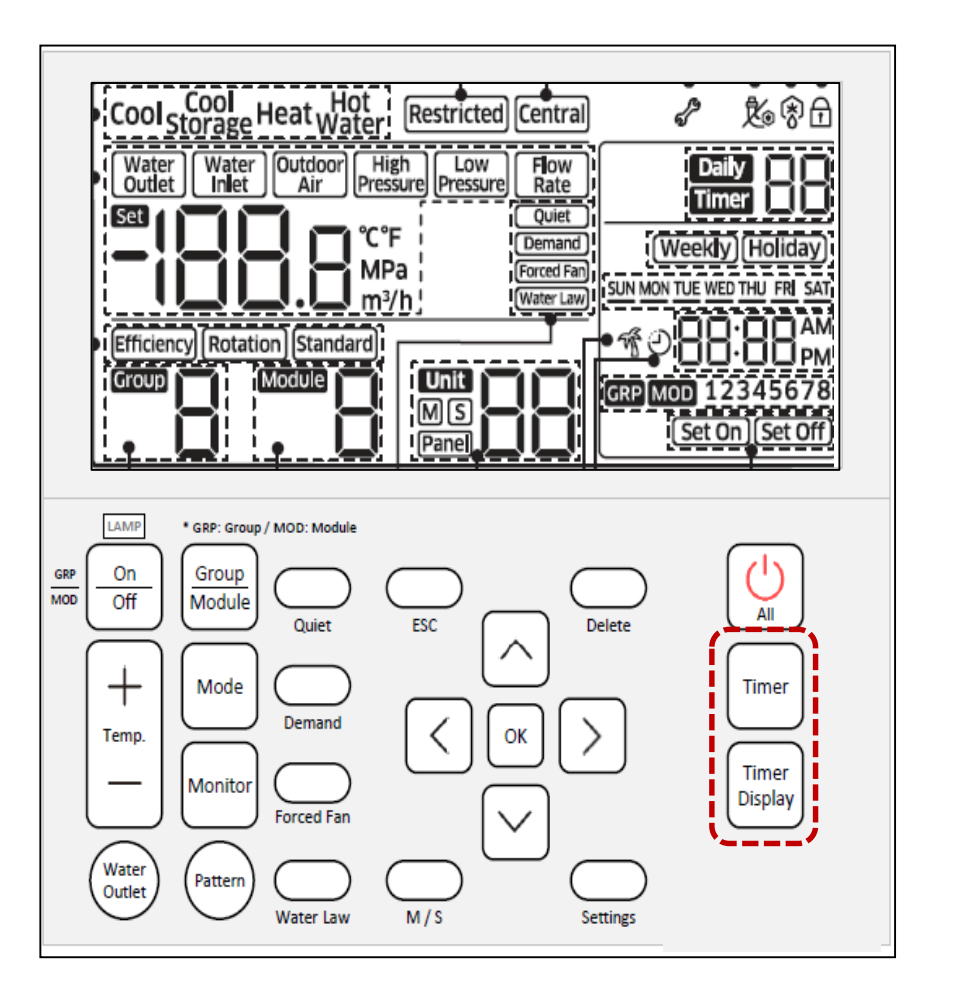

#### SAMSUNG HVAC

### **Basic System Commissioning**

• To use the various additional functions for a Module Controller and a DVM Chiller

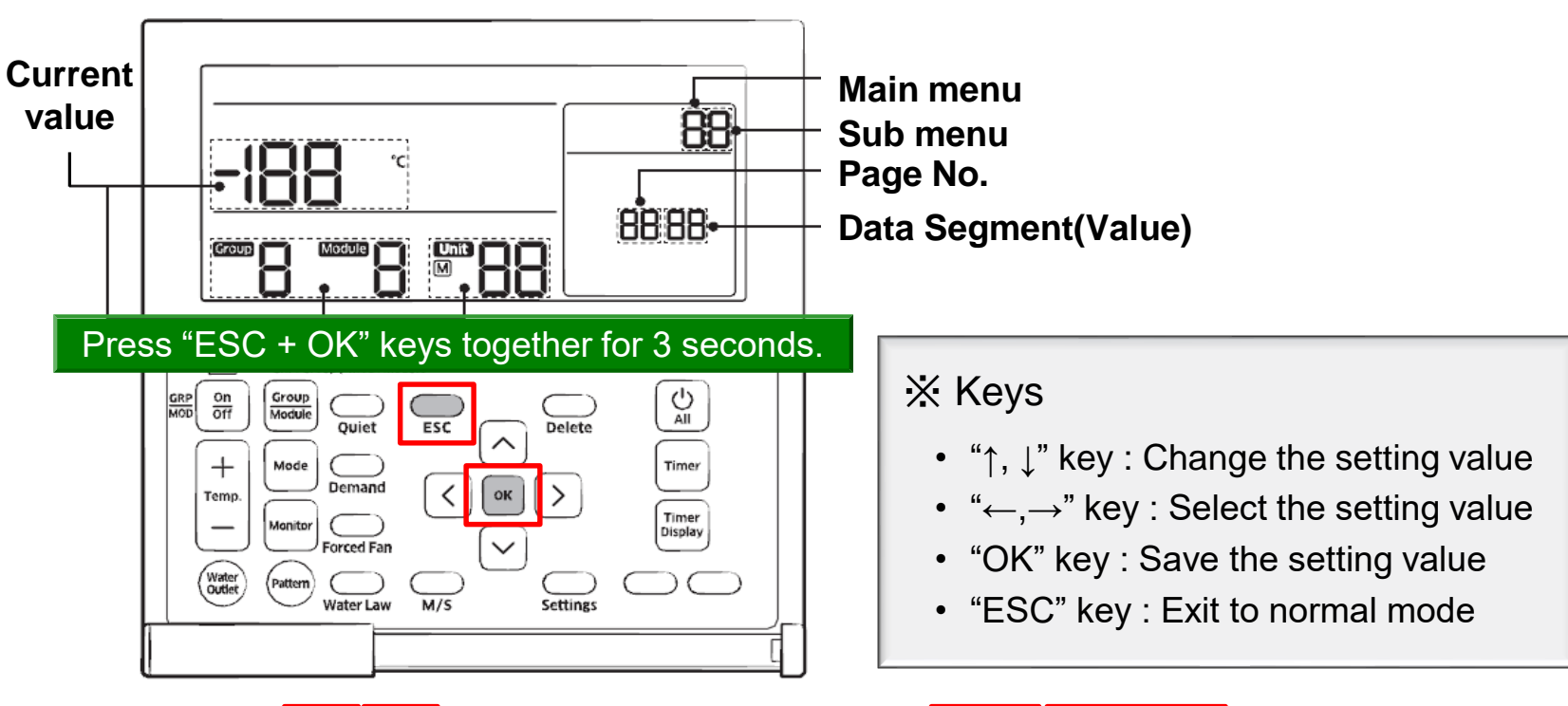

| Main<br>menu | Sub<br>menu | F                  | Function                                              | Default<br>value | Page | Data Segment                                    | Save                         |
|--------------|-------------|--------------------|-------------------------------------------------------|------------------|------|-------------------------------------------------|------------------------------|
|              | 1           | Option<br>setting/ | DVM CHILLER<br>cooling and<br>heating/only<br>cooling | 0                | 1    | 0 - Cooling and<br>heating,<br>1 - Only cooling | Save at<br>Module<br>control |
|              |             | checking           | Temperature unit<br>display (°C)/(°F)                 | 0                | 2    | 0 - Celsius (°C),<br>1 - Fahrenheit<br>(°F)     | Save at<br>Module<br>control |

#### **Module Controller**

- Reset Function No need to turn power Off and On again to restart
- Press and hold "ESC" and "Delete" for 5 seconds to reset the module controller
- When reset is required?
  - After hardware setting change (ex. Option switch) or communication wiring change.
- After reset, all of LCD segment turn Off and turn On again then tracking procedure starts.

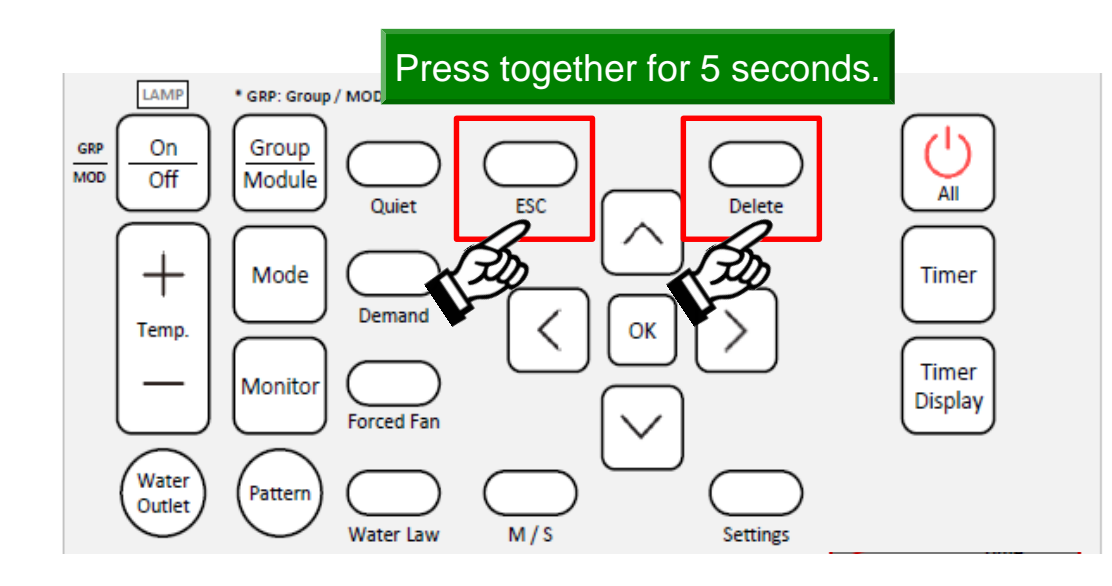

**NOTE:** Refer to the MCM-A00N IOM's for all of the installation, setup and functions of the Module Controller

# SAMSUNG DVM Chiller

### **SNET Pro 2**

#### **SNET Pro 2 Setup**

#### Connecting the SNET Pro 2 hardware to the chiller system

- Chiller VRF control box communication terminal block:
  - F1 F2: Each chiller unit
  - R1 R2: Cannot currently be used for SNET Pro connection

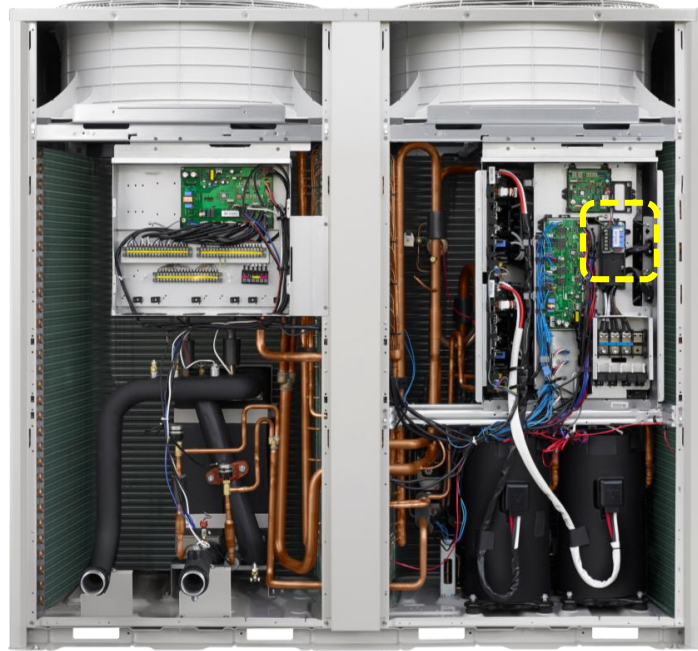

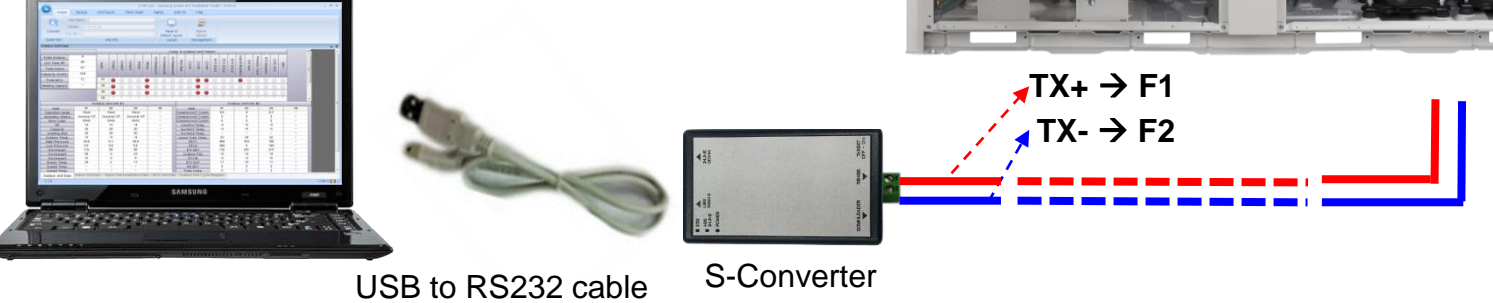

### SNET Pro 2 Setup

Launch SNET Pro 2 and connect

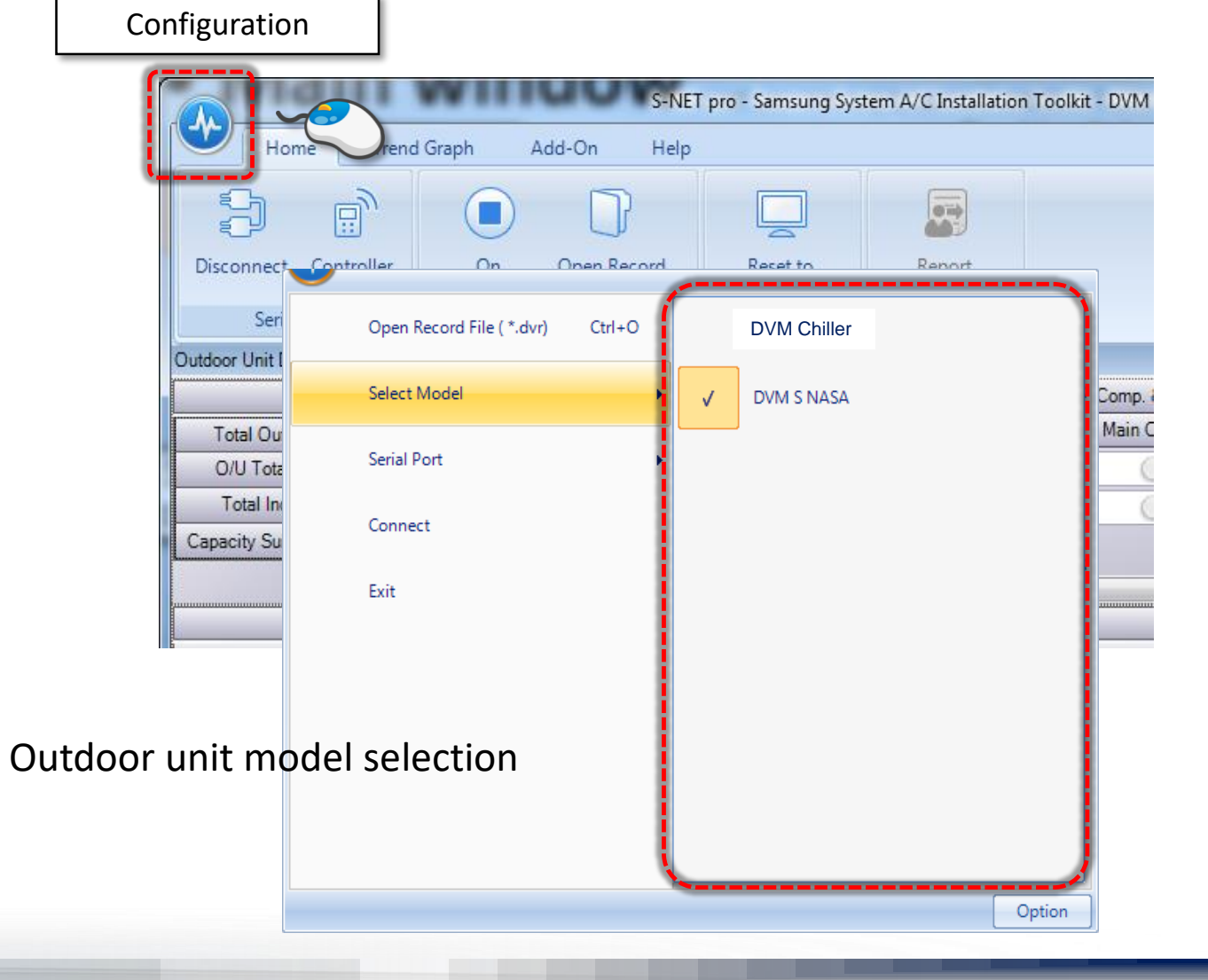

#### **SNET Pro 2 Setup**

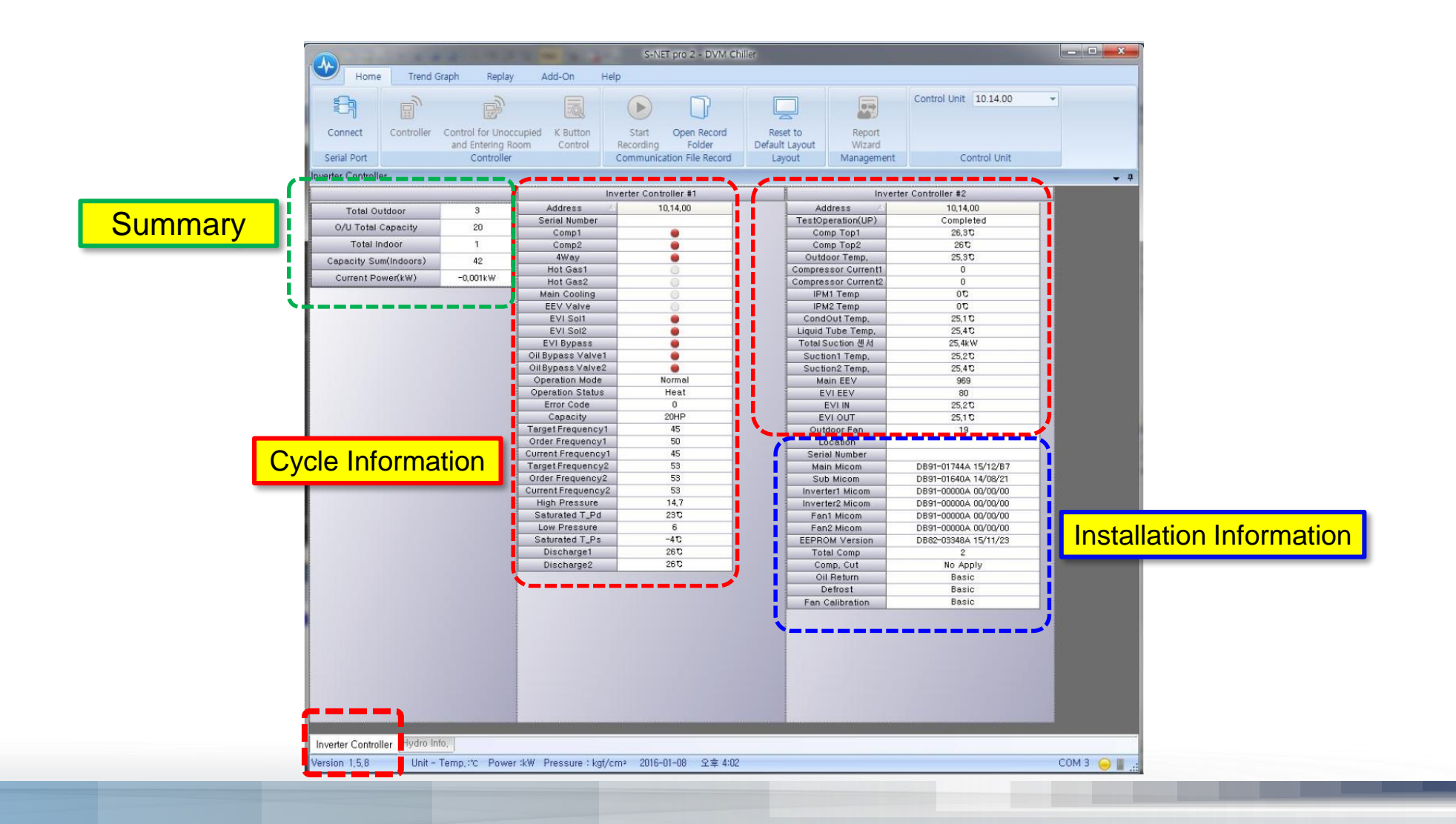

#### **SNET Pro 2 Setup**

|                                           |                        | 1 1 2 1 2 2 2 2 2 2 2                                                                                          | S-NET pro 2 - DVM Ch           | iller                               |                                                                                                    |         |
|-------------------------------------------|------------------------|----------------------------------------------------------------------------------------------------|--------------------------------|-------------------------------------|----------------------------------------------------------------------------------------------------|---------|
|                                           | Home Ti                | rend Graph Replay Add-On H                                                                                     | elp                            |                                     |                                                                                                    |         |
|                                           | 8                      |                                                                                                    |                                |                                     | Control Unit 10.14.00 -                                                                                         |         |
|                                           | Connect Contro         | oller Control for Unoccupied K Button                                                                          | Start Open Record              | Reset to Report                     |                                                                                                    |         |
|                                           | -senal Port            | Convoller                                                                                                    | Communication File Record -    |                                     | Control Unit                                                                                                    |         |
|                                           | Hydro Info,            |                                                                                                    |                                |                                     |                                                                                                    |         |
|                                           |                        | Hydro Info.                                                                                                    | Hydr                           | o Installation Info.                |                                                                                                    |         |
|                                           | Address                | 4 0                                                                                                    | Address                        | 0                                   |                                                                                                    |         |
|                                           | Model                  | Module Chiller                                                                                                 | Demand Level                   | 85%                                 |                                                                                                    |         |
|                                           | Group No / Module No   | Group:4 / Module:8                                                                                             | Quiet Function Level           | Level1                              |                                                                                                    |         |
|                                           | Module Main            | no                                                                                                    | Water Law Standard             | 0                                   |                                                                                                    |         |
|                                           | RMC                    | 00                                                                                                    | AirCool1(Water Law)            | 100                                 |                                                                                                    |         |
|                                           | Error Code             | 0                                                                                                    | AirCool2(Water Law)            | 350                                 |                                                                                                    |         |
|                                           | Power<br>Themp.op/c#   |                                                                                                    | RoomCool1(Water Law)           | 200                                 |                                                                                                    |         |
|                                           | Mode                   | Heat                                                                                                    | Tcool1(Water Law)              | 150                                 |                                                                                                    |         |
|                                           | Set Temperature        | 30°C                                                                                                    | Tcool2(Water Law)              | 70                                  | 1                                                                                                    |         |
|                                           | Water In               | 25,10                                                                                                    | AirHeat1(Water Law)            | -100                                |                                                                                                    |         |
|                                           | Water Out              | 25,10                                                                                                    | AirHeat2(Water Law)            | 150                                 | -                                                                                                    |         |
|                                           | Eva Out                | 250                                                                                                    | RoomHeat2(Water Law)           | 300                                 |                                                                                                    |         |
|                                           | Eva In2                | 25,3℃                                                                                                    | Theat1(Water Law)              | 45℃                                 | i i i i i i i i i i i i i i i i i i i                                                                           |         |
|                                           | Eva Out2               | 25,30                                                                                                    | Theat2(Water Law)              | 350                                 | i de la companya de la companya de la companya de la companya de la companya de la companya de la companya de l |         |
|                                           | EEV<br>EEV2            | 2000                                                                                                    | Location<br>Product Option     |                                     |                                                                                                    |         |
|                                           | Water Pump             | 2000                                                                                                    | Installation Option            | [0]FFFFF-[1]FFFFF-[2]FFFFF-[3]FFFF  | -                                                                                                    |         |
|                                           | PHE In                 | 51,1                                                                                                    | Installation Option2           | [0]50000-[1]00000-[2]00000-[3]00000 |                                                                                                    |         |
|                                           | PHE Out                | 51,5                                                                                                    | Main Micom                     | DB91-01743A 15/12/19                |                                                                                                    |         |
|                                           | Flow Switch            |                                                                                                    |                                |                                     |                                                                                                    |         |
|                                           | Ext, water out remp    | 3276.7                                                                                                    |                                |                                     |                                                                                                    |         |
|                                           | Water Law              | 0                                                                                                    |                                |                                     |                                                                                                    |         |
| Cycle Information                         |                        | ^                                                                                                    | ·                              |                                     | Installation Info                                                                                               | rmation |
|                                           |                        |                                                                                                    |                                |                                     |                                                                                                    |         |
|                                           |                        |                                                                                                    |                                |                                     |                                                                                                    |         |
|                                           |                        |                                                                                                    |                                |                                     |                                                                                                    |         |
|                                           |                        |                                                                                                    |                                |                                     |                                                                                                    |         |
|                                           |                        |                                                                                                    |                                |                                     |                                                                                                    |         |
|                                           |                        |                                                                                                    |                                |                                     |                                                                                                    |         |
|                                           |                        |                                                                                                    |                                |                                     |                                                                                                    |         |
| Note: SNET Pro cannot display circulating |                        |                                                                                                    |                                |                                     |                                                                                                    |         |
|                                           |                        | in and the second second second second second second second second second second second second second second s | -A.com - A.com - A.com - A.com |                                     |                                                                                                    |         |
| water pressure values                     | Inverter Controller Hy | dro Info,                                                                                                    |                                |                                     |                                                                                                    |         |
|                                           | Version 1,5,8          | Unit - Temp, C Power :kW Pressure : kgt/                                                                       | /cm² 2016-01-08 오후 4:02        |                                     | СОМ 3 🦲 📗 .:                                                                                                    |         |

#### **SNET Pro 2 Setup**

| and Entration Boom     Code     Default Loot     Ward     Loot       ter Controller     Selected Chiller's Address     nout     Margement     Loozon       Total Outdoor     1     Inverter Controller 31     Inverter Controller 42       Total Outdoor     1     Sensi Number     Sensi Number       Q/U Total Capacity     20     Comp1     O       Outron I Capacity     20     Comp2     Inverter Controller 41       Outdoor Temp.     25.5 C     Inverter       Outdoor Temp.     25.5 C     Inverter       Outdoor Temp.     25.5 C     Inverter       Outdoor Temp.     25.5 C     Inverter       EV Soil     O     Inverter     Condout Temp.       EV Soil     O     Inverter     Suction Temp.       Operation Mode     CompDown     Operation Mode     Suction Temp.       Order Frequency1     0     Inverter     Sto       Order Frequency2     0     Inverter 2 Micron     Sto       Order Frequency2     0     Inverter 2 Micron     Sto       Order Frequency2     0     Inverter 2 Micron     Sto       Order Frequency2     0     Inverter 1 Micron     DB91-0000A +00000       Inverter Micron     DB91-0000A +00000     Inverter 1 Micron     DB91-0000A +00                                                                                                    | and Brance Central Brance Central Brance Brance Br | Connect Controller   | Control for Unoc | ccupied K Button                           | Start Open Record        | Reset to Report            | 10.00.00<br>10.01.00 |            |
|----------------------------------------------------------------------------------------------------|----------------------------------------------------------------------------------------------------|----------------------|------------------|--------------------------------------------|--------------------------|----------------------------|----------------------|------------|
| Total Joutãon       1       Selected Chiller's Address       Porte Margena       Total Idoution         Total Joutãon       1       Address       100000       Compiled       100000         gracity Sum(indoors)       0       Adwy       0       Compiled       0       0         gracity Sum(indoors)       0       Hoi Seasi       0       1       BMARCH       25.7 C       100000         gracity Sum(indoors)       0       Hoi Seasi       0       1       10000       25.7 C       1001000       25.7 C       1001000       25.8 C       1001000       10       100000       25.7 C       1001000       25.8 C       1001000       10       100000       25.7 C       10010000       100000       100000       100000       100000       100000       100000       100000       100000       100000       100000       100000       100000       100000       100000       100000       100000       100000       100000       100000       100000       100000       100000       100000       100000       1000000       1000000       1000000       1000000       1000000       1000000       1000000       10000000       10000000       10000000       10000000       10000000       100000000       10000000 <th>And Net       Selected Chiller's Address       You       Windgeliei       Commentation         ter Controller       Inverter Controller #1       Inverter Controller #1       Inverter Controller #1       Inverter Controller #1         Total Outdoor       1       Serial Number       Comp1       Inverter Controller #1       Inverter Controller #1         Out Total Indoor       1       Comp1       Inverter Controller #1       Inverter Controller #2         Out Total Indoor       1       Adress       10,00,00       Inverter Controller #1       Inverter Controller #2         Grand Ward       Inverter Controller #1       Inverter Controller #1       Inverter Controller #2       Inverter Controller #2         Grand Ward       Inverter Controller #1       Inverter Controller #2       Inverter Controller #2       Inverter Controller #2         Grand Ward       Inverter Controller #1       Inverter Controller #2       Inverter Controller #2       Inverter Micron       Inverter Micron       Inverter Controller #</th> <th>arial Dort</th> <th>and Entering R</th> <th>oom Control R</th> <th>ecording Folder</th> <th>Default Layout Wizard</th> <th>10.02.00</th> <th></th> | And Net       Selected Chiller's Address       You       Windgeliei       Commentation         ter Controller       Inverter Controller #1       Inverter Controller #1       Inverter Controller #1       Inverter Controller #1         Total Outdoor       1       Serial Number       Comp1       Inverter Controller #1       Inverter Controller #1         Out Total Indoor       1       Comp1       Inverter Controller #1       Inverter Controller #2         Out Total Indoor       1       Adress       10,00,00       Inverter Controller #1       Inverter Controller #2         Grand Ward       Inverter Controller #1       Inverter Controller #1       Inverter Controller #2       Inverter Controller #2         Grand Ward       Inverter Controller #1       Inverter Controller #2       Inverter Controller #2       Inverter Controller #2         Grand Ward       Inverter Controller #1       Inverter Controller #2       Inverter Controller #2       Inverter Micron       Inverter Micron       Inverter Controller #                                                                                                    | arial Dort           | and Entering R   | oom Control R                              | ecording Folder          | Default Layout Wizard      | 10.02.00             |            |
| Inverter Controller 31         Inverter Controller 31         Inverter Controller 42           Total Outdoor         1         Address         10.00.00           Serial Number         0         0         Comp2         0           Total Capacity         20         Comp1         0         Octor Temp,         252.0           Total Indoor         1         Comp2         0         PH1 Temp         0.0           Gurrent Power         -0.001 kW         EV Valve         0         Condot Temp,         252.0           EV Valve         0         EV Valve         0         Condou Temp,         253.0           EV Sloil         0         EV Sloil         0         Condou Temp,         253.0           EV Bypass         0         Operation Status         Underfined         Statustation Mode         CompDown           Order Frequency1         0         0         Current Frequency1         0         Statustation Temp,         25.0           Current Frequency2         0         0         Current Frequency2         0         Oldoor Fan         0           Current Frequency2         0         0         Location         Statustation         EVI NU         25.4 0           EVI NUM         25.5                                                                                                    | Tetel Outdoor         1         Address         1000.00           O/J Total Gepacity         20         Comp1         Comp2         0           Total Indoor         1         Comp2         0         Pattores (UP)         Comp1ehd           Datal Gepacity         20         Comp1         Comp2         0         Pattores (UP)         Comp1ehd           Descrity Sum(ndoors)         0         Maxy         0         Condool Temp,         223.0         Pattores (Condool Temp,         23.0         Comp2ehd         Comp2ehd         Pattores (Condool Temp,         23.0         Condool Temp,         23.0         Condool Temp,<                                                                                                    |                      | <u> </u>         | elected Chi                                | iller's Addro            | ess avoit management       |                      |            |
| Inverter Controller 11         Inverter Controller 12           Total Outdoor         1         Address         100.00           Serial Number         Conp1         Conp1         Conp1           apacity Sum(indoors)         0         Hot Ges1         Conp2         Pitt Temp         0 °C           Current Power         -0.001 kW         EV Valve         Conp2         Pitt Temp         0 °C           Current Power         -0.001 kW         EV Valve         Conp2 °C         Pitt Temp         0 °C           Current Power         -0.001 kW         EV Valve         Conp2 °C         Pitt Temp         0 °C           EVIS01         Compeanton Mode         CompDown         Suction Temp,         25.3 °C         Pitt Temp           Order Frequency1         0         Order Frequency1         0         Main EEV1         35           Current Frequency2         0         Order Frequency2         0         Outdoor Fan         0           Current Frequency2         0         Corten Frequency2         0         Serial Number         Serial Number           Current Frequency2         0         Corten Frequency2         0         Corten Frequency2         0           Current Frequency2         0         Corten Frequency2                                                                                                    | Inverter Controller #2           Total Outdoor         1         Inverter Controller #2           Address         100.00         Address         Address         Address           Outdoor         1         Comp1         Outdoor         Inverter Controller #2           Total Indoor         1         Comp2         Outdoor Temp.         25.2 °           Operation Made         Makes         Occord Temp.         25.2 °           Current Power         -0.001 kW         EV Soil         Occord Temp.         25.3 °           EV Soil         Operation Mode         CompDown         Operation Mode         CompDown           Operation Mode         Comp1 frequency!         O         Wain EV2         35           Operation Mode         Comp1 frequency!         O         Wain Mecor         -           Order frequency!         O         Current Frequency!         O         Subtion?         Dest-offecto           Odder frequency!         O         Odder frequency!         O         Outdoor Fan         O           Order frequency!         O         O         Subtion?         Dest-offecto         Subtion           Order frequency!         O         O         Stylicont         Evel Soil         O <td>ter Controller</td> <td></td> <td></td> <td></td> <td></td> <td></td> <td><b>→</b> Ŧ</td>                                                                                                    | ter Controller       |                  |                                            |                          |                            |                      | <b>→</b> Ŧ |
| Total Outdoor         1         Address         10.00.00           O/U Total Capacity         20         Comp1         Comp2         Completed           Total Indoor         1         Comp2         Comp1         Comp1         Comp1           apacity Sum(foors)         0         HW8y         Comp2         PMT Temp         0 C           Current Power         -0.001 kW         EV Vsive         Comp1         Cond/U Temp,         25,5 T           EVI Soil         Comp1 of the EV Vsive         Cond/U Temp,         25,5 T         Cond/U Temp,         25,5 T           EVI Soil         Comp1 of the EV Vsive         Cond/U Temp,         25,5 T         Cond/U Temp,         25,5 T           EVI Soil         Comp1 of temp,         25,5 T         Cond/U Temp,         25,5 T           Operation Node         Comp1oun         Suction Temp,         25,5 T         Suction Temp,         25,5 T           Corder Frequency1         O         Corder Frequency2         O         Suction Temp,         25,5 T           Current Frequency2         O         Current Frequency2         O         Current Frequency2         O           Order Frequency2         O         Comp1 Fem2         Comp1 Fem3         O         Seatal Nuber <td< td=""><td>Total Outdoor1Address10.00.00O/U Total Capacity20Comp1Comp1Comp1Serial Number1Comp2Comp1Comp1Comp1apacity Sum(halcors)0MtsestComp2Comp1Comp1Current Power-0.001 kWEVI SaltComp2Comp2Comp2EVI SaltComp2 CompetendComp2Comp2Comp2Comp2EVI SaltComp2Comp2Suction Temp.25.5 CEVI SaltComp2Comp2Suction Temp.25.5 CEVI SaltComp2Comp2Suction Temp.25.5 CCorrent Frequency10Suction Temp.25.5 CCorrent Frequency20Code ScoleEVI NScient Temp.Current Frequency20Corrent Frequency20Satured T.P.HCurrent Frequency20Corrent Frequency2Comp2ScoleCurrent Frequency20Corrent Frequency2Comp2ScoleComp Top225.7 CComp1ScoleSettided T.P.HDischarge125.7 CComp Top225.7 CComp1Comp Top125 CComp Top225.7 CComp2Comp Top125 CComp Top225.7 CComp2Comp Top125 CComp2Comp2Comp2Comp Top125 CComp2Comp2Comp2Comp Top225.7 CComp2Comp2Comp2Comp Top125 CComp2Comp2Comp2C</td><td></td><td></td><td>Inve</td><td>rter Controller #1</td><td>Inve</td><td>rter Controller #2</td><td></td></td<>                                                                                                    | Total Outdoor1Address10.00.00O/U Total Capacity20Comp1Comp1Comp1Serial Number1Comp2Comp1Comp1Comp1apacity Sum(halcors)0MtsestComp2Comp1Comp1Current Power-0.001 kWEVI SaltComp2Comp2Comp2EVI SaltComp2 CompetendComp2Comp2Comp2Comp2EVI SaltComp2Comp2Suction Temp.25.5 CEVI SaltComp2Comp2Suction Temp.25.5 CEVI SaltComp2Comp2Suction Temp.25.5 CCorrent Frequency10Suction Temp.25.5 CCorrent Frequency20Code ScoleEVI NScient Temp.Current Frequency20Corrent Frequency20Satured T.P.HCurrent Frequency20Corrent Frequency2Comp2ScoleCurrent Frequency20Corrent Frequency2Comp2ScoleComp Top225.7 CComp1ScoleSettided T.P.HDischarge125.7 CComp Top225.7 CComp1Comp Top125 CComp Top225.7 CComp2Comp Top125 CComp Top225.7 CComp2Comp Top125 CComp2Comp2Comp2Comp Top125 CComp2Comp2Comp2Comp Top225.7 CComp2Comp2Comp2Comp Top125 CComp2Comp2Comp2C                                                                                                    |                      |                  | Inve                                       | rter Controller #1       | Inve                       | rter Controller #2   |            |
| O/U Total Capacity       20         Complexity       Complexity         Total Indoor       1         Complexity       Complexity         apacity Sum(indoors)       0         Hot Gast       Complexity         Current Power       =0.001 kW         EVI Solt       Complexity         EVI Solt       Complexity         Operation Mode       CompDown         Operation Status       Undefined         Error Code       206         Current Frequency1       0         Order Frequency2       0         Order Frequency2       0         Order Frequency2       0         Order Frequency2       0         Order Frequency2       0         Order Frequency2       0         Order Frequency2       0         Order Frequency2       0         Comp Top1       28 °C         Discharge1       25.7 °C         Comp Top1       28 °C         Comp Top1       28 °C         Comp Top1       28 °C         Comp Top1       28 °C         Compressor Current12       0         Discharge2       25.7 °C         Comp Top1       2                                                                                                    | O/U Total Capacity       20         Total Indeor       1         Apacity Sum(indoors)       0         Current Power       -0.001 kW             EVI Sold       0         EVI Sold       0         EVI Sold       0         Operation Status       Undefined         EVI Sold       0         Operation Status       Undefined         Evi Sold       0         Operation Status       Undefined         Evi Sold       0         Operation Status       Undefined         Evi Sold       0         Current Frequency1       0         Current Frequency2       0         Order Frequency2       0         Current Frequency2       0         Current Frequency2       0         Discharge1       25.7         Comp Top1       25.7         Comp Top2       25.7         Comp Top2       25.7         Compressor Current2       0         Discharge2       25.7         Compressor Current2       0         Discharge2       25.7         Compressor Current2       0         Discharge2       25.7<                                                                                                    | Total Outdoor        | 1                | Address 4                                  | 10,00,00                 | Address 🛆                  | 10,00,00             |            |
| Ord Trail Indoor         1         Comp1         Outdoor Temp,         252 °C           apacity Sum(indoors)         0         4Way         0         1         1PMT Temp,         0°C           Current Power         -0.001 kW         EEV Valve         0         1         1PMT Temp,         25.5 °C           Current Power         -0.001 kW         EEV Valve         0         1         10°C         10°C           FUI Soft         0         Deparation Mode         CompDown         0°C         25.5 °C         10°C         10°C           Operation Mode         CompDown         Operation Status         0         10°C         10°C         10°C         10°C           Operation Mode         CompDown         Operation Status         0         10°C         10°C                                                                                                    | Ord Tubi Indoor       1       Comp1       Outdoor Temp.       25.2 C         Total Indoor       1       Comp2       IPM Temp.       0.5         agracity Sum(indoors)       0       IPM 2 Temp.       0.5         Current Power       =0.001 kW       EV Y alve       IPM 2 Temp.       0.5         EVI Soil       IPM 2 Temp.       0.5       Cond/U Temp.       25.5 C         EVI Soil       IPM 2 Temp.       0.5       Subtoon Temp.       25.5 C         EVI Soil       IPM 2 Temp.       0.5       Subtoon Temp.       25.5 C         EVI Soil       IPM 2 Temp.       0.5       Subtoon Temp.       25.5 C         EVI Soil       IPM 2 Temp.       0.5       Subtoon Temp.       25.5 C         EVI Soil       IPM 2 Temp.       0.5       Subtoon Temp.       25.5 C         Compo Totin Status       Undefined       EVI N       Subtoon Temp.       25.5 C         Corner Frequency1       0       Outdoor Fam.       0       Outdoor Fam.       0         Current Frequency2       0       Outdoor Fam.       0       Sub Micom.       Definition       0         Invertert Micom       DB31-00000A 400000       Invertert Micom.       DB31-00000A 400000       Invertert Micom.                                                                                                    | O/U Total Consoitu   | 20               | Serial Number                              |                          | TestOperation(UP)          | Completed            |            |
| Total Indoor         1         Comp2         IPM Temp         0 T           apacity Sum(indoors)         0         Hot Gas1         IPM Temp         0 T           Current Power         -0.001 kW         EV Valve         IPM Temp         0 T           EV Solt         IPM Temp         0 T         CondOut Temp         25,5 T           EV Solt         IPM Temp         0 T         CondOut Temp         25,5 T           Iquid Tube Temp         50 T         Suction Temp         -50 T           Operation Mode         CompDown         Suction Temp         -50 T           Operation Status         Undefined         Suction Temp         -50 T           Tradel Frequency1         0         O         Gapacity         20HP           Target Frequency1         0         Outdoor Fan         0         Outdoor Fan           Order Frequency2         0         Invertert Mcom         DB91-00000 +00000         Sub Micom         -           Sub Micom         -         -         Sub Micom         -         -           Ibw Pressure         14.8 kgt/cm*         Fan1 Micom         DB91-00000 +00000         Invertert Micom         DB91-00000 +00000           Ibicsharge1         25.7 T         Comp Top1                                                                                                    | Total Indoor         1         Comp2         IPM Temp         0 C           apacity Sum(indoors)         0         Het Gas1         IPM Temp         0 C           Current Power         -0.001 kW         EV Xsit         IPM Temp         0 C           EV X Sit         IPM Temp         0 C         IPM Temp         0 C           EV X Solt         IPM Temp         0 C         IPM Temp         0 C           EV X Solt         IPM Temp         0 C         IPM Temp         0 C           EV X Solt         IPM Temp         0 C         IPM Temp         0 C           Operation Status         Indefined         Suction Temp         25.0 C           Operation Status         Undefined         Main EEV1         35           Order Frequency1         0         Main EEV2         35           Order Frequency1         0         Outrent Frequency2         0           Order Frequency2         0         Outrent Frequency2         0           Order Frequency2         0         Inverter Micom         Definition           Saturated T_PA         23 °C         Inverter Micom         Definition           Inverter Micom         Definition         Definition         Definition                                                                                                    | O/U TUTAI Capacity   | 20               | Comp1                                      | 0                        | Outdoor Temp,              | 25,2 C               |            |
| apacity Sum(indoors)       0       4 Way       0       10         Current Power       -0.001 kW       Hot Gas1       0       CondOut Tenp,       25,5 °C         EV / Sol       0       EV / Sol       0       Liquid Tube Temp,       25,7 °C         Total Suction Temp,       -50 °C       Suction Temp,       -50 °C         EV / Sol       0       Operation Mode       CompOurn       Suction Temp,       -50 °C         Operation Mode       CompOurn       Operation Status       Undefined       Main EEV1       35         Error Code       206       EV / EV       0       EV / EV       0         Capacity       20 HP       EV / IN       25,4 °C       EV / EV       0         Target Frequency1       0       0       Outdoor Fan       0       0         Order Frequency2       0       Order Frequency2       0       Saturated T_P4       23 °C       Saturated T_P4       23 °C         Low Pressure       6 kg//cm#       Saturated T_P4       25 °C       Comp Top1       25 °C       Comp Top1       26 °C       Comp Top1       27 °C         Comp Top1       25 °C       Comp Top2       25 °C       Comp. Cut       No Apply         Oil Return                                                                                                    | impactity Sum(indoors)       0       44 Way       0         Current Power       -0.001 kW       Hot Gas 1       0         EVI Sol2       0       10 Geration Mode       0         EVI Sol2       0       50 °C       50 °C         EVI Sol2       0       Suction Temp,       25.3 °C         Operation Mode       CompDown       Suction Temp,       25.3 °C         Current Fraquency       0       Suction Temp,       25.3 °C         Cargaecity       20 HP       Suction Temp,       50 °C         Cargaecity       20 HP       EVI IN       25.4 °C         Cargaecity       0       Outdoor Fan       0         Current Fraquency2       0       Outdoor Fan       0         Current Fraquency2       0       Outdoor Fan       0         Current Fraquency2       0       Sub Micom       Definition         Main Micom       Compton 1       25.7 °C       Sub Micom       Definition         Discharge1       25.7 °C       Comp Top1       25.7 °C       Total Comp       2         Discharge2       25.7 °C       Comp Top1       25.7 °C       Total Comp       2         Compresor Current1       0       Comp Top2 <t< td=""><td>Total Indoor</td><td>1</td><td>Comp2</td><td>0</td><td>IPM1 Temp</td><td>3 O</td><td></td></t<>                                                                                                    | Total Indoor         | 1                | Comp2                                      | 0                        | IPM1 Temp                  | 3 O                  |            |
| Current Power     -0.001 kW       EEV Valve     EEV Valve       EVI Sol2     Iquid Tube Temp,       EVI Sol2     Suction Temp       Operation Mode     CompDown       Operation Status     Undefined       Operation Status     Undefined       Evr Sol2     Suction Temp,       Operation Status     Undefined       Target Frequency1     0       Order Frequency1     0       Order Frequency2     0       Order Frequency2     0       High Pressure     14,8 kgt/cm*       Saturated T_Ps     -4 0       Saturated T_Ps     -4 0       Discharge1     25,7 0       Comp Top1     25 0       Comp Top1     25 0       Comp Top1     25 0       Comp Top1     25 0       Operator Current1     0       Discharge1     25,7 0       Comp Top1     25 0       Comp Top1     25 0       Comp Top1     25 0       Compressor Current1     0       Defrost     Basic       Fan Calibration     Basic                                                                                                    | Current Power         -0.001 kW         Hot Gas1                                                                                                    | apacity Sum(Indoors) | 0                | 4Way                                       | 0                        | IPM2 Temp                  | <b>J</b> 0           |            |
| Construction         EEV Valve         Liquid Tube Temp.         25,7 C           EVI Sol2         Image: Compromentation and the second and the second and the s                                                                                                    | Construction         EVV Sold         Liquid Tube Temp.         25.7 °C           EVI Sold         EVI Sold         EVI Sold         Suction Temp.         90 °C           Operation Mode         CompDown         Main EEVI         35         Suction Temp.         50 °C           Operation Status         Undefined         EVI EVI Sold         Suction Temp.         50 °C           Error Code         206         Capacity         20 HP         Target Frequency1         0           Order Frequency1         0         Outdoor Fan         0         Outdoor Fan         0           Order Frequency2         0         Setial Number         -         Setial Number         -           Order Frequency2         0         Unverter1 Micom         D891-0000A +00000         Inverter1 Micom         D891-0000A +00000           Saturated T_PP         -4 °C         EPCNWersion         -         -           Discharge1         25.7 °C         Total Comp         2         Comp. 702         25.7 °C           Compressor Current2         0         Defroat         Basic         Defroat         Basic                                                                                                    | Current Power        | -0.001.692       | Hot Gas1                                   | 0                        | CondOut Temp,              | 25,5 C               |            |
| EVI Sol1                                                                                                    | EVI Sol1Total Suction Temp-50 °CEVI Sol2Image: Solar Solar                                              | Content Power        | 0,001 K W        | EEV Valve                                  | 0                        | Liquid Tube Temp,          | 25,7 C               |            |
| EVI Sol2Suction Temp.25,3 °CEVI Sol2Operation ModeCompDownOperation ModeCompDownOperation StatusUndefinedError Code206Capacity20 HPTarget Frequency10Order Frequency20Current Frequency20Order Frequency20Current Frequency20High Pressure6 kgt/cm*Saturated T_Pa25,7 °CObscharge125,7 °CComp Top125 °CCompressor Current10Compressor Current20                                                                                                    | EVI sol2Suction 1 temp,22.3 °COperation ModeCompDownOperation StatusUndefinedError Code208Capacity20 HPTarget Frequency10Order Frequency10Order Frequency20Order Frequency20Order Frequency20Current Frequency20Saturated T_P418 kg/cm*Saturated T_P425.7 °CDischarge125.7 °CComp Top125.7 °CCompressor Current10Compressor Current20Compressor Current20Compressor Curr                                                                                                    |                      |                  | EVI Sol1                                   | 0                        | Total Suction Temp         | -50 C                |            |
| EV BypassGutOperation ModeCompDownOperation ModeCompDownOperation StatusUndefinedError Code206Capacity20 HPTarget Frequency10Order Frequency10Order Frequency20Order Frequency20Order Frequency20Order Frequency20Order Frequency20Ourrent Frequency20Saturated T_Pd23 °CLow Pressure6 kgt/cm*Saturated T_Ps-4 °CDischarge125,7 °CComp Top125 °CComp Top225,7 °CComp Top225,7 °CCompressor Current10ODefostBasicFan CalibrationBasicFan CalibrationBasicFan CalibrationBasicFan CalibrationCompressor Current20                                                                                                    | EVI Sybass50 COperation ModeCompDownOperation StatusUndefinedError Code206Capacity20 HPTarget Frequency10Order Frequency10Order Frequency20Order Frequency20Order Frequency20Order Frequency20Order Frequency20Order Frequency20Order Frequency20Order Frequency20Saturated T_Pd23 °CLow Pressure6 kgV/cm*Saturated T_Pd25 °CObicharge125 °CCompressor Current120Compressor Current20O10 ReturnDescore6 soloFan Micom-Discharge125 °CCompressor Current20O10 ReturnDescore8 soloCompressor Current20O10 ReturnDescore0Compressor Current20Compressor Current20 </td <td></td> <td></td> <td>EVI Sol2</td> <td>0</td> <td>Suction1 Temp,</td> <td>25,3 ℃</td> <td>_</td>                                                                                                    |                      |                  | EVI Sol2                                   | 0                        | Suction1 Temp,             | 25,3 ℃               | _          |
| Operation StatusUndefinedMain EEV135Operation StatusUndefinedMain EEV235Error Code206EVI EV0Capacity20 HPEVI OUT25 °COrder Frequency10Outdoor Fan0Current Frequency20Serial NumberOrder Frequency20Serial NumberOrder Frequency20Main MicomCurrent Frequency20Main MicomOrder Frequency20Serial NumberOrder Frequency20Inverter1 MicomBaturated T_Pd23 °CInverter2 MicomLow Pressure6 kgt/cm*Saturated T_Pd25 °COng Top125 °CComp Top125 °CComp Top225,7 °CComp Top225,7 °COil ReturnBasicCompressor Current10DefrostBasicFan CalibrationBasic                                                                                                    | Operation ModeCompositionMain EEV135Operation Mode206EVI EEV0Capacity20 HPEVI N25,4 °CTarget Frequency10EVI N25,4 °COrder Frequency20Outdoor Fan0Current Frequency20Serial NumberOrder Frequency20Serial NumberCurrent Frequency20Serial NumberOrder Frequency20Serial NumberOutdoor Fan0Serial NumberCurrent Frequency20Nain MicomLow Pressure6 kgt/cm*Inverter2 MicomSaturated T_Pd25,7 °CInverter2 MicomDischarge225,7 °CTotal CompComp Top125 °CComp, CutCompressor Current10DefrostBasicCompressor Current20                                                                                                    |                      |                  | EVI Bypass                                 | 0                        | Suction2 Temp,             | -50 C                | -          |
| Operation         Status         Onderling           Error Code         206         EVI 2         33           Capacity         20 HP         EVI 0UT         25.4 °C           Target Frequency1         0         Outdoor Fan         0           Outdoor Frequency2         0         Outdoor Fan         0           Outdoor Frequency2         0         Outdoor Fan         0           Order Frequency2         0         Serial Number         -           Current Frequency2         0         Main Micom         -           Order Trequency2         0         Main Micom         -           Current Frequency2         0         Main Micom         -           Saturated T_Pd         23 °C         Inverter1 Micom         D891-000004 *00000           Saturated T_Ps         -4 °C         Fan2 Micom         D891-000004 *00000           Discharge1         25.7 °C         Total Comp         2           Comp Top1         25 °C         Comp. Cut         No Apply           Oil Return         Basic         Fan Calibration         Basic                                                                                                    | Operation Status       One med       Main 26 V2       33         Error Code       Capacity       20 HP         Target Frequency1       0       0         Order Frequency2       0       0         Target Frequency2       0       0         Outdoor Fan       0       0         Current Frequency2       0       0         High Pressure       14.8 kg/cm*       Saturated T_Pd       23 °C         Newter1 Micom       DB91-01640A 140621       Inverter1 Micom       DB91-0000A 400000         Inverter1 Micom       DB91-0000A 400000       Fan 2Micom       DB91-0000A 400000         Saturated T_Pd       23 °C       Total Comp       DB91-0000A 400000         Discharge1       25.7 °C       Total Comp       2         Comp Top1       25 °C       Comp. Out       No Apply         Oil Return       Basic       Defost       Basic         Compressor Current1       0       Defost       Basic         Fan Calibration       Basic       Fan Calibration       Basic                                                                                                    |                      |                  | Operation Mode                             | LongDown                 | Main EEVI                  | 35                   | -          |
| Lind Code       200       LVLLV       0         Capacity       20 HP       EVLLV       5,4 °C         Target Frequency1       0       Outdoor Fan       0         Current Frequency2       0       Outdoor Fan       0         Order Frequency2       0       Serial Number       -         Current Frequency2       0       Serial Number       -         Current Frequency2       0       Main Micom       -         Saturated T_Pd       23 °C       Inverter1 Micom       D891-00000A +00000         Low Pressure       6 kgt/cm*       Fan1 Micom       D891-00000A +00000         Discharge1       25,7 °C       Fan1 Micom       D891-00000A +00000         Discharge2       25,7 °C       Total Comp       -         Comp Top1       25 °C       Comp, Cut       No Apply         Comp Top2       25,7 °C       Oil Return       Basic         Compressor Current2       0       Fan Calibration       Basic                                                                                                    | Line     Copacity     20 HP       Target Frequency1     0       Order Frequency1     0       Order Frequency2     0       Order Frequency2     0       Order Frequency2     0       Order Frequency2     0       Order Frequency2     0       Current Frequency2     0       High Pressure     14.8 kg/cm*       Saturated T_Pd     23 °C       Low Pressure     6 kg/cm*       Saturated T_Pd     25 °C       Comp Top1     25 °C       Comp Top1     25 °C       Compressor Current1     0       Defrost     Basic       Fan Calibration     Basic                                                                                                    |                      |                  | Error Code                                 | 206                      |                            |                      | -          |
| Target Frequency10Order Frequency10Current Frequency20Target Frequency20Order Frequency20Order Frequency20Order Frequency20Migh Pressure14.8 kgt/cm*Saturated T_Pd23 °CLow Pressure6 kgt/cm*Saturated T_Ps-4 °CDischarge125.7 °CComp Top125 °CComp Top125 °CCompressor Current10Discharge225.7 °CComp Top125 °CCompressor Current20Discharge225.7 °CComp Top125 °CCompressor Current10Discharge325.7 °CCompressor Current20Compressor Current20Compressor                                                                                                    | Current Frequency1     D       Order Frequency1     0       Current Frequency2     0       Order Frequency2     0       Order Frequency2     0       Order Frequency2     0       High Pressure     14.8 kgt/cm*       Saturated T_Pd     23 °C       Discharge1     25.7 °C       Comp Top1     25 °C       Comp Top2     25.7 °C       Comp Top2     25.7 °C       Oil Return     Basic       Compressor Current1     0       O     Defrost       Basic     Fan Calibration       Fan Calibration     Basic                                                                                                    |                      |                  | Capacitu                                   | 200<br>20 HP             | EVICEV                     | 254 17               | -          |
| Anget Frequency10Order Frequency10Current Frequency20Order Frequency20Order Frequency20Current Frequency20Current Frequency20High Pressure14.8 kg//cm*New Pressure6 kg//cm*Low Pressure6 kg//cm*Discharge125.7 °CComp Top125 °CComp Top125 °CComp Top225.7 °CComp Top125 °CComp Top225.7 °CComp Top10Discharge20Comp Top225.7 °CComp Top225.7 °CComp Top225.7 °CComp Top225.7 °CComp Top225.7 °CComp Top225.7 °CComp Top225.7 °CComp Top225.7 °CComp Top225.7 °CComp Top225.7 °CComp Top225.7 °CComp Top225.7 °CComp Top225.7 °CComp Top225.7 °CComp Top225.7 °CComp Top32Comp Top40Comp Top53Comp Top53Comp Top53Compressor Current20Comp Top53Comp Top53Comp Top53Comp Top53Comp Top53Comp Top54Comp Top54Comp Top54Comp Top54Comp Top54<                                                                                                    | Order Frequency10Current Frequency20Order Frequency20Order Frequency20Current Frequency20High Pressure14.8 kgt/cm*Saturated T_Pd23 °CLow Pressure6 kgt/cm*Saturated T_Pd25 °CDischarge125,7 °CComp Top225,7 °CCompressor Current10Compressor Current20                                                                                                    |                      |                  | Target Erequency1                          | 0                        | EVIOLIT                    | 25,4 0               | -          |
| Current Frequency10Target Frequency20Order Frequency20Current Frequency20Current Frequency20High Pressure14.8 kgt/cm*Saturated T_Pd23 CLow Pressure6 kgt/cm*Saturated T_Ps-4 CFan1 MicomD891-00000A +00000Low Pressure6 kgt/cm*Discharge125.7 CComp Top125 CComp Top125 CComp Top225.7 CComp Top225.7 CComp Top225.7 CComp Top225.7 CComp Top225.7 CComp Top225.7 CComp Top225.7 CComp Top225.7 CComp Top225.7 CComp Top225.7 COll ReturnBasicCompressor Current20Fan CalibrationBasic                                                                                                    | Current Frequency20Order Frequency20Order Frequency20Current Frequency20High Pressure14.8 kgt/cm*Saturated T_Pd23 °CLocationDest-00000 + 00000LocationDest-00000 + 00000LocationDest-00000 + 00000Saturated T_Ps-4 °CDischarge125.7 °CComp Top125 °CComp Top225.7 °CComp Top225.7 °CComp rop225.7 °CComp rop225.7 °CComp rop225.7 °CComp rop225.7 °CComp rop225.7 °CComp rop225.7 °CComp rop225.7 °CComp rop225.7 °CComp rop326.7 °COil ReturnBasicDefrostBasicPan CalibrationBesic                                                                                                    |                      |                  | Order Frequency1                           | 0                        | Outdoor Eap                | 0                    | -          |
| Target Frequency20Order Frequency20Current Frequency20Current Frequency20High Pressure14.8 kgt/cm*Saturated T_Pd23 °CLow Pressure6 kgt/cm*Saturated T_Ps-4 °CDischarge125.7 °CComp Top125 °CComp Top225.7 °CComp Top225.7 °CComp Top225.7 °CComp Top125 °CComp Top225.7 °COil ReturnBasicCompressor Current10Fan CalibrationBasic                                                                                                    | Target Frequency20Order Frequency20Current Frequency20High Pressure14,8 kgt/cm*Saturated T_Pd23 °CLow Pressure6 kgt/cm*Saturated T_Ps- °CDischarge125,7 °CComp Top125 °CComp Top125,7 °CCompressor Current10DefrostBasicCompressor Current20                                                                                                    |                      |                  | Current Frequency1                         | 0                        |                            |                      |            |
| Order Frequency2         0         Main Micom         -           Current Frequency2         0         Sub Micom         DB91-01640A 140821           High Pressure         14.8 kgt/cm*         Inverter1 Micom         DB91-010000 1400000           Saturated T_Pd         23 °C         Inverter1 Micom         DB91-00000A +00000           Low Pressure         6 kgt/cm*         Fan1 Micom         DB91-00000A +00000           Saturated T_P5         -4 °C         Fan2 Micom         DB91-00000A +00000           Discharge1         25.7 °C         Total Comp         2           Comp Top1         25 °C         Comp. Cut         No Apply           Compressor Current1         0         Defrost         Basic           Compressor Current2         0         Fan Calibration         Basic                                                                                                    | Order Frequency20Current Frequency20High Pressure14,8 kgt/cm*Saturated T_Pd23 °CLow Pressure6 kgt/cm*Saturated T_Ps-4 °CDischarge125,7 °CComp Top125 °CComp Top125 °CCompressor Current10DefrostBasicCompressor Current20                                                                                                    |                      |                  | Target Frequency2                          |                          | Serial Number              |                      |            |
| Current Frequency2         0           High Pressure         14,8 kg/cm*           Saturated T_Pd         23 °C           Low Pressure         6 kgf/cm*           Saturated T_Ps         -4 °C           Discharge1         25,7 °C           Comp Top1         25 °C           Comp Top2         25,7 °C           Comp Top1         25 °C           Comp Top1         25 °C           Comp Top2         25,7 °C           Oil Return         Basic           Comp Top1         25 °C           Comp Top2         25,7 °C           Oil Return         Basic           Comp Top2         25,7 °C           Oil Return         Basic           Comp Top2         25,7 °C           Oil Return         Basic           Compressor Current1         0           Fan Calibration         Basic                                                                                                    | Current Frequency20High Pressure14.8 kgt/cm*Saturated T_Pd23 °CLow Pressure6 kgt/cm*Saturated T_Ps-4 °CDischarge125.7 °CComp Top125 °CComp Top125 °CCompressor Current10Discharge225.7 °CCompressor Current20                                                                                                    |                      |                  | Order Frequency2                           | 0                        | Main Micom                 | <u> </u>             |            |
| High Pressure         14.8 kgt/cm*         Inverter1 Micom         D891-00000A +00000           Saturated T_Pd         23 °C         Inverter1 Micom         D891-00000A +00000           Low Pressure         6 kgt/cm*         Fan1 Micom         D891-00000A +00000           Discharge1         25.7 °C         Fan1 Micom         D891-00000A +00000           Discharge2         25.7 °C         Total Comp         2           Comp Top1         25 °C         Comp, Cut         No Apply           Compressor Current1         0         Defrost         Basic           Compressor Current2         0         Fan Calibration         Basic                                                                                                    | High Pressure14.8 kgt/cm*Saturated T_Pd23 CLow Pressure6 kgt/cm*Saturated T_Ps-4 CDischarge125.7 CComp Top125 CComp Top225.7 CCompressor Current10Compressor Current20                                                                                                    |                      |                  | Current Frequency2                         | 0                        | Sub Micom                  | DB91-01640A 140821   |            |
| Saturated T_Pd         23 °C         Inverter2 Micom         D891-00000A ±00000           Low Pressure         6 kgt/cm*         Fan1 Micom         D891-00000A ±00000           Saturated T_Ps         ~4 °C         Fan2 Micom         D891-00000A ±00000           Discharge1         25.7 °C         EEPROM Version         -           Discharge2         25.7 °C         Total Comp         2           Comp Top1         25 °C         Comp, Cut         No Apply           Compressor Current1         0         Defrost         Basic           Compressor Current2         0         Fan Calibration         Basic                                                                                                    | Saturated T_Pd23 °CLow Pressure6 kgt/cm*Saturated T_Ps-4 °CDischarge125,7 °CDischarge225,7 °CComp Top125 °CComp Top225,7 °CCompressor Current10DefrostBasicCompressor Current20                                                                                                    |                      |                  | High Pressure                              | 14,8 kgf/cm <sup>e</sup> | Inverter1 Micom            | DB91-00000A *00000   |            |
| Low Pressure6 kgt/cm*Fan1 MicomDB91-00000A +00000Saturated T_Ps-4 CFan2 MicomDB91-00000A +00000Discharge125,7 CEEPROM Version-Discharge225,7 CTotal Comp2Comp Top125 CComp, CutNo ApplyCompressor Current10DefrostBasicCompressor Current20Fan CalibrationBasic                                                                                                    | Low Pressure6 kgt/cm*Saturated T_Ps-4 °CDischarge125,7 °CDischarge225,7 °CComp Top125 °CComprosor Current10Compressor Current20Fan CalibrationBasicFan CalibrationBasic                                                                                                    |                      |                  | Saturated T_Pd                             | 23 C                     | Inverter2 Micom            | DB91-00000A *00000   |            |
| Saturated T_Ps-4 ℃Fan2 MicomDB91-00000A +00000Discharge125,7 ℃EEPROM Version-Discharge225,7 ℃Total Comp2Comp Top125 ℃Comp, CutNo ApplyComp Top225,7 ℃Oil ReturnBasicCompressor Current10DefrostBasicCompressor Current20Fan CalibrationBasic                                                                                                    | Saturated T_Ps-4 °CDischarge125,7 °CDischarge225,7 °CComp Top125 °CComp Top225,7 °CCompressor Current10Compressor Current20Fan CalibrationBasic                                                                                                    |                      |                  | Low Pressure                               | 6 kgf/cmª                | Fan1 Micom                 | DB91-00000A *00000   |            |
| Discharge125,7 ℃EEPROM Version-Discharge225,7 ℃Total Comp2Comp Top125 ℃Comp, CutNo ApplyComp Top225,7 ℃Oil ReturnBasicCompressor Current10DefrostBasicCompressor Current20Fan CalibrationBasic                                                                                                    | Discharge125,7 °CEEPROM Version-Discharge225,7 °CTotal Comp2Comp Top125 °CComp, CutNo ApplyCompressor Current10DefrostBasicCompressor Current20Fan CalibrationBasic                                                                                                    |                      |                  | Saturated T_Ps                             | -4 C                     | Fan2 Micom                 | DB91-00000A *00000   |            |
| Discharge225,7 ℃Total Comp2Comp Top125 ℃Comp, CutNo ApplyCompressor Current10DefrostBasicCompressor Current20Fan CalibrationBasic                                                                                                    | Discharge225,7 °CTotal Comp2Comp Top125 °CComp, CutNo ApplyComp Top225,7 °COil ReturnBasicCompressor Current20DefrostBasicFan CalibrationBasicSasic                                                                                                    |                      |                  | Discharge1                                 | 25,7 °C                  | EEPROM Version             |                      |            |
| Comp Top125 °CComp, CutNo ApplyComp Top225,7 °COil ReturnBasicCompressor Current10DefrostBasicCompressor Current20Fan CalibrationBasic                                                                                                    | Comp Top125 °CComp, CutNo ApplyComp Top225,7 °COil ReturnBasicCompressor Current10DefrostBasicCompressor Current20Fan CalibrationBasic                                                                                                    |                      |                  | Discharge2                                 | 25,7 C                   | Total Comp                 | 2                    |            |
| Comp Top2     25,7 °C     Oil Return     Basic       Compressor Current1     0     Defrost     Basic       Compressor Current2     0     Fan Calibration     Basic                                                                                                    | Comp Top2     25,7 °c     Oil Return     Basic       Compressor Current1     0     Defrost     Basic       Compressor Current2     0     Fan Calibration     Basic                                                                                                    |                      |                  | Comp Top1                                  | 25 C                     | Comp, Cut                  | No Apply             |            |
| Compressor Current1     0     Defrost     Basic       Compressor Current2     0     Fan Calibration     Basic                                                                                                    | Compressor Current1     0     Defrost     Basic       Compressor Current2     0     Fan Calibration     Basic                                                                                                    |                      |                  | Comp Top2                                  | 25,7 C                   | Oil Return                 | Basic                |            |
| Compressor Current2 0 Fan Calibration Basic                                                                                                    | Compressor Current2 0 Fan Calibration Basic                                                                                                    |                      |                  | Compressor Current1                        | 0                        | Defrost                    | Basic                |            |
|                                                                                                    |                                                                                                    |                      |                  | Compressor Current2                        | 0                        | Fan Calibration            | Basic                |            |
|                                                                                                    |                                                                                                    |                      |                  | Compressor Current1<br>Compressor Current2 | 0                        | Defrost<br>Fan Calibration | Basic<br>Basic       |            |

63

# **DVM** Chiller Training

# Thank You

# SAMSUNG DVM Chiller

### Addendum

#### **View Mode Display Settings**

| Number of<br>press | KEY operation                | SEG1 | SEG2 | SEG3 | SEG4 | SEG5 | SEG6 |     |
|--------------------|------------------------------|------|------|------|------|------|------|-----|
| 1 time             | Water In                     | 0    | 1    | -    | 0    | 5    | 0    | °F  |
| 2 times            | Water Out                    | 0    | 2    | -    | 1    | 1    | 0    | °F  |
| 3 times            | Outdoor temperature          | 0    | 3    | -    | 1    | 1    | 2    | °F  |
| 4 times            | High pressure                | 0    | 4    |      | 2    | 9    | 3    | Psi |
| 5 times            | Low pressure                 | 0    | 5    |      | 0    | 7    | 5    | Psi |
| 6 times            | Comp 1 current<br>frequency  | 0    | 6    |      | 1    | 1    | 0    | Hz  |
| 7 times            | Comp 2 current<br>frequency  | 0    | 7    |      | 1    | 1    | 3    | Hz  |
| 8 times            | Discharge 1<br>temperature   | 0    | 8    |      | 1    | 0    | 1    | °F  |
| 9 times            | Discharge 2<br>temperature   | 0    | 9    |      | 1    | 0    | 1    | °F  |
| 10 times           | Top 1 temperature            | 1    | 0    |      | 1    | 0    | 1    | °F  |
| 11 times           | Top 2 temperature            | 1    | 1    |      | 1    | 0    | 1    | °F  |
| 12 times           | Total suction<br>temperature | 1    | 2    | -    | 1    | 1    | 2    | °F  |
| 13 times           | Suction 1 temperature        | 1    | 3    | -    | 1    | 1    | 2    | °F  |
| 14 times           | Suction 2 temperature        | 1    | 4    | -    | 1    | 1    | 2    | °F  |

| 15 times | COND Out<br>temperature  | 1 | 5 | - | 1 | 1       | 2       | °F                                                    |
|----------|--------------------------|---|---|---|---|---------|---------|-------------------------------------------------------|
| 16 times | Liquid Temperature       | 1 | 6 |   | 3 | 5       | 0       | °F                                                    |
| 17 times | EVA In 1 temperature     | 1 | 7 |   | 3 | 5       | 0       | °F                                                    |
| 18 times | EVA Out 1<br>temperature | 1 | 8 |   | 5 | 0       | 0       | °F                                                    |
| 19 times | EVA In 2 temperature     | 1 | 9 |   | 3 | 5       | 0       | °F                                                    |
| 20 times | EVA Out 2<br>temperature | 2 | 0 |   | 3 | 5       | 0       | °F                                                    |
| 21 times | EVI In temperature       | 2 | 1 |   | 3 | 5       | 0       | °F                                                    |
| 22 times | EVI Out temperature      | 2 | 2 |   | 3 | 5       | 0       | °F                                                    |
| 23 times | IPM 1 temperature        | 2 | 3 |   | 8 | 0       | 0       | °F                                                    |
| 24 times | IPM 2 temperature        | 2 | 4 |   | 8 | 0       | 0       | °F                                                    |
| 25 times | CT 1                     | 2 | 5 |   | 1 | 1       | 0       | A                                                     |
| 26 times | CT 2                     | 2 | 6 |   | 1 | 1       | 0       | A                                                     |
| 27 times | Operation mode           | 2 | 7 |   |   | Blank/S | C/H     | S: Hot water/Cool storage /<br>C: Cooling, H: Heating |
| 28 times | Set temperature          | 2 | 8 | - | 0 | 5       | 0       | °F                                                    |
| 29 times | Pump output              | 2 | 9 |   | 0 | n/F     | Blank/F | On/Off                                                |
| 30 times | Fan Step                 | 3 | 0 |   | 0 | 2       | 4       | # Step                                                |

#### **View Mode Display Settings – Cont.**

| Number of<br>press | KEY operation                          | SEG1 | SEG2 | SEG3 | SEG4 | SEG5 | SEG6 | Remarks                             |
|--------------------|----------------------------------------|------|------|------|------|------|------|-------------------------------------|
| 31 times           | Hydro EEV 1                            | 3    | 1    |      | 1    | 0    | 0    | ex) 1007 step → 100<br>(Drop "/10") |
| 32 times           | Hydro EEV 2                            | 3    | 2    |      | 1    | 0    | 0    | ex) 1007 step → 100<br>(Drop "/10") |
| 33 times           | Main EEV 1                             | 3    | 3    |      | 1    | 0    | 0    | ex) 1007 step → 100<br>(Drop "/10") |
| 34 times           | Main EEV 2                             | 3    | 4    |      | 1    | 0    | 0    | ex) 1007 step → 100<br>(Drop "/10") |
| 35 times           | EVI EEV                                | 3    | 5    |      | 4    | 7    | 3    | # Step                              |
| 36 times           | PHE inlet pressure                     | 3    | 6    |      | 0    | 1    | 2    | Psi                                 |
| 37 times           | PHE outlet pressure                    | 3    | 7    |      | 0    | 0    | 4    | Psi                                 |
| 38 times           | Capacity (Cooling)                     | 3    | 8    |      | 0    | 7    | 0    | # MBtu's                            |
| 39 times           | (Exterior) Room<br>temperature         | 3    | 9    |      | 2    | 5    | 5    | °F                                  |
| 40 times           | (Exterior) Water outlet<br>temperature | 4    | 0    | -    | 1    | 1    | 0    | °F                                  |
| 41 times           | Pressure difference calibration        | 4    | 1    | -    | 0    | 0    | 2    | Psi                                 |

| No. | Description                                                                                                    |
|-----|----------------------------------------------------------------------------------------------------|
| 1   | Select operation On/Off input method of module/group                                                                                        |
| 2   | Select temperature setting input method of module/group                                                                                     |
| 3   | Select operation mode (Cool/Heat, Hot water/Cool storage) input method of module/group                                                      |
| 4   | Select demand control input method of module/group                                                                                          |
| 5   | Select demand level                                                                                                    |
|     | <ul> <li>Current will be limited below the set level when "Perform" command is transmitted.</li> </ul>                                      |
| 6   | Select quiet function input method of module                                                                                                |
|     | Select forced fan function input method of module                                                                                           |
| 7   | <ul> <li>Forced fan: Removes accumulated snow by operating the fan of stopped unit in low frequency</li> </ul>                              |
| · ` | <ul> <li>Snow accumulation prevention, which operates occasionally when outdoor temperature is below 0°C</li> </ul>                         |
|     | (32°F), is basic function.                                                                                                    |
| 8   | Select water law input method of module/group                                                                                               |
| 9   | Select pump operation status when thermo OFF NA in US models                                                                                |
| 10  | Select to use error clear function by external contact                                                                                      |
| 11  | Setting CHILLER unit address: identical with channel address used by DMS                                                                    |
|     | Select quiet function level                                                                                                    |
| 12  | <ul> <li>Quiet function will start in set level when "Perform" command is transmitted.</li> </ul>                                           |
|     | Level comparison: Level3 > Level2 > Level1                                                                                                  |
|     | Confirm delay for unsecured flow rate when operating: Delay for inspecting no input for pump interlock and                                  |
| 13  | unsecured flow rate                                                                                                    |
|     | Compressor will not operate until water flow is detected.                                                                                   |
|     | Set when controlling water outlet temperature by installing extra water temperature gauge on water pipe                                     |
|     | External water outlet temperature senser should be installed on main unit of group (or module                                               |
| 14  | External water outlet temperature sensor should be installed on main unit of group (or module     when group is not available)              |
|     | Standard for water outlet temperature depends on outernal water outlet temperature concer except                                            |
|     | Standard for water obtiet temperature depends on external water obtiet temperature sensor except when operation pattern is standard control |
| I   | men operation pattern is standard control.                                                                                                  |

|            | Setting water law standard                                                                                                    |
|------------|----------------------------------------------------------------------------------------------------|
| 15         | <ul> <li>To set room temperature as standard, external room temperature sensor should be installed.</li> </ul>                                                       |
| 15         | Room temperature sensor should be installed on main unit of group (or module when group is not                                                                       |
| 10.0       | available).                                                                                                    |
| 16 ~<br>27 | Water law control constant: Refer to water law operation graph.                                                                                                    |
|            | Recognition of external control operation ON/OFF                                                                                                    |
| 28         | • O (recognizing usual signal): Constantly inspects ON/OFF status of contact and set operation ON/OFF                                                                |
| 20         | <ul> <li>1 (recognizing instant signal): Set operation ON/OFF when contact ON/OFF signal is input (when external contact is consisted of button click)</li> </ul>    |
|            | Select to use low temperature function                                                                                                    |
|            | <ul> <li>The function will operate when set simultaneously with product option of module control (Seg23 of<br/>installation option 02 = 'E')</li> </ul>              |
| 34         | <ul> <li>Low temperature function: Expands water outlet usage range in Cool/Cool storage mode (5°C (41°F)<br/>~ 25°C (77°F) → -10°C (14°F) ~ 25°C (77°F))</li> </ul> |
|            | <ul> <li>When using low temperature function, use brine and maintain the concentration under freezing<br/>point.</li> </ul>                                          |

#### **Hydro Controller Option Settings List**

| No. Option item Option ratio Pactory default Option Definition Se                                          | Setting unit       | control<br>setting<br>option <sup>Note1)</sup> |
|----------------------------------------------------------------------------------------------------|--------------------|------------------------------------------------|
| 0 Module control/DMS M                                                                                     | Main unit          |                                                |
| 1         Operation On/Off input method         0·1         0         1         External contact         0 | of group<br>Note2) |                                                |
| 0 Module control/DMS M                                                                                     | Main unit          |                                                |
| 2 Temperature setting input method 0.1 0 1 External contact 0                                              | of group<br>Note2) |                                                |
| Operation mode (Cool/Upst 0 Module control/DMS M                                                           | Main unit          |                                                |
| 3 normal/hot water) input method 0.1 0 1 External contact 0                                                | of group<br>Note2) |                                                |
| 0 Module control/DMS M                                                                                     | Main unit          |                                                |
| 4 Demand control input method 0.1 0 1 External contact 0                                                   | of group<br>Note2) |                                                |
| 0 Default (100 %)                                                                                          |                    |                                                |
| 1 95 %                                                                                                    |                    |                                                |
| 2 90 %                                                                                                    |                    |                                                |
| 3 85%                                                                                                    |                    |                                                |
| 4 80%                                                                                                    |                    |                                                |
| 5 Demand level 0~11 3 5 75% M                                                                              | Main Unit          | 0                                              |
| 6 /0% OT                                                                                                   | of module          |                                                |
| / 65%                                                                                                    |                    |                                                |
| 0 60%                                                                                                    |                    |                                                |
| 10 50%                                                                                                    |                    |                                                |
| 10 50 %                                                                                                    |                    |                                                |

#### Hydro Controller Option Settings List – Cont.

| No. | Option item                                                                          | Option<br>value | Factory<br>default | Option | Definition                                                                                     | Setting unit           | Module<br>control<br>setting<br>option Note1) |
|-----|--------------------------------------------------------------------------------------|-----------------|--------------------|--------|------------------------------------------------------------------------------------------------|------------------------|-----------------------------------------------|
|     |                                                                                      |                 |                    | 0      | Module control/DMS                                                                             | Main unit              |                                               |
| 6   | Quiet function input method                                                          | 0.1             | 0                  | 1      | External contact                                                                               | of group<br>Note2)     |                                               |
|     | Forced fan function input method                                                     | 0.1             | 0                  | 0      | Module control/DMS                                                                             | Main unit              |                                               |
| 7   |                                                                                      |                 |                    | 1      | External contact                                                                               | of group<br>Note 2)    |                                               |
|     | Water law input method                                                               | 0.1             | 0                  | 0      | Module control/DMS                                                                             | Main unit              |                                               |
| 8   |                                                                                      |                 |                    | 1      | External contact                                                                               | of group<br>Note 2)    |                                               |
|     | NA in US models                                                                      | 0.1             | 0                  | 0      | Pump OFF when thermo OFF                                                                       | Main unit<br>of module |                                               |
|     |                                                                                      |                 |                    |        | and operation pattern is not                                                                   |                        |                                               |
| 9   | Pump operation when thermo off                                                       |                 |                    |        | standard control                                                                               |                        |                                               |
|     |                                                                                      |                 |                    | 1      | thormo OEE                                                                                     |                        |                                               |
|     |                                                                                      |                 | -                  | 0      | Disuse                                                                                         | Main unit              |                                               |
| 10  | Remote error reset input                                                             | 0.1             | 0                  | 1      | Use                                                                                            | of module              |                                               |
| 11  | Setting unit address<br>Module address must be set.<br>(Refer to installation manual | 0~15            | (Not set)          |        | Setting unit address                                                                           | Each unit              |                                               |
| -   | of module controller.)                                                               |                 |                    | 0      | Default (100 %)                                                                                |                        |                                               |
|     | Quiet function level                                                                 | 0~3             | 1                  | 0      | Derduit (100 %)                                                                                | Main unit<br>of module |                                               |
| 12  |                                                                                      |                 |                    | 1      | Level1                                                                                         |                        | 0                                             |
|     |                                                                                      |                 |                    | 2      | Level2                                                                                         |                        |                                               |
|     |                                                                                      |                 |                    | 3      | Level3                                                                                         |                        |                                               |
| 13  | Confirm delay for unsecured<br>flow rate when operating                              | 10 ~<br>240     | 30                 |        | Delay for inspecting no<br>input for pump interlock<br>and unsecured flow rate (by<br>seconds) | Main unit<br>of module |                                               |
|     | Using exterior water outlet<br>temperature sensor                                    | 0/1             | 0                  | 0      | Disuse                                                                                         | Main unit              |                                               |
| 14  |                                                                                      |                 |                    | 1      | Use                                                                                            | of group<br>Note2)     |                                               |
|     |                                                                                      |                 |                    | 0      | Outdoor temperature                                                                            | Main unit              |                                               |
| 15  | Water law control standard                                                           | 0/1             | 0                  | 1      | Room temperature (external<br>room temperature sensor<br>installation necessary)               | of group<br>Note2)     | 0                                             |

#### Hydro Controller Option Settings List – Cont.

| No. | Option item                             | Option<br>value | Factory<br>default | Option | Definition                                    | Setting unit                     | Module<br>control<br>setting<br>option Note1) |
|-----|-----------------------------------------|-----------------|--------------------|--------|-----------------------------------------------|----------------------------------|-----------------------------------------------|
| 16  | AirCool1 (For water law)                | 0~20            | 10                 |        | Standard 1 outdoor temperature<br>for cooling |                                  |                                               |
| 17  | AirCool2 (For water law)                | 30 ~ 40         | 35                 |        | Standard 2 outdoor temperature<br>for cooling |                                  |                                               |
| 18  | RoomCool1 (For water law)               | 15~24           | 20                 |        | Standard 1 room temperature for<br>cooling    |                                  |                                               |
| 19  | RoomCool2 (For water law)               | 25 ~ 35         | 30                 |        | Standard 2 room temperature for<br>cooling    |                                  |                                               |
| 20  | Tcool1 (For water law)                  | -10~<br>25      | 15                 |        | Standard 1 set temperature for<br>cooling     | Main unit<br>of group<br>Note2)  | 0                                             |
| 21  | Tcool2 (For water law)                  | -10~<br>25      | 7                  |        | Standard 2 set temperature for<br>cooling     |                                  |                                               |
| 22  | AirHeat1 (For water law)                | -20 ~ 5         | -10                |        | Standard 1 outdoor temperature<br>for heating |                                  |                                               |
| 23  | AirHeat2 (For water law)                | 10 ~ 20         | 15                 |        | Standard 2 outdoor temperature<br>for heating |                                  |                                               |
| 24  | RoomHeat1 (For water law)               | 15~24           | 20                 |        | Standard 1 room temperature for<br>heating    |                                  |                                               |
| 25  | RoomHeat2 (For water law)               | 25 ~ 35         | 30                 |        | Standard 2 room temperature for<br>heating    |                                  |                                               |
| 26  | Theat1 (For water law)                  | 35 ~ 55         | 45                 |        | Standard 1 set temperature for<br>heating     |                                  |                                               |
| 27  | Theat2 (For water law)                  | 35 ~ 55         | 35                 |        | Standard 2 set temperature for<br>heating     |                                  |                                               |
|     | Operation ON/OFF by external<br>contact | 0/1             | 0                  | 0      | Recognize usual signal                        | Main unit<br>of group<br>Note 2) |                                               |
| 28  |                                         |                 |                    | 1      | Recognize instant signal                      |                                  |                                               |
| 29  | Function expansion available            |                 |                    |        |                                               |                                  |                                               |
| 33  |                                         |                 |                    |        |                                               |                                  |                                               |
| 34  | Using low temperature function          | 0/1             | 0                  | 0      | Disuse                                        | Each unit                        |                                               |
|     |                                         |                 |                    | 1      | Use                                           |                                  |                                               |
| 35  | Function expansion available            |                 |                    |        |                                               |                                  |                                               |
# **Training Addendum**

### **VRF Control – Service Mode Settings List**

| K1 (Number of press) | KEY operation                           | Display on 7-Segment |
|----------------------|-----------------------------------------|----------------------|
| 1 time               | Refrigerant charging in Heating mode    | 8888                 |
| 2 times              | Trial operation in Heating mode         | 8888                 |
| 3 times              | Refrigerant discharging in Heating mode | 8888                 |
| 4 times              | Disuse                                  | 8888                 |
| 5 times              | Disuse                                  | 8888                 |
| 6 times              | Disuse                                  | 8888                 |
| 7 times              | Vacuum                                  | 8888                 |
| 8 times              | Disuse                                  | 8888                 |
| 9 times              | Disuse                                  | 8888                 |
| 10 times             | Disuse                                  | 8888                 |
| 11 times             | Disuse                                  | 8888                 |
| 12 times             | End KEY operation                       | -                    |

# **Training Addendum**

#### **VRF Control – Service Mode Settings List**

| K2 (Number of press) | KEY operation                        | Display on 7-Segment                                                    |
|----------------------|--------------------------------------|-------------------------------------------------------------------------|
| 1 time               | Refrigerant charging in Cooling mode | 8888                                                                    |
| 2 times              | Trial operation in Cooling mode      | 8888                                                                    |
| 3 times              | Pump down all units in Cooling mode  | 8888                                                                    |
| 4 times              | Auto trial operation                 | 8888                                                                    |
| 5 times              | Checking the amount of refrigerant   | A A X (Display of last two digits may differ depending on the progress) |
| 6 times              | Discharge mode of DC link voltage    | 8888                                                                    |
| 7 times              | Forced defrost operation             | 8888                                                                    |
| 8 times              | Forced oil collection                | 8888                                                                    |
| 9 times              | Inverter compressor 1 check          | 8888                                                                    |
| 10 times             | Inverter compressor 2 check          | 8888                                                                    |
| 11 times             | Fan 1 check                          | 8888                                                                    |
| 12 times             | Fan 2 check                          | 8888                                                                    |
| 13 times             | End KEY operation                    | -                                                                       |

## **Training Addendum**

| K3 (Number of press) | KEY operation                | Display on 7-Segment  |
|----------------------|------------------------------|-----------------------|
| 1 time               | Initialize (Reset) operation | Same as initial state |

SAMSUNG HVAC

### **VRF Control – View Display Settings List**

| K4 (Number of | Display contents                     | Display |                                                |
|---------------|--------------------------------------|---------|------------------------------------------------|
| press)        |                                      | SEG1    | SEG2, 3, 4                                     |
| 1 time        | Capacity depending on horsepower     | 1       | AG010KSV*** → 0, 1, 2<br>AG015KSV*** → 0, 1, 8 |
| 2 times       | Order frequency (Compressor 1)       | 2       | Hz                                             |
| 3 times       | Order frequency (Compressor 2)       | 3       | Hz                                             |
| 4 times       | High pressure (MPa)                  | 4       | Psi                                            |
| 5 times       | Low pressure (MPa)                   | 5       | Psi                                            |
| 6 times       | Discharge temperature (Compressor 1) | 6       | ۴                                              |
| 7 times       | Discharge temperature (Compressor 2) | 7       | ۴                                              |
| 8 times       | IPM temperature (Compressor 1)       | 8       | ۴                                              |
| 9 times       | IPM temperature (Compressor 2)       | 9       | °F                                             |
| 10 times      | CT sensor value (Compressor 1)       | Α       | A                                              |
| 11 times      | CT sensor value (Compressor 2)       | В       | А                                              |
| 12 times      | Suction 1 temperature                | С       | °F                                             |
| 13 times      | COND Out temperature                 | D       | °F                                             |
| 14 times      | Temperature of liquid pipe           | E       | °F                                             |
| 15 times      | TOP temperature (Compressor 1)       | F       | °F                                             |

### **VRF Control – View Display Settings List**

| K4 (Number of | Display contents                 |      | Display                                                                                                    |  |
|---------------|----------------------------------|------|----------------------------------------------------------------------------------------------------|--|
| press)        |                                  | SEG1 | SEG2, 3, 4                                                                                                    |  |
| 15 times      | TOP temperature (Compressor 1)   | F    | °F                                                                                                    |  |
| 16 times      | TOP temperature (Compressor 2)   | G    | °F                                                                                                    |  |
| 17 times      | Outdoor temperature              | Н    | °F                                                                                                    |  |
| 18 times      | EVI inlet temperature            | 1    | °F                                                                                                    |  |
| 19 times      | EVI outlet temperature           | J    | °F                                                                                                    |  |
| 20 times      | Main EEV 1 step                  | К    | # Step                                                                                                    |  |
| 21 times      | Main EEV 2 step                  | L    | # Step                                                                                                    |  |
| 22 times      | EVI EEV step                     | М    | # Step                                                                                                    |  |
| 23 times      | H/R EEV step                     | N    | # Step                                                                                                    |  |
| 24 times      | Fan step (SSR or BLDC)           | 0    | # Step                                                                                                    |  |
| 25 times      | Current frequency (Compressor 1) | Р    | Hz                                                                                                    |  |
| 26 times      | Current frequency (Compressor 2) | Q    | Hz                                                                                                    |  |
| 27 times      | Suction 2 temperature            | R    | °F                                                                                                    |  |
| 28 times      | Master indoor unit address       | S    | Master indoor unit not selected →<br>BLANK, N, D<br>If indoor unit No.1 is selected as the<br>master unit → 0, 0, 1 |  |
| 29 times      | Snow accumulation sensor voltage | Т    | Volts                                                                                                    |  |
| 30 times      | Total suction temperature        | U    | °F                                                                                                    |  |